# GVMAX 🚺 🕨 **HEAVY DUTY**

**Communicating Vacuum Pumps** 

# **OPERATING INSTRUCTIONS**

GVMAXHD (v02.6-2022)

This manual is intended for users of the **GVMAX HD** series Heavy Duty communicating vacuum pumps. They include information on how to integrate vacuum pumps, as well as on their use and maintenance.

For any additional information, please contact COVAL:

## International:

- E-mail: coval@coval.com
- USA: • E-mail: contact-us@coval.com
- Tel: +33 (0)4 75 59 91 91
  Tel: (919) 233 4855

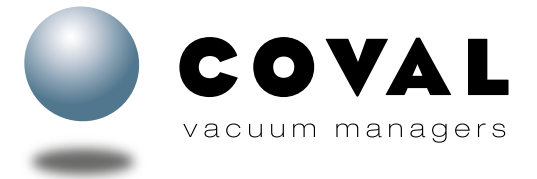

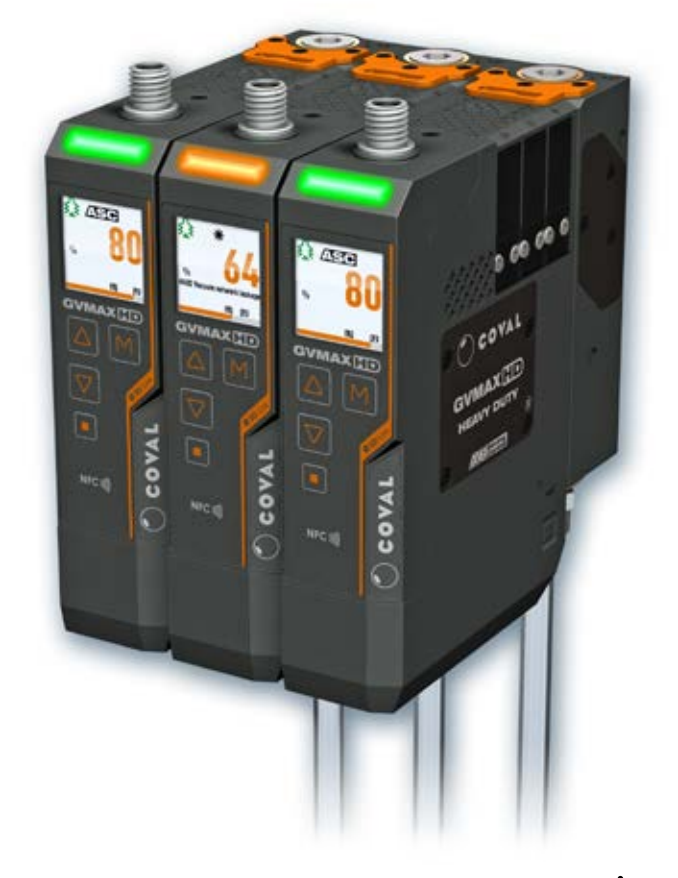

NFC )))) **OIO**-Link 

# **PRIOR TO COMMISSIONING THIS PRODUCT,** PLEASE CAREFULLY READ THIS MANUAL AND FOLLOW THE INSTRUCTIONS.

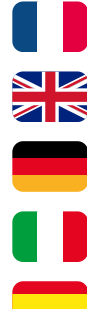

Retrouvez tous les documents en différentes langues sur le site COVAL : https://doc.coval.com/GVMAXHD

All documents are available in multiple languages on the COVAL website: https://doc.coval.com/GVMAXHD

Finden Sie alle Dokumente in verschiedenen Sprachen auf der COVAL-Homepage: https://doc.coval.com/GVMAXHD

Tutti i documenti nelle differenti lingue sono presenti sul sito COVAL: https://doc.coval.com/GVMAXHD

Podrá encontrar todos los documentos en diferentes idiomas en la página web de COVAL: https://doc.coval.com/GVMAXHD

INSTRUCTIONS GVMAXHD EN (v02.6\_2022)

# **SUMMARY**

| 1.                 | IMPORTANT INFORMATION                            |
|--------------------|--------------------------------------------------|
| 2.                 | INSTRUCTIONS FOR USE AND SAFETY                  |
| 2.1.               | ASSEMBLY/DISASSEMBLY                             |
| 2.2.               | SAFETY INSTRUCTIONS                              |
| 2.3.               | NAMEPLATE                                        |
| 3.                 | MAIN FUNCTIONS OF GVMAX HD VACUUM PUMPS. 4       |
| 4.                 | CONFIGURATION REMINDER                           |
| 5.                 | LAYOUT                                           |
| 5.1.               | OVERVIEW                                         |
| 5.2.               | DIALOG FRONT PANEL6                              |
| 5.3.               | AVAILABLE CONFIGURATIONS7                        |
| 5.3.1.             | Standalone models7                               |
| 5.3.2.             | Island models                                    |
| 5.3.3.             | Model with remote HMI8                           |
| 6.                 | TECHNICAL DATA                                   |
| 6.1.               | INTEGRATED FUNCTIONS                             |
| 6.2.               | PERFORMANCE CHARACTERISTICS                      |
| 6.3.               | OPERATING PROCEDURE10                            |
| 6.4.               | GENERAL CHARACTERISTICS                          |
| 6.5.               | DIMENSIONS AND INSTALLATION12                    |
| 7.                 | FINDING YOUR MODULE                              |
| 8.                 | CONNECTIONS                                      |
| 8.1.               | PRESSURE SUPPLY CONNECTION14                     |
| 8.1.1.             | Standalone modules14                             |
| 8.1.2.             | Island assemblies14                              |
| 8.2.               | VACUUM CIRCUIT CONNECTION                        |
| 9.                 | ELECTRICAL CONNECTIONS                           |
| 10.                | CONFIGURING A REMOTE HMI                         |
| 11.                | SMART SWAP QUICK-MOUNTING SYSTEM 16              |
| 11.1.              | ASSEMBLY                                         |
| 11.2.              | DISASSEMBLY                                      |
| 11.3.              | LOCKING RELEASE IAB WITH SCREW                   |
| 12.                |                                                  |
| 13.                | PRUCEDURE FUR ADDING A VACUUM PUMP TU AN         |
|                    |                                                  |
| 13.1.              | PROCEDURE FOR ADDING A MODULE TO AN ISLAND       |
|                    | EQUIPPED WITH THE LEFT SIDE PRESSURE CONNECTION  |
| 10.0               |                                                  |
| 13.2.              |                                                  |
|                    | EQUIPPED WITH THE RIGHT SIDE PRESSURE CONNECTION |
|                    | END PLATE (GVMAXHDKB_K) OK THE BLANK END PLATE   |
| 44                 |                                                  |
| 14.<br>14.         |                                                  |
| 14.1.<br>1711      | IVIAIN SUREEN                                    |
| 14.1.1.<br>1/1 1 0 | Puwering Ull                                     |
| 14.1.2.            | Details of the main screen                       |
| 14.1.3.            |                                                  |
| 10.                |                                                  |
| 15.1.              |                                                  |
| 15.2.              | VIENU TREE                                       |

| 16.                | LOCKING/UNLOCKING THE KEYBOARD                        | 24         |
|--------------------|-------------------------------------------------------|------------|
| 17.                |                                                       | 24         |
| 17.1.<br>17.0      |                                                       | .24        |
| 17.2.              |                                                       | .20        |
| 17.3.<br>17.4      |                                                       | .25        |
| 18                 | IISER SETTINGS                                        | 26         |
| 18.1.              | I ANGUAGE                                             | .26        |
| 18.2.              | SCREEN                                                | .26        |
| 18.3.              | UNITS                                                 | .26        |
| 19.                | DEVICE SETTINGS                                       | 27         |
| 19.1.              | SPECIFIC WIRING                                       | .27        |
| 19.2.              | INPUT/OUTPUT SWITCHING MODE: PNP OR NPN               | .27        |
| 19.3.              | NO/NC                                                 | .27        |
| 19.4.              | CONFIGURABLE DO2 OUTPUT                               | .27        |
| 20.                | DIAGNOSTIC                                            | 28         |
| 20.1.              | DEVICE INFO                                           | .28        |
| 20.2.              | CYCLE COUNTERS                                        | .28        |
| 20.3.              | VACUUM NETWORK TEST                                   | .29        |
| 20.4.              | MANUAL MODE                                           | .31        |
| 20.5.              | CALIBRATION.                                          | .31        |
| 20.6.              | RESET SETTINGS                                        | .31        |
| 21.                | EVENIS, ALARMS AND ERRUR MESSAGES                     | 31         |
| 22.                |                                                       | 32         |
| 22.1.              |                                                       | .33        |
| 22.2.              |                                                       | .33        |
| 22.3.<br><b>92</b> |                                                       | .04<br>26  |
| 2 <b>3.</b>        |                                                       | 36         |
| 23.1.              |                                                       | 36         |
| 23.3               |                                                       | .00        |
| 23.4               | DOWNI OADING THE COVAL VACUUM MANAGER NEC             | .00        |
| 20111              | APP                                                   | .36        |
| 24.                | MAINTENANCE                                           | 37         |
| 24.1.              | TROUBLESHOOTING                                       | .37        |
| 24.2.              | MAINTENANCE PROCEDURES                                | .38        |
| 24.2.1.            | Cleaning the filter grid on the compressed air supply | .38        |
| 24.2.2.            | Cleaning the filter grid on the "vacuum" connection   | .39        |
| 24.2.3.            | Removing the silencer                                 | .39        |
| 24.2.4.            | Replacing the solenoid valves                         | .40        |
| 24.2.5.            | Replacing the "Vacuum" check valve                    | .41        |
| 24.2.6.            | Replacing the membrane of the control valves          | .42        |
| 24.2.7.            | Replacing the front panel                             | .43        |
| 25.                | SPARE PARTS                                           | 46         |
| 26.                | GLOSSARY                                              | 49         |
| 27.                |                                                       | 50         |
| 28.                |                                                       | 50         |
| 29.                |                                                       | 50         |
| 30.                | UENIIFIUAIE3/IE313                                    | <b>D</b> I |

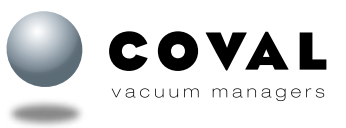

# **1. IMPORTANT INFORMATION**

- This document contains important instructions and information regarding the product's various operational phases:
- Transport, storage, commissioning and decommissioning
- Use and maintenance

The operating instructions correspond to the product actually delivered.

This document is part of the product and the following information must be observed:

- Please carefully read this document and observe the instructions to ensure safe installation, optimal operation of the product, and to avoid any malfunction
- Please keep the document within reach of the product so that the staff can easily access it.

#### Important:

- · Failure to observe the instructions specified in this document may lead to injury or even death!
- COVAL will not be held liable for any damage or breakdown as a consequence of failure to observe instructions.

For any additional information, please contact COVAL:

E-mail: contact-us@coval.com

- E-mail: <u>coval@coval.com</u>
  Tel.: +33 (0)4 75 59 91 91
- Tel: (919) 233 4855

# 2. INSTRUCTIONS FOR USE AND SAFETY

#### 2.1. ASSEMBLY/DISASSEMBLY

- Only qualified personnel is authorized to use the components. Such personnel must be trained in the following areas:
- Applicable safety rules and requirements for using components and installing them in devices, machines, and machine lines.
- Appropriate handling of components and their respective products.

USA:

- Proper use with the operating materials.
- The latest applicable EC directives, legislations, decrees and standards, as well as the current technical standards.

The improper use of components with other operating materials than those defined, other voltages, or under other environmental conditions can lead to failure, damage, and injury.

This list is considered an overview and does not claim to be exhaustive. Users can complement it according to their particular needs.

#### **2.2. SAFETY INSTRUCTIONS**

In order to ensure flawless installation and operation, the following rules must also be observed:

- The components must be carefully removed from their packaging.
- The components must be protected against any and all damage.
- During installation and maintenance work, remove the voltage and pressure from the Venturi pump and ensure that unauthorized personnel cannot restart it.
- Any attempt to alter the components is strictly prohibited.
- The area surrounding the components and the location where used must be kept clean.
- Standing under the payload being handled by the vacuum pump and in its pathway is strictly prohibited.
- Only the fittings/connectors provided may be used.
- During installation, only use flexible tubes and tubes that are suitable for the specific operating material (tubes that come loose or electrical connection lines constitute a major safety hazard—including risk of death!).
- Conductive and live cables lines must be insulated, of appropriate size, and properly installed.
- Pneumatic and electric lines must be connected to the component in a stable and safe manner.
- Prevent any physical contact with electric parts (protect electrical contacts).
- Only use the available fastening means described in section 6.5.
- Always observe the latest applicable directives, regulations, and standards as well as the current technical standards for suggested use.
- Wherever necessary, users must take specific measures to meet the requirements of applicable directives, legislations, regulations, and standards as well as the current technical standards.

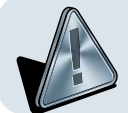

Failure to observe the above safety instructions may lead to failure, damage, and injury—even risk of death. The components of the device that are no longer in working order must be recycled in an environmentally-friendly manner (see section 28)!

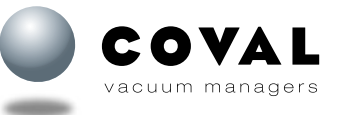

# **GVMAX HD** Heavy Duty Communicating Vacuum Pumps

#### 2.3. NAMEPLATE

The nameplate is affixed to the left side of the vacuum pump and under the silencer so that it is legible at all times.

- It includes the following information:
- Product ID
- Serial number
- Optimal operating pressure
- Supply voltage
- Pneumatic symbol with the location of the various ports found on the product:
  - 1/ Pneumatic supply
  - 2/ Vacuum outlet
  - 3/ Venturi exhaust
- Datamatrix code containing the reference number and serial number of the vacuum pump.

# **3. MAIN FUNCTIONS OF GVMAX HD VACUUM PUMPS**

COVAL's new **GVMAX HD** series heavy duty communicating vacuum pumps are the result of many years of attentiveness, discussions and listening to feedback from manufacturers, integrators and users from the automotive, aerospace and packaging industries.

Our heavy duty vacuum pumps meet their expectations in terms of power, robustness, ease-of-configuration and use, communication, and modularity, while remaining compact and light for effortless integration in a smart factory.

GVMAX HD vacuum pumps have the following characteristics:

- Vacuum generated by a Venturi effect (maximum negative pressure: -85 kPa, i.e. 85% vacuum)
- Air Saving Control (ASC) intelligent vacuum control system
- Vacuum control: NC, NO or pulse-triggered bistable control
- Blow-off: standard or powerful, controlled or automatic timed
- · High-visibility color display with clear multi-lingual messages and straightforward settings menu
- IO-Link communications interface
- Easy set up made possible by NFC technology and COVAL Vacuum Manager mobile application

#### PRESCRIBED USE

GVMAX HD vacuum pumps are designed to generate vacuum for gripping and handling objects using suction cups. Authorized gases: only non-hazardous gases such as air and nitrogen.

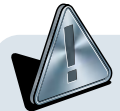

Once the device is installed, make sure that the display is easy to read and that the status indicator light is clearly visible. Above all, it is essential for the device to remain clear of any moving parts.

#### GVMAX HD vacuum pumps are not suitable for the following purposes:

- Transporting liquids or granules
- Filling compressed air tanks, driving pressure elements (valves, cylinders, etc.)
- Vacuuming dangerous materials
- Vacuuming any aggressive gases or products
- Handling people or animals
- Usage in environments subject to explosion hazard
- Usage in medical applications

COVAL is not liable for any damage resulting from improper use of the vacuum pump.

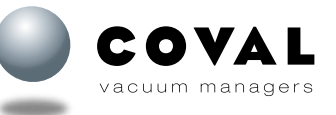

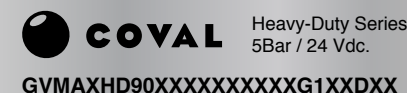

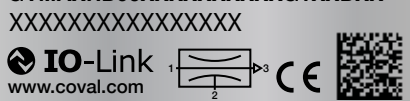

# GVMAX HD

Heavy Duty Communicating Vacuum Pumps

# **4. CONFIGURATION REMINDER**

# CONFIGURATION NOZZLE DIA. K G1 F1 D RB3L 2.5 mm dia 25 X G1 F1 D RB3L 3.0 mm dia 30 X G1 F1 D RB3L

S

V

L

GENERATOR CONTROL Vacuum pump with NC vacuum control and NC blow-off Choice of blow-off settings:

 Controlled by external signal
 Automatic timer from 50 to 9999 ms (advantage: saves one controller output)

Vacuum pump with **NO** vacuum control and **NC** blow-off

Blow-off controlled by external signal

Vacuum pump with **pulse-triggered bistable** vacuum control and **NC** blow-off

Blow-off controlled by external signal

|       |  |   |                                                  | BLOW-OFF                                                                                                    |    |
|-------|--|---|--------------------------------------------------|----------------------------------------------------------------------------------------------------|----|
|       |  |   |                                                  | Standard blow-off                                                                                                   | F1 |
|       |  |   | Tř<br>op<br>ob<br>lea                            | <b>Powerful blow-off</b><br>ne powerful blow-off<br>tion is used when the<br>oject needs to be re-<br>ased quickly. | F2 |
|       |  |   |                                                  | CONNECTOR(S)                                                                                                    |    |
| C15A1 |  |   | 1                                                | 1 x M12 5-pin male                                                                                                  |    |
| C18A1 |  |   | 1                                                | 1 x M12 8-pin male                                                                                                  |    |
| C24A2 |  |   | 2                                                | 2 x M12 4-pin male                                                                                                  |    |
| C25A5 |  | 5 | 2 x M12 5-pin male<br>For use with<br>remote HMI | 1                                                                                                    |    |

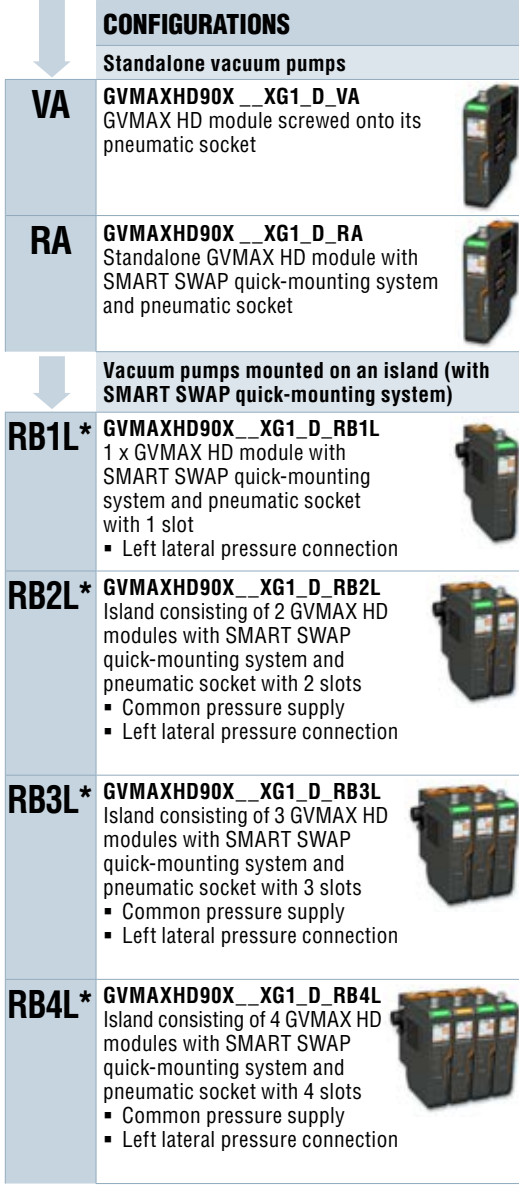

\* On request, an RB\_**R** version with right-hand pressure connection or a RB\_**T** version with top pressure connection is available.

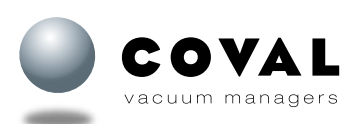

# 5.1. OVERVIEW

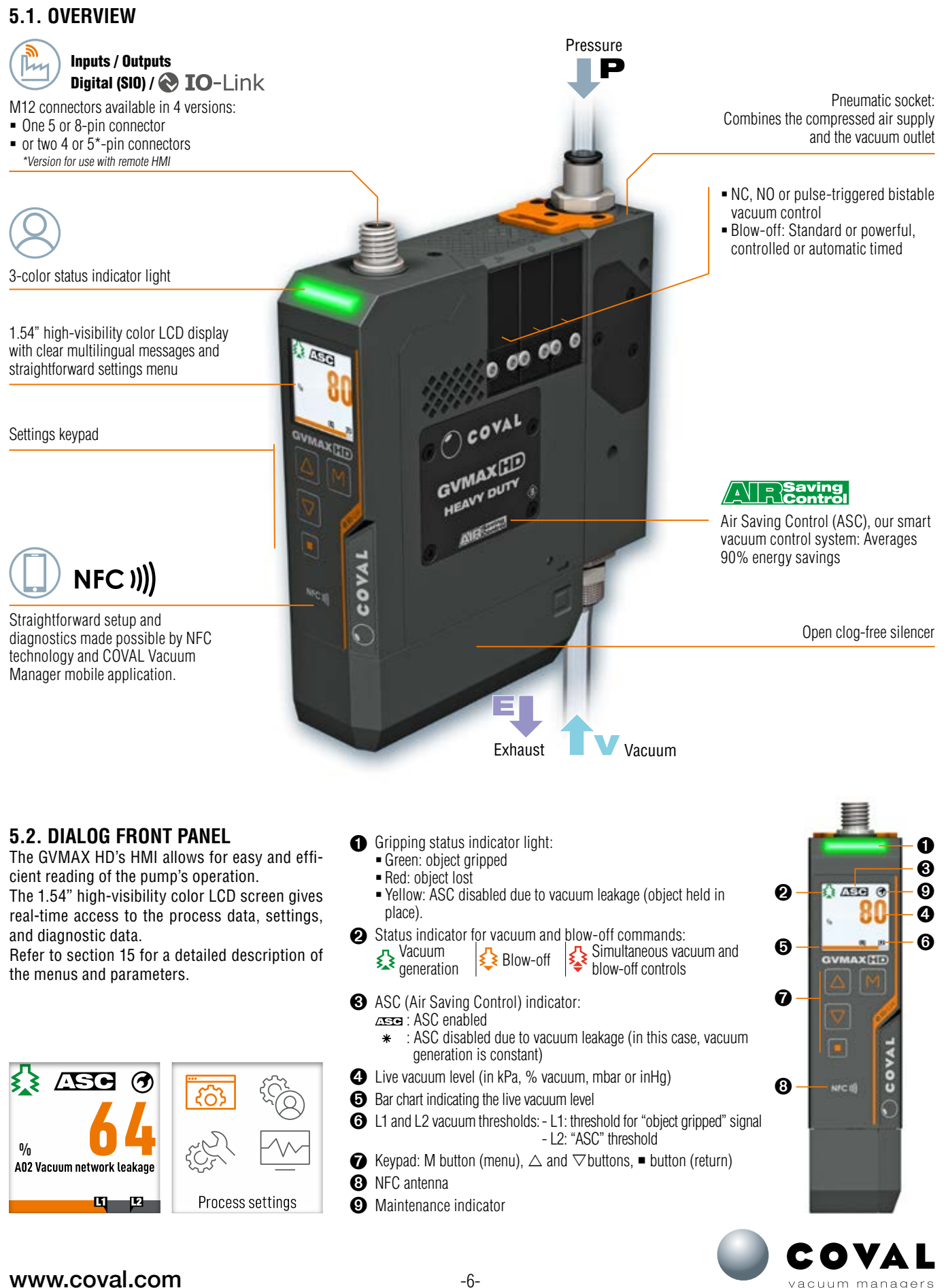

#### **5.3. AVAILABLE CONFIGURATIONS**

#### 5.3.1. Standalone models

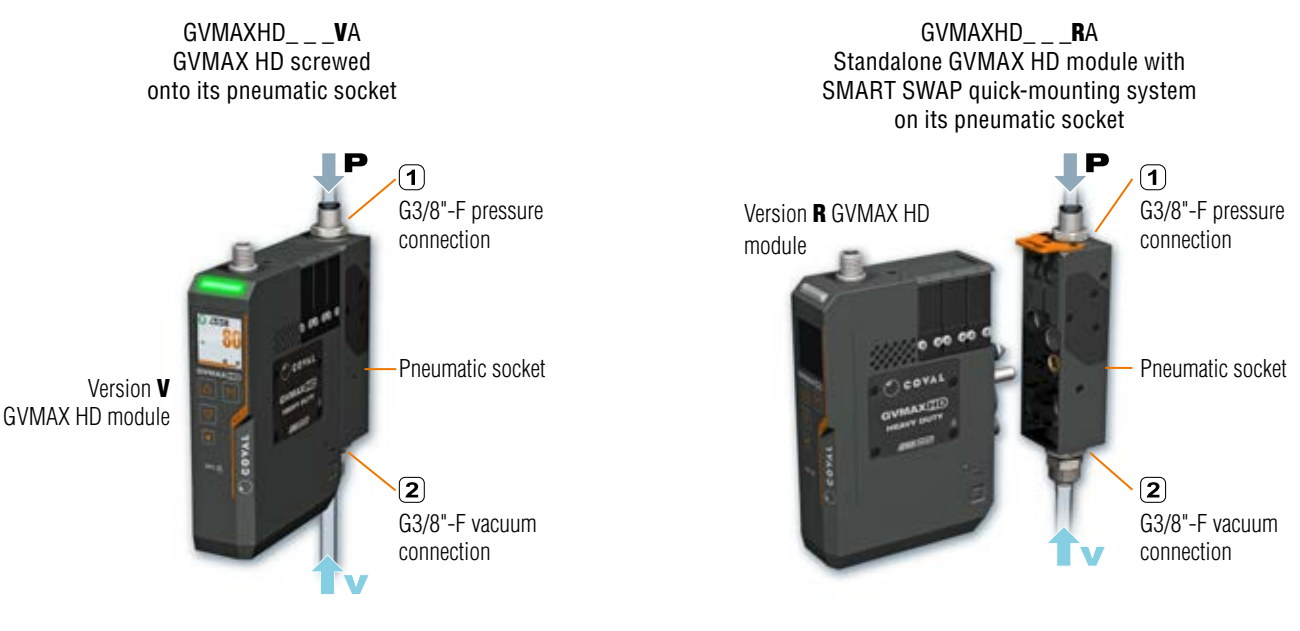

#### 5.3.2. Island models

Islands consisting of standalone GVMAX HD modules with SMART SWAP quick-mounting system on pneumatic sockets.

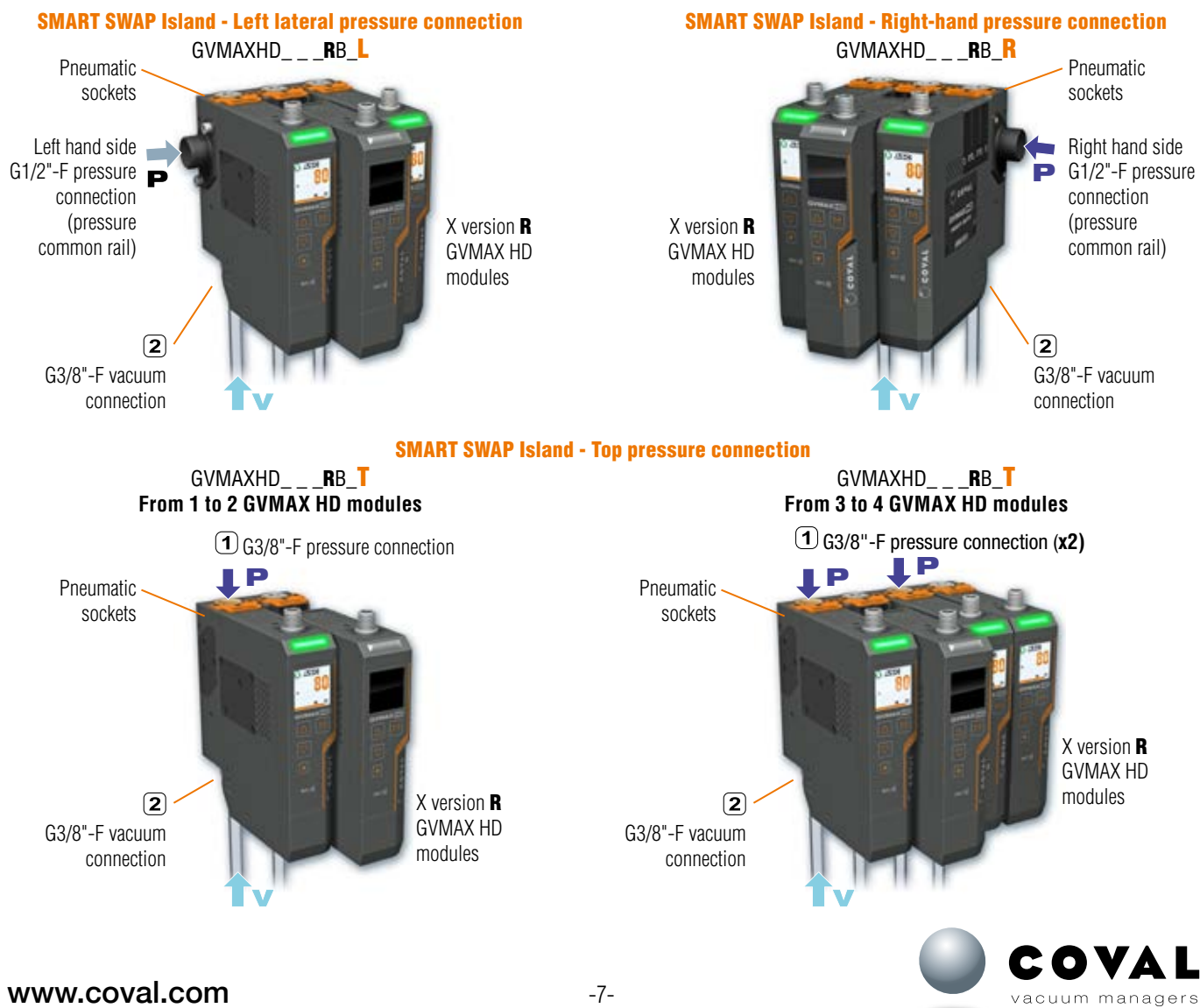

One M12 5-pin connector (OUT) for digital or IO-Link inputs/outputs

GVMAXHD\_\_\_C25A5\_\_\_

Gripping status indicator light

(3 colors)

HMIHD1M84P

202

#### 5.3.3. Model with remote HMI

#### GVMAXHD\_\_\_C25A5

To make it easier to use and set up vacuum pumps in certain use cases, the GVMAX HD range includes a version without a front dialog panel that can be used with a remote HMI.

#### Advantages:

- Place the HMI in an easily accessible and visible area
- Use one HMI for several GVMAX HD vacuum pumps
- Copy settings from one pump to another
- Use the GVMAX HD vacuum pump without any HMI connected

#### ightarrow GVMAX HD vacuum pump without HMI

- Part No.: GVMAXHD\_\_\_C25A5\_\_\_
- Two M12 5-pin connectors
- M12 blanking plug provided for use without HMI (electrical connections: see section 9).

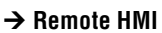

Part No.: HMIHD1M84P

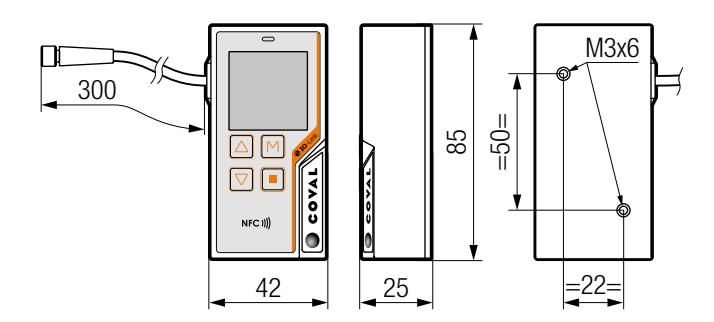

Note: The remote HMI uses the exact same screen and features as standard versions of the GVMAX HD.  $\rightarrow$  The HMI is installed and configured on the GVMAXHD\_C25A5 module, see section 10.

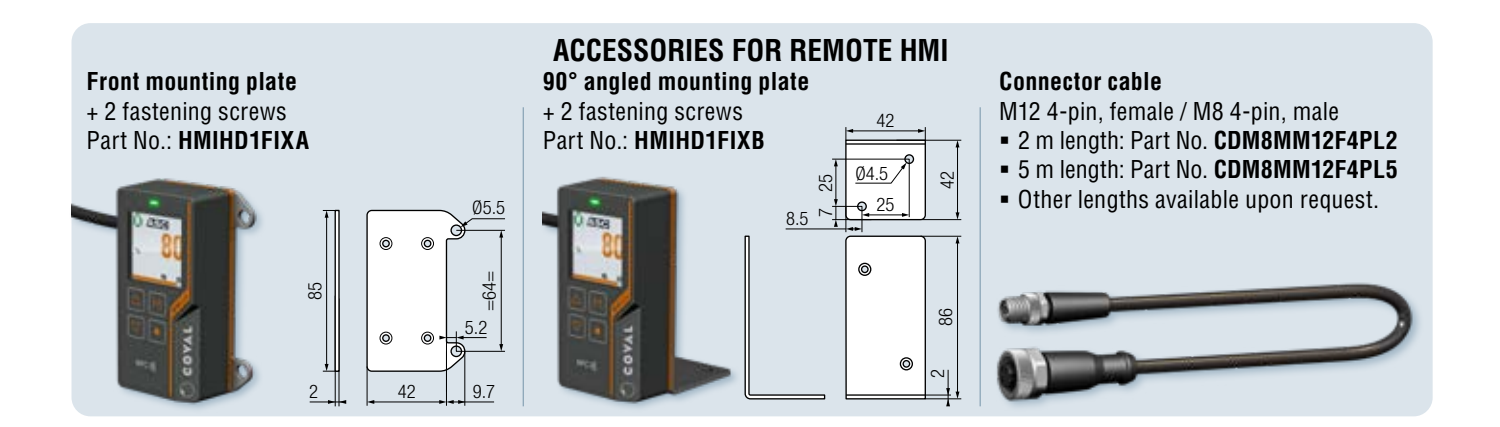

2 UP 10 m 7

One M12 5-pin

connector (IN)

M8 straight female 4-pin connector cable

300 mm length 1.54" color LCD display 4-key keypad

NFC antenna

to connect the remote HMI

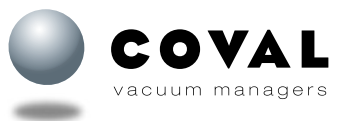

# 6.1. INTEGRATED FUNCTIONS

GVMAX HD vacuum pumps include all the "vacuum" functions required for an easy, efficient and economical use of compressed air and suitable for any application:

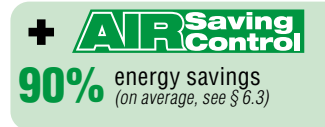

- "Vacuum" solenoid valve
- Single-stage Venturi pump
- Open silencer
- Electronic vacuum switch
- **(b)** Integrated electronics
- Pressure sensor
- 8 "Blow-off" solenoid valve
- 9 350 µm filter screen

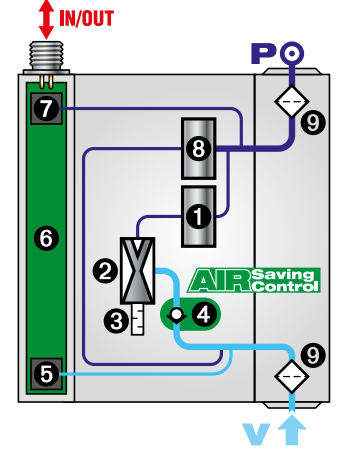

The combined action of the non-return valve  $\bigcirc$  and of the integrated electronics  $\bigcirc$  automatically ensures ASC management.  $\rightarrow$  Once the vacuum has been established, the pump does

not consume any more air to hold the object.

#### 6.2. PERFORMANCE CHARACTERISTICS

|                                  | Evac<br>of        | uation ti<br>a volum | ime (sec<br>e of 1 li | onds)<br><b>ter</b> | Max.                   | Air drawn                | Air                | Air                        |
|----------------------------------|-------------------|----------------------|-----------------------|---------------------|------------------------|--------------------------|--------------------|----------------------------|
| Vacuum<br>reached<br>Nozzle dia. | <b>-45</b><br>kPa | <b>-55</b><br>kPa    | <b>-65</b><br>kPa     | <b>-75</b><br>kPa   | <b>vacuum</b><br>(kPa) | In<br>(NI/min)<br>(SCFM) | (NI/min)<br>(SCFM) | pressure<br>level<br>(bar) |
| 2.5 mm                           | 0.17              | 0.24                 | 0.35                  | 0.52                | -85                    | <b>185</b> (6.48)        | <b>294</b> (10.29) | 5                          |
| 3.0 mm                           | 0.15              | 0.20                 | 0.27                  | 0.42                | -85                    | <b>230</b> (8.05)        | <b>380</b> (13.30) | 5.5                        |

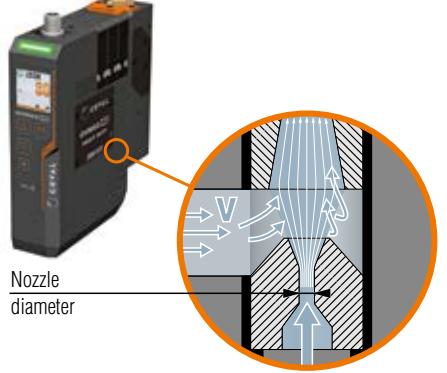

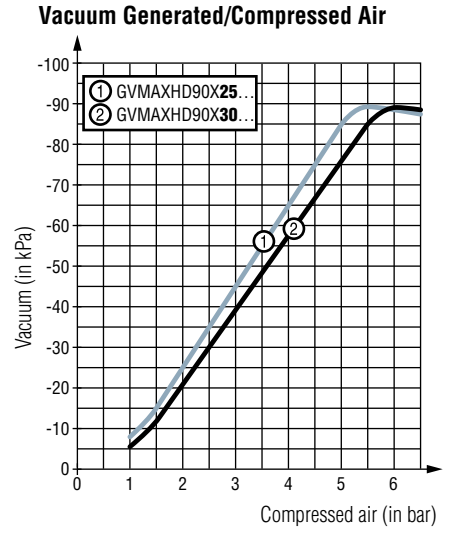

#### Suction Flow Rate/Compressed Air

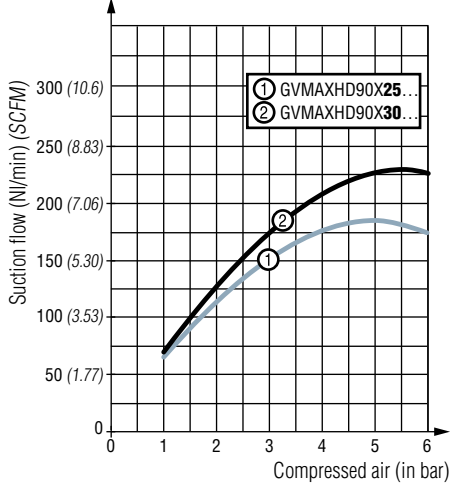

#### Suction Flow Rate/Vacuum

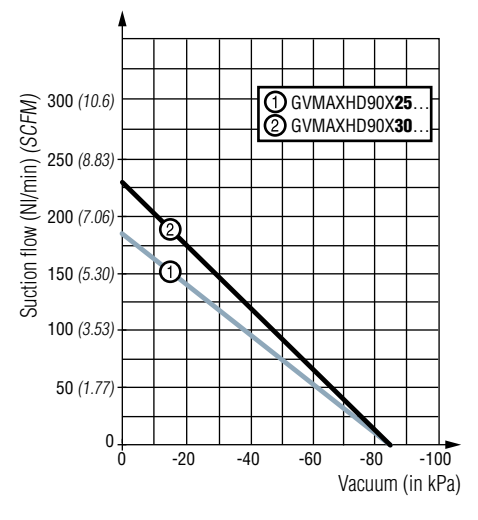

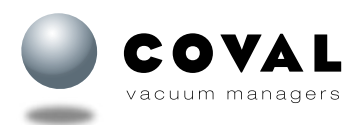

The GVMAX HD vacuum pumps operate with "ASC": Air Saving Control. Once vacuum is established, no more air consumption to hold the product. The resulting energy saving is a key progress  $\rightarrow$  90% energy savings on average. Here is how it is obtained.

#### A- The "Air Saving Control" automatic cycle

The **A** diagram presents the 3 steps of the cycle.

#### 1- Product gripping

Vacuum signal  $\boldsymbol{\nu}$  starts the cycle by piloting value  $\boldsymbol{0}$  that feeds venturi  $\boldsymbol{\Theta}$ . The generated vacuum grips the product.

When the vacuum reaches the threshold L1 (-65 kPa), vacuum sensor O generates the "product gripped" **D01** signal that authorizes next step.

#### 2- Operations on vacuum gripped product

The operations on the product (transfer, machining, etc.) will start. When vacuum reaches threshold L2 (-75 kPa), the pressure supply to the venturi is automatically stopped by solenoid valve  $\mathbf{O} \rightarrow$  no more consumption. The product remains gripped by vacuum V that is preserved, due to the closing of poppet  $\mathbf{O}$ . Micro-leaks may lead to the decrease in vacuum level. Each time it goes below L2-h2 (-65 kPa), the vacuum level is regenerated to L2 (-75 kPa) thanks to a brief pressure supply to the venturi.

#### **3- Product release**

At the end of operations, release is ordered. "Blow-off" solenoid value  $\Theta$ , piloted by blow-off signal b, generates an air jet that blows off the product for a fast release.

#### **B- "Air Saving Control" cycle self-adaptation**

The **B** diagram shows how the module adapts the cycle to fit to the production realities: leaks due to products, to vacuum pads...

Here, cycle 1 deals with an air tight product under the influence of "ASC", resulting in optimum energy savings.

At cycle 2 however, the porous product generates leaks that provoke repeated intermittent vacuum regeneration. The anomaly is automatically detected, and the cycle goes on but without "ASC.

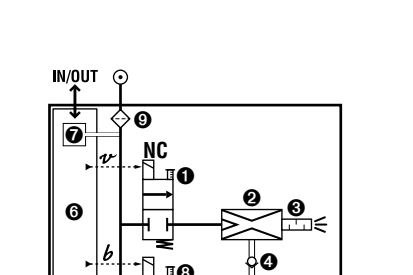

Ø

Ĩ

D01

6

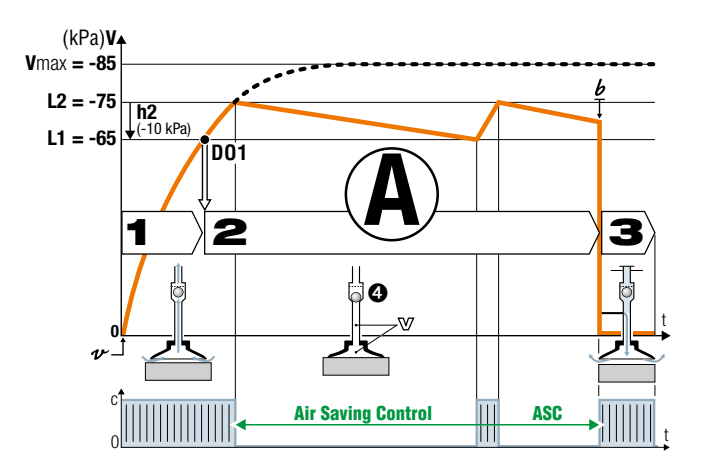

An "ASC fault" signal is then emitted and displayed (\*), and production goes on.

Cycle 3 illustrates the automatic return to the "ASC" cycle as soon as leaks are eliminated: air tight products, vacuum circuit maintenance...

The GVMAX HD module thus provides the maximum energy saving, without any limitations to the performance and functioning of the overall production system.

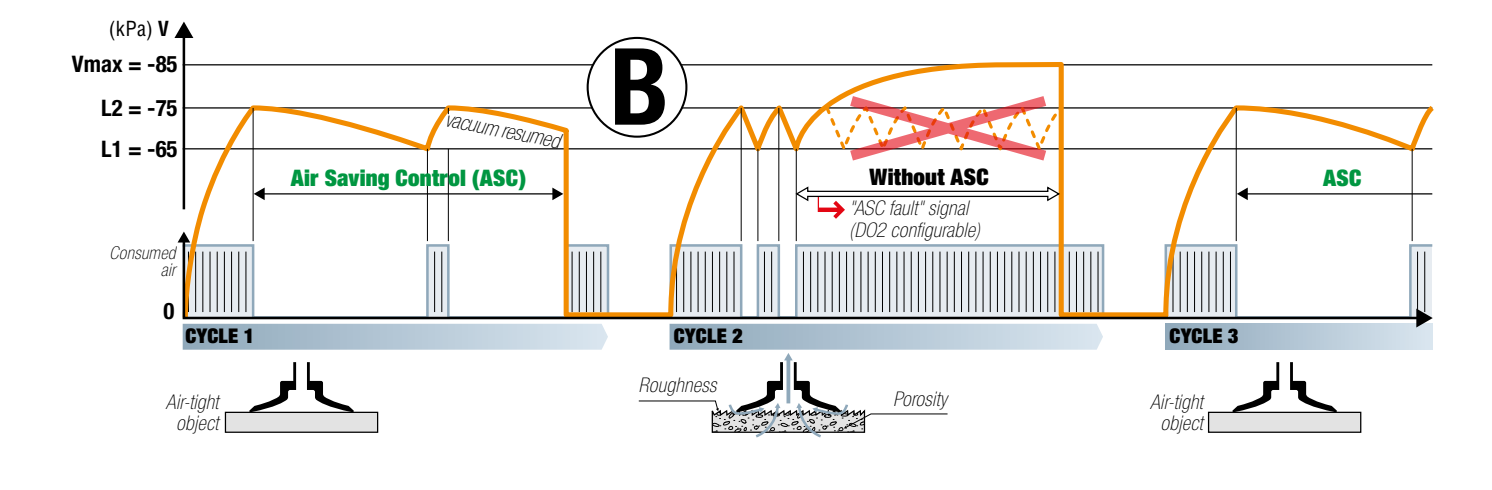

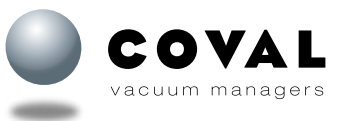

#### **6.4. GENERAL CHARACTERISTICS**

- Supply: non-lubricated air, filtered to 5 microns, according to standard ISO 8573-1:2010 [3:4:4]
- Operating pressure: from 2 to 8 bar
- Optimal dynamic pressure: 5 bar for dia. 2.5 mm nozzle
   5.5 bar for dia. 3.0 mm nozzle
- Powerful blow-off (option F2): network pressure
- Pressure connection:
  - Standalone vacuum pump: G3/8"-F with removable 350 µm filter screen
  - Island assembly: G1/2"-F with 350 µm filter screen
- Vacuum connection: G3/8"-F with removable 350 µm filter screen
- Max. vacuum: 85 kPa
- Air suction flow rate: 185 / 230 NI/min
- Air consumption: 294 / 380 NI/min, when operating "without ASC"
- Integrated non-clogging silencer
- Noise level: approx. 71 dBA "without ASC" 0 dBA with ASC
- Degree of protection: IP65
- Max. operating frequency: 4 Hz
- Endurance: 50 million cycles
- Weight: 870 g
- Operating temperature: from 0 to 50 °C
- Materials: PA GF, brass, aluminum, steel, NBR, PU, FKM
- M12 male connectors

#### Analysis of ASC vacuum control system

 Permanent monitoring of leakage level: abort or automatically return to ASC operation

#### **Integrated electronics**

- 24 V DC power supply (regulated ±10%)
- Vacuum measuring range: 0 to -99 kPa.
- Pressure measuring range: 0 to 10 bar.
- Vacuum and pressure measurement accuracy: ±1.5% of the range, compensated for temperature
- Inputs/outputs protected against reversed wiring and polarity
- Consumption: 170 mA max. (without load)
- Configurable input/output switching mode: PNP or NPN
- IO-Link or SIO (Standard Inputs Outputs) operation

#### D01/D02 output signals

- Configurable as PNP or NPN
- NO or NC
- Breaking capacity: 330 mA
- DO2 configurable (see Parameter settings)

#### Diagnostics

- Instantaneous vacuum level (unit transmitted over IO-Link: mbar)
- Available information: Object gripped, object lost, control in progress, and control fault
- Cycle counters (vacuum, blow-off, object gripped, object lost, ASC, etc.)
- · Vacuum network sizing support to prevent head losses
- Clogging detection function
- Supply pressure monitoring
- Supply voltage monitoring
- Product item number and serial number
- Software version

#### Information displayed

- LED gripping status indicator on front panel (green: object gripped; yellow: ASC disabled due to vacuum leakage (object held in place); red: object lost)
- 1.54" high-visibility color LCD display:
  - Displays vacuum level with bar graph and thresholds
  - Warns when service life has been exceeded (> 50 million cycles)
  - Explicit fault messages
  - "Suction cup" icon indicating the control status of control functions:
    - Green suction cup: vacuum control
    - Orange suction cup: blow-off control
  - Red suction cup: simultaneous vacuum and blow-off controls
  - Configurable display orientation: 0 90 180 270°

#### Parameter settings

- Performed with 4-key membrane keyboard
- Choice of language: EN, FR, DE, IT, or ES
- Choice of blow-off type:
  - Controlled
  - Automatic timed, adjustable from 50 to 9999 ms
- Choice of vacuum measurement unit (kPa, %, mbar, inHg)
- Choice of pressure measurement unit (MPa, bar, psi)
- Monostable electrical manual controls
- Object gripped (L1) and L2 control thresholds
- Whenever required by the application, specific threshold and hysteresis settings that are different from the initial factory settings can be defined: L1 = -65 kPa, h1 = -10 kPa, L2 = -75 kPa, h2 = -10 kPa
- DO2 configurable (24 V DC) (only on C18A1 et C24A2 models):
  - ASC status (default)
  - or Pressure fault (below 5 bar or above 8 bar)
  - or Power supply fault (below 21.6 V or above 26.4 V)
  - or ASC fault
  - or Object lost
- Activation/deactivation of the ASC control system
- Activation/deactivation of the leakage level monitoring system (DIAG ECO) + adjustment of monitoring parameters

#### Communication

#### 10-Link

- Revision: 1.1
- Transmission rate: COM3 230.4 kbit/s
- Min. cycle time: 1 ms
- SIO mode: Yes
- Process Data Input (PDI): 6 bytes
- Process Data Output (PDO): 1 byte
- IO device description file (IODD) available for download

#### NFC

- COVAL VACUUM MANAGER Mobile app available:
  - Android, version 8.1 and higher
  - iOS, version 13 and higher

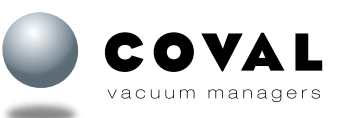

### 6.5. DIMENSIONS AND INSTALLATION

#### LATERAL INSTALLATION (STANDALONE VERSION)

2 x 5.3 mm dia. (for two Ø 5 mm through screws or bolts with large washers).

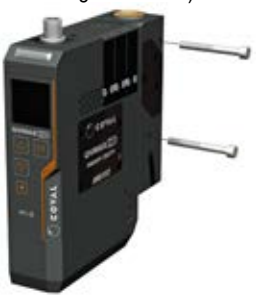

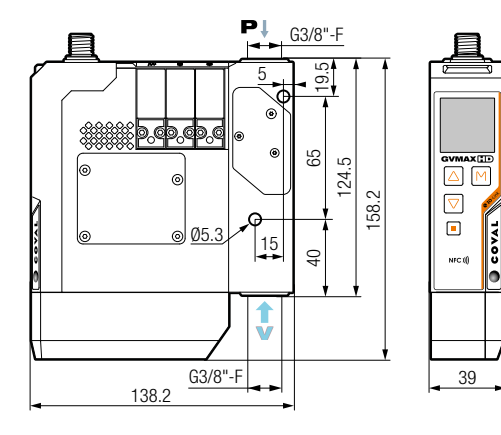

You can access 3D files of all our products in formats compatible with the main CAD software on our website www.coval.com

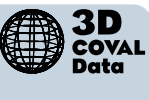

Note: All dimensions are in mm.

#### FRONT PANEL INSTALLATION MOUNTING FROM REAR

4 M5 screw threads, depth 8 mm

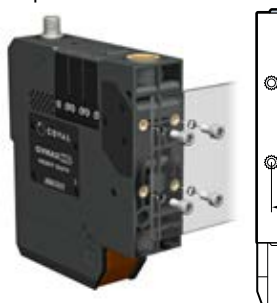

2 x 5.5 mm dia. (for M5 screw) 37 Ø 42 õ

24

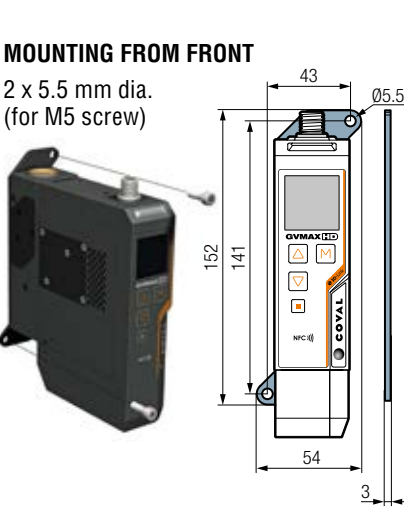

For front panel installation, order the following installation kit:

> Part No.: GVMAXHDFIXA (1 plate + 4 fastening screws)

#### INSTALLATION ON DIN RAIL

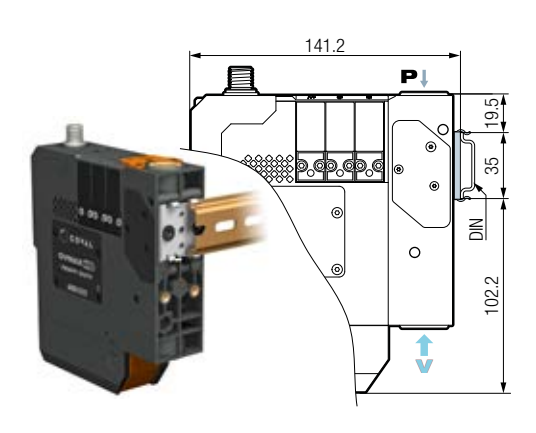

The pump can be mounted on a DIN rail for a static installation (e.g. in a cabinet). In this case, it must be equipped with an installation clip that is to be ordered separately:

Part No.: GVMAXHDFIXB (1 clip + 2 fastening screws) Note: For an island assembly, you need to order 2 installation kits.

#### FRONT PANEL INSTALLATION FOR MODULES WITH SMART SWAP QUICK-MOUNTING SYSTEM

#### STANDALONE VERSION

2 x 5.5 mm dia. (for M5 screws) from inside the socket

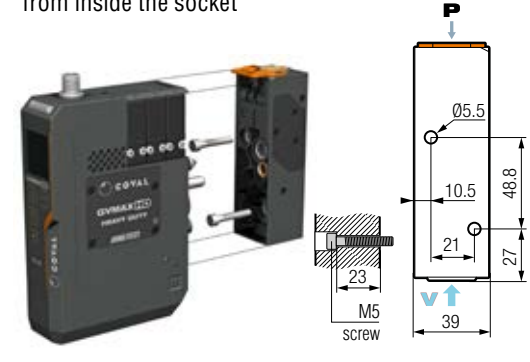

#### **ISLAND VERSION**

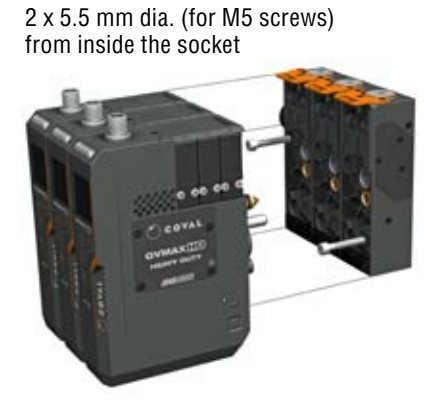

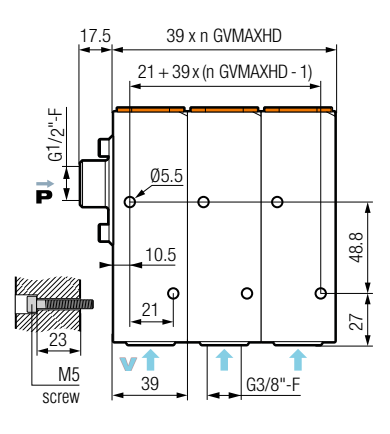

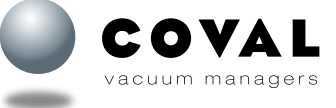

# 7. FINDING YOUR MODULE

In order to meet all your needs, the GVMAX HD range includes standalone and island assembly vacuum pumps, each one with NC, NO or pulse-triggered bistable solenoid valve vacuum control. For efficient use of your vacuum pump with this operating manual, please identify your model by its part number.

#### Model GVMAXHD\_S: vacuum pump with NC vacuum control and NC blow-off

In the event of power failure, vacuum is no longer generated. In the event of compressed air failure, the vacuum is no longer maintained.

- NC blow-off and vacuum control: solenoid valves
- Choice of blow-off settings:
- Controlled by external signal
- Automatic timer from 50 to 9999 ms (advantage: saves one controller output)

**Model GVMAXHD\_\_V:** vacuum pump with **NO** vacuum control and **NC** blow-off In the event of power failure, vacuum is still generated: object is held in place  $\rightarrow$  fail-safe. In the event of compressed air failure, the vacuum is no longer maintained.

- NO vacuum solenoid valve
- NO vacuum solenoid valve
- NC blow-off control solenoid valve
- Blow-off controlled by external signal

#### Model GVMAXHD\_\_L: vacuum pump with pulse-triggered bistable

vacuum control and NC blow-off (patented system)

In the event of power failure, the vacuum pump maintains its previous state. More specifically, one of the following two scenarios will take place should this occur: During vacuum generation, the vacuum is maintained → fail-safe - During blow-off or when the pump is off, the pump remains "Off" Vacuum control is automatically stopped when the blow-off command is activated.

The vacuum can only be stopped with the blow-off command.

In the event of compressed air failure, the vacuum is no longer maintained.

- Pulse-triggered bistable vacuum control solenoid valve (50 ms min.)
- NC blow-off control solenoid valve
- Blow-off controlled by external signal

Note: Upon delivery, the pulse-triggered bistable control version of the GVMAX HD vacuum generators (L) are in "neutral position" by default. Suction starts after sending an initial pulse to the suction command input.

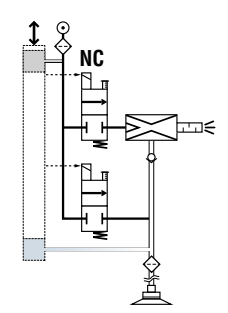

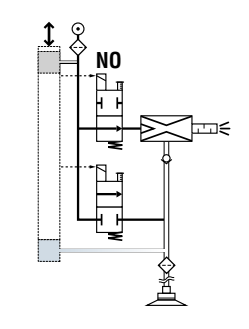

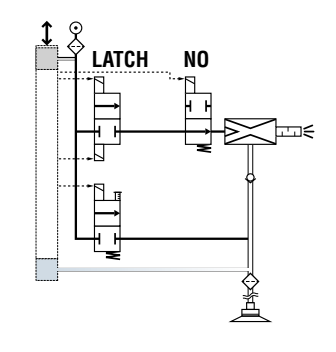

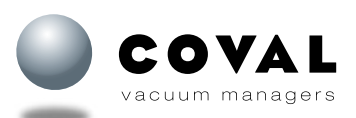

# 8. CONNECTIONS

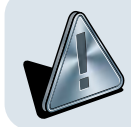

- COMPRESSED AIR OR VACUUM NETWORKS: Wear safety goggles
- Make sure all fittings and tubes are tightened securely
- Tube ends must be fastened to avoid any risk of being pulled off in the event of accidental breakage

#### 8.1. PRESSURE SUPPLY CONNECTION

- Non-lubricated air, filtered to 5 microns, according to standard ISO 8573-1:2010 [3:4:4]
- Optimal dynamic pressure: 5 bar for dia. 2.5 mm nozzle
  - 5.5 bar for dia. 3.0 mm nozzle
- 350 µm filter grid integrated in the vacuum connection to protect the pump against particles.

#### 8.1.1. Standalone modules

- Compressed air connection through a G3/8"-F port (mark 1 on pneumatic socket).

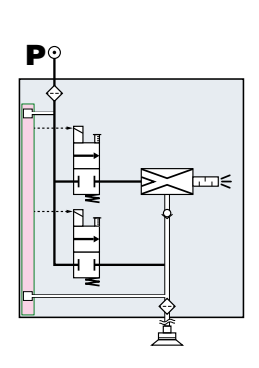

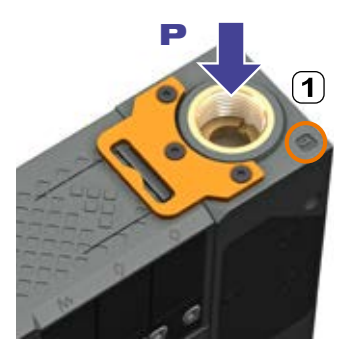

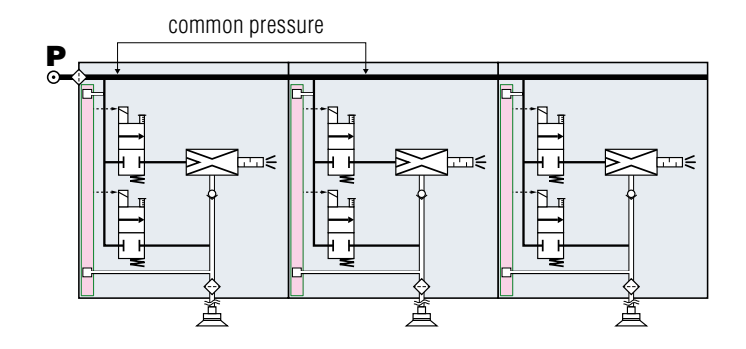

#### 8.1.2. Island assemblies

Island assemblies consist of 1 to 4 GVMAX HD vacuum pumps and a shared internal pressure supply.

GVMAXHD\_\_RB1/2/3/4 vacuum pump islands come with the SMART SWAP quick-mounting system as standard to quickly mount the GVMAX HD module on its pneumatic socket.

#### GVMAXHD\_\_\_RB\_L

- Compressed air connection through a G1/2"-F port on left side of island assembly

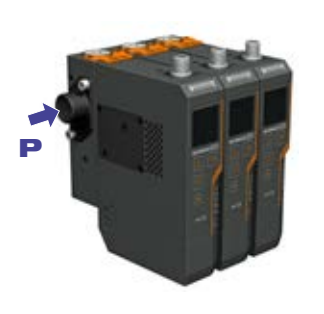

GVMAXHD\_ \_ \_RB\_T from 1 to 2 GVMAX HD modules

- Mark ① on pneumatic socket: G3/8"-F top pressure connection (on first module from left)

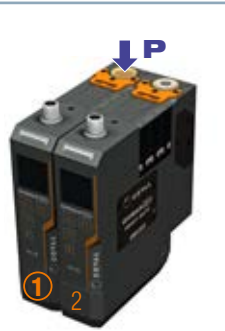

#### from 3 to 4 GVMAX HD modules

GVMAXHD\_\_\_RB\_R

- Compressed air connection

through a G1/2"-F port on right side of island assembly

- Mark ① on pneumatic socket: G3/8"-F (x2) top pressure connection on 1st and 3rd module

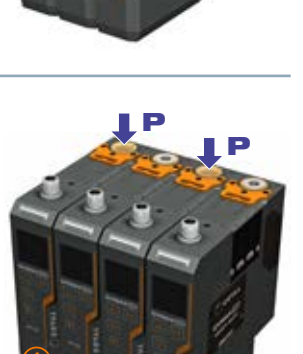

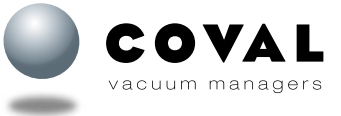

#### 8.2. VACUUM CIRCUIT CONNECTION

- Connection through a G3/8"-F port (mark (2) on pneumatic socket).

Note: For easier access to the vacuum connection port, we recommend removing the vacuum pump's silencer (see § 24.2.3) or, if the GVMAX HD is equipped with the SMART SWAP quick-mounting system, remove the GVMAX HD module while performing the connection (see chapter 11)

For optimal Air Saving Control performance, the vacuum circuit must be airtight at all times. If the vacuum tube moves in relation to the module, a compression fitting is recommended.

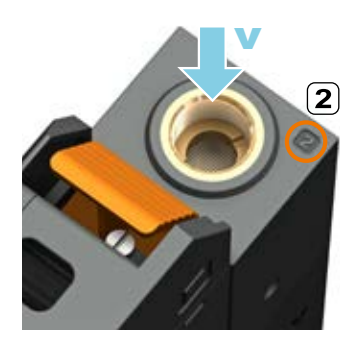

For short response times and minimum consumption, it is advisable to reduce the volume to be evacuated. To this end, as the module is installed as close as possible to the suction cups, ensure the length of the tube connecting the suction cups to the module is as short as possible.

#### **NOTE: MODULE PROTECTION**

- Removable 350 µm filter grid integrated in the vacuum connection to protect the pump against particles.
- Possible additional filter on vacuum circuit: In the rare cases of thin dust in a wet environment, an adequate filter will prevent any internal clogging: → See COVAL catalog: "Filters for vacuum circuits"

|           | Min. internal tube dia.            |                                |                              |                               |  |  |  |  |
|-----------|------------------------------------|--------------------------------|------------------------------|-------------------------------|--|--|--|--|
| Device    | Compressed a<br>Standalone modules | air inlet<br>Island assemblies | Suction inlet                |                               |  |  |  |  |
| GVMAXHD25 | 6 mm dia.                          | 10 mm dia.                     | 8 mm dia.<br>max. length 2 m | 10 mm dia.<br>max. length 5 m |  |  |  |  |
| GVMAXHD30 | 6 mm dia.                          | 12 mm dia.                     | Ø 10 mm<br>max. length 2 m   | Ø 12 mm<br>max. length 5 m    |  |  |  |  |

- → Flexible tubes must be as short as possible in order to minimize response times.
- → Make sure there is no pollution in the device connections and tubes.
- → Flexible tubes must be connected without bends and without crushing them.

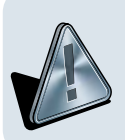

#### IF THESE CONDITIONS ARE NOT OBSERVED, YOU RISK THE FOLLOWING ISSUES:

If the chosen internal diameter on the compressed air inlet is too small, the compressed air supply will be insufficient to achieve optimal performance. The generator will be unable to achieve the specified maximum vacuum rate. If the chosen internal diameter on the vacuum inlet is too small, the airflow is slowed down due to this restriction, which has a negative effect on suction power and on suction or exhaust time.

# 9. ELECTRICAL CONNECTIONS

GVMAX HD vacuum pumps must be used with power supply units that provide a Protective Extra Low Voltage (PELV) and with an isolation of the supply voltage according to EN 60204.

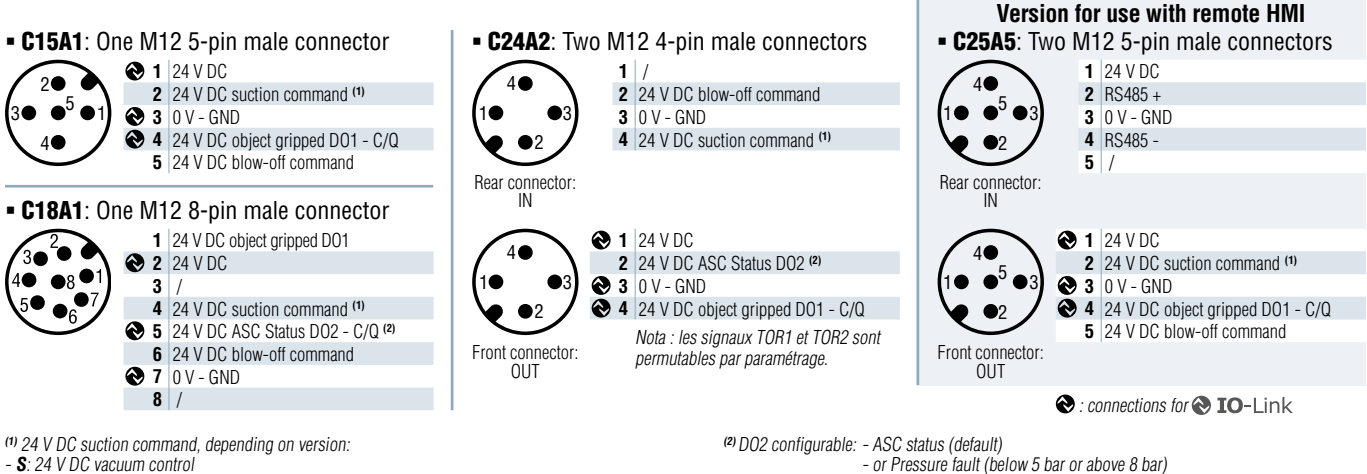

- S: 24 V DC vacuum control V: 24 V DC vacuum off command
- L: 24 V DC vacuum control with min. pulse-triggering of 50 ms

- or Power supply fault (below 21.6 V or above 26.4 V) - or ASC fault

- or Object lost

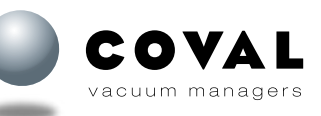

# **10. CONFIGURING A REMOTE HMI**

Reminder: The remote HMI with ref. no. HMIHD1M84P can only be used with a GVMAXHD \_C25A5 vacuum pump.

The GVMAXHD\_**C25A5** is supplied with the standard factory settings described in this manual. To be able to modify them, you must use a remote HMI or configure the module using IO-Link.

#### **Configuration procedure**

Step 1: Connect the remote HMI to the IN connector on the GVMAX HD. The GVMAX HD must be powered on.

Step 2: When the HMI is powered on, a message is displayed asking which settings should be used (HMI or IO).

#### → Transfer and apply settings from the HMI module? YES/NO?

Step 3: Choose either YES or NO.

- NO (selected by default): If the user presses M or does nothing within 5 seconds, the settings present in the vacuum switch of the GVMAX HD are transferred to the remote HMI.
- YES: The process settings and device settings contained in the remote HMI are transferred to the vacuum switch of the GVMAX HD and applied immediately.

This operation can be used to copy settings from one product to the next. The device's own product ID, serial number and device name remain unchanged. Likewise, the display settings (language, vacuum and pressure units, display rotation), also called "user settings", are not transferred since they are only related to the remote HMI.

#### Overview:

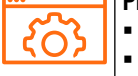

- Process settings (for details see sect. 17)
- L1/h1
- L2/h2
- ASC
- DIAG Eco
- Auto Blow-off

# **11. SMART SWAP QUICK-MOUNTING SYSTEM**

The GVMAXHD\_\_\_RA and RB\_\_ vacuum pumps feature COVAL's patented SMART SWAP quick-mounting system allowing you to mount/unmount the GVMAX HD module onto/from its pneumatic socket in the blink of an eye, without needing to disconnect compressed air and vacuum tubes.

The pneumatic sockets are equipped with non-return valves allowing for the GVMAX HD modules to be removed under pressure.

#### 11.1. ASSEMBLY

Place the GVMAX HD module opposite the pneumatic socket. Press down on it until the module comes in full contact with the socket and the upper clip is well seated in its slot. Check to make sure that is no gap between the GVMAX HD module and its socket.

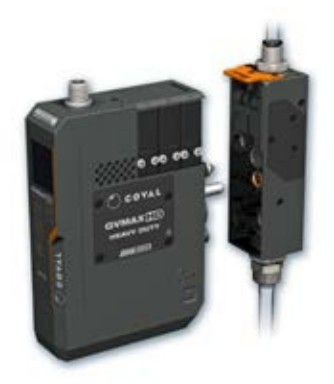

#### **11.2. DISASSEMBLY**

No tools required, just two steps by operator to release: press release tab **1** at back of silencer and apply pressure to upper housing **2** of GVMAX HD, while slightly pulling the GVMAX HD module towards you.

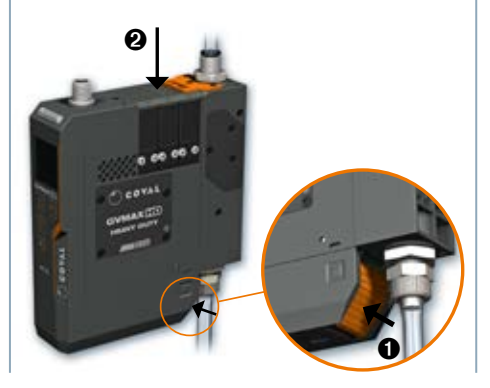

# 11.3. LOCKING RELEASE TAB WITH SCREW

There is a locking screw on the release tab, which can be tightened to require operators to use a screwdriver to remove the module. To lock/unlock the release tab, turn the screw 180° using a screwdriver, while pushing down on the screw.

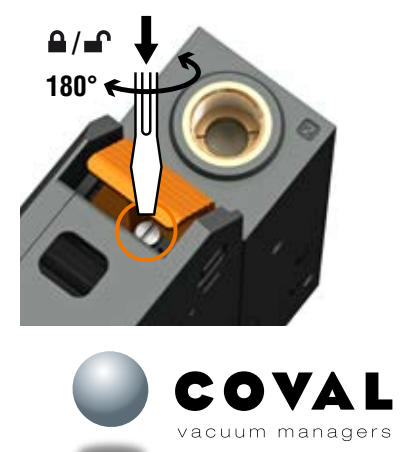

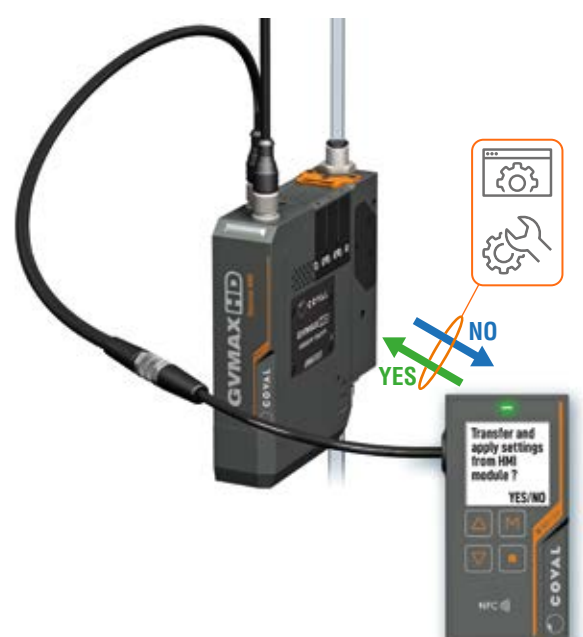

Device settings (for details see sect. 19)

Specific wiring

Output 2 mode

PNP/NPN

NO/NC

vacuum managers

#### **12. ISLAND LAYOUT** Pneumatic sockets GVMAXHD\_\_\_RB\_L CHC M5x40 End pieces End pieces TO OT Tie rods M5 nuts Tie rods Length. 29 mm Length. 29 mm NOTE: Spare parts, GVMAXHD\_\_\_R see section 25. - modules

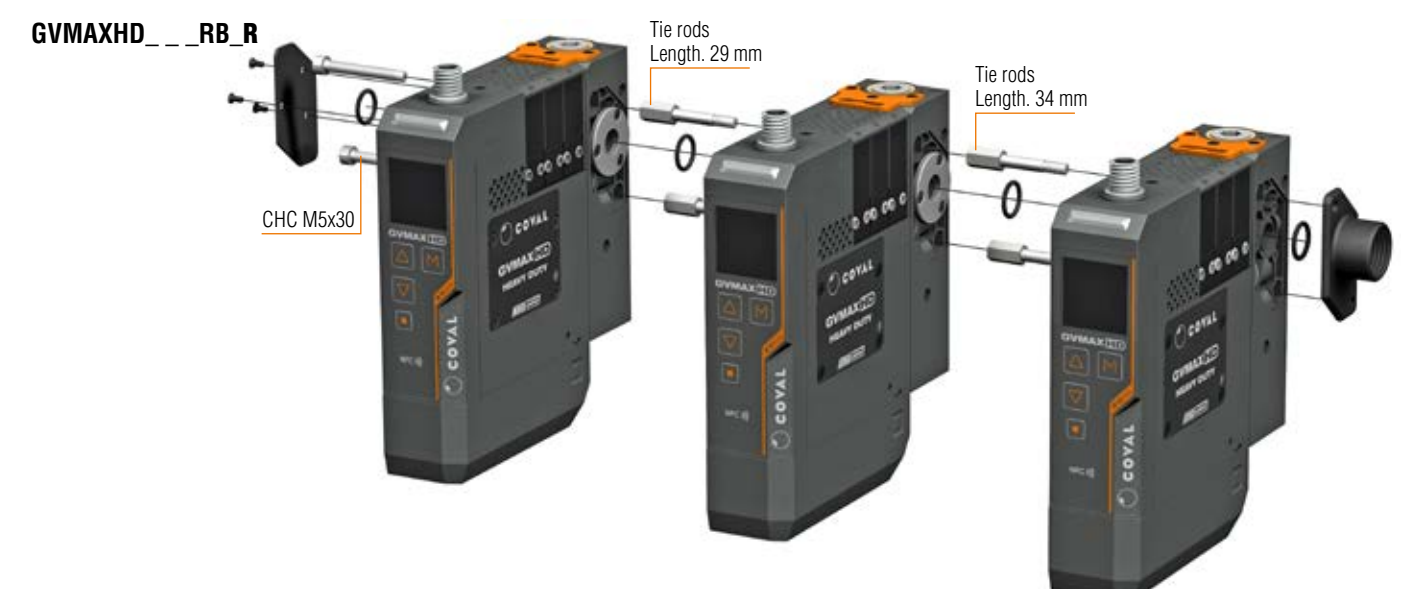

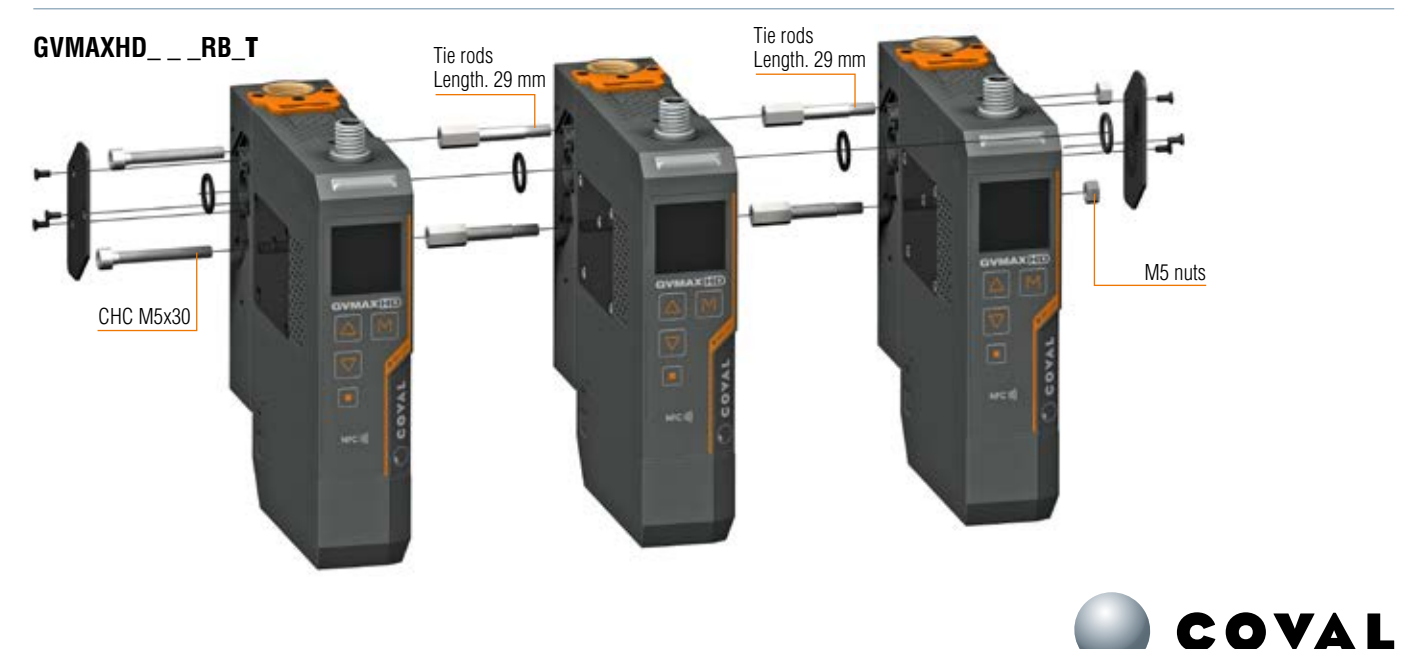

# **13. PROCEDURE FOR ADDING A VACUUM PUMP TO AN EXISTING ISLAND**

A GVMAX HD vacuum pump can be added to an existing island by ordering the pneumatic socket for the GVMAXHDPBG1RB island and the desired R version of the GVMAX HD module.

Reminder: - No more than 4 GVMAX HD modules/island

- Always add the new module to the left

#### REQUIRED ACCESSORIES Ref. no. GVMAXHDPBG1RB

Single pneumatic socket with SMART SWAP quick-mounting system to add a GVMAX HD vacuum pump to an existing island. Supplied with 2 bolts for assembly and a 12x2 NBR O-ring.

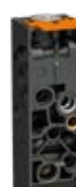

+ one GVMAXHD\_\_\_\_R modul

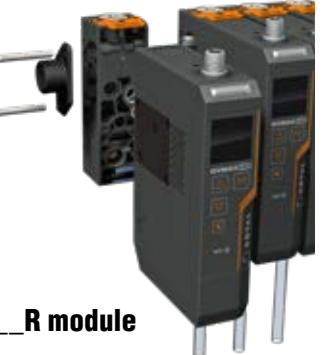

OVERVIEW OF AVAILABLE OPTIONS FOR GVMAX HD \_\_R MODULES

| (₩) GVM                                                                                                    | AXHD90X                                                                                                | 25                         | L | C15A1 | X G1                                             | <b>F</b> 1 | DR                                                                           |
|----------------------------------------------------------------------------------------------------|----------------------------------------------------------------------------------------------------|----------------------------|---|-------|--------------------------------------------------|------------|------------------------------------------------------------------------------|
|                                                                                                    | NOZZLE DIA.                                                                                            |                            |   |       | CONNECTOR(S)                                     |            | BLOW-OFF                                                                     |
|                                                                                                    | 2.5 mm dia                                                                                             | 25                         |   | C15A1 | 1 x M12 5-pin male                               | <b>F1</b>  | Standard blow-off                                                            |
|                                                                                                    | 3.0 mm dia                                                                                             | 30                         |   | C18A1 | 1 x M12 8-pin male                               | F2         | <b>Powerful blow-off</b><br>The powerful blow-off<br>option is used when the |
| GENERATOR C                                                                                                    | ONTROL                                                                                                 |                            |   | C24A2 | 2 x M12 4-pin male                               |            | object needs to be re-<br>leased quickly.                                    |
| Vacuum pump wi<br>and <b>NC</b> blow-off<br>Choice of blow-or<br>• Controlled by e<br>• Automatic time<br>(advantage: say<br>output) | th <b>NC</b> vacuum con<br>ff settings:<br>external signal<br>er from 50 to 9999<br>ves one controller | trol<br>ms                 | S | C25A5 | 2 x M12 5-pin male<br>For use with<br>remote HMI |            |                                                                              |
| Vacuum pump wi<br>and <b>NC</b> blow-off<br>Blow-off contro                                                                          | ith <b>NO</b> vacuum con<br>olled by external si                                                       | trol<br>gnal               | V |       |                                                  |            |                                                                              |
| Vacuum pump wi<br>bistable vacuum<br>Blow-off contro                                                                                 | ith <b>pulse-triggered</b><br>control and <b>NC</b> blo<br>olled by external si                        | <b>i</b><br>ow-off<br>gnal | L |       |                                                  |            |                                                                              |

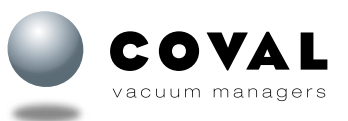

#### **13.1. PROCEDURE FOR ADDING A MODULE TO AN ISLAND EQUIPPED WITH THE LEFT SIDE PRESSURE** CONNECTION END PLATE (GVMAXHD\_\_RB\_L)

#### STEP 1

- 1 Remove the 2 CHC M5x40 screws from the left end plate on the existing island (using a 4 mm Allen key).
- 2 Remove the pressure connection end plate.
- A If necessary, reposition the O-ring in its groove on the socket of the existing island.

#### STEP 2

- 3 Tighten the 2 tie rods on the existing island using an 8 mm open-end wrench (tightening torque 2.5 Nm).
- A In order to be able to assemble the additional socket, the 2 bolts must be indexed. The 2 flat sides of the hexagonal bolt head must be vertical.

#### STEP 3

- A Make sure that the O-ring on the existing island is well seated in its groove.
- Place the single pneumatic socket with ref. no. . GVMAXHDPGB1RB on the existing socket.

#### STEP 4

- **5** Place the O-ring in its groove.
- 6 Set the left hand side end plate in place.
- **7** Tighten the 2 CHC M5x40 screws using a 4 mm Allen key (tightening torque 2.5 Nm).

#### **STEP 5**

 B Mount the GVMAXHD\_R module onto the pneumatic socket.

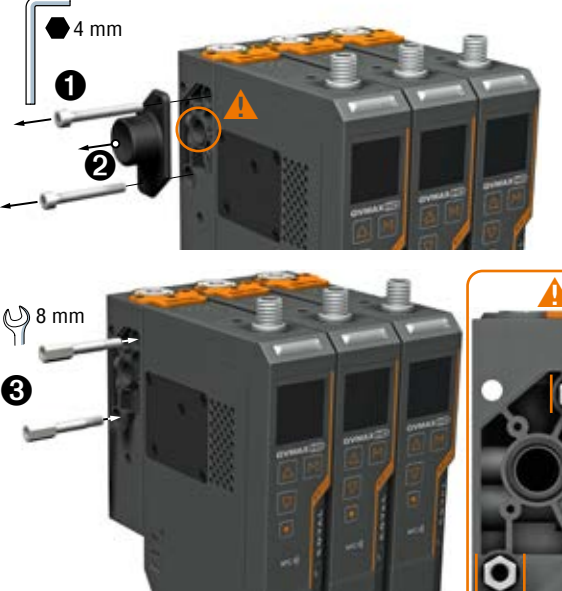

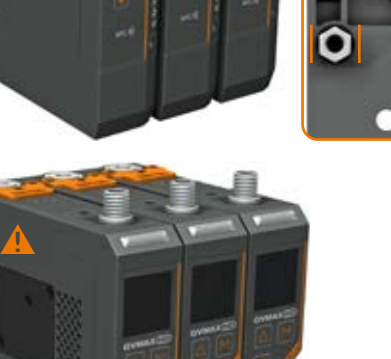

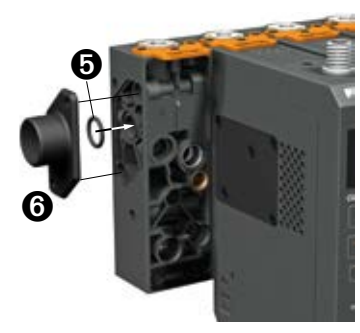

4

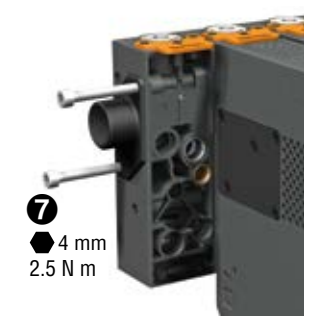

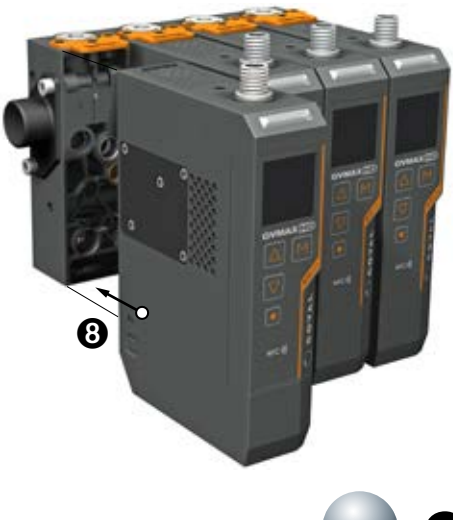

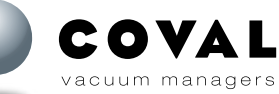

#### 13.2. PROCEDURE FOR ADDING A MODULE TO AN ISLAND EQUIPPED WITH THE RIGHT SIDE PRESSURE CONNECTION END PLATE (GVMAXHD\_\_RB\_R) OR THE BLANK END PLATE (GVMAXHD\_\_RB\_T)

#### STEP 1

- • • Remove the 3 CHC M2.5x6 screws from the blank end plate on the existing island using a T6 Torx screwdriver.
- A If necessary, reposition the O-ring in its groove on the socket of the existing island.
- 2 Remove the 2 CHC M5x30 existing screws.

#### STEP 2

- 3 Tighten the 2 bolts on the existing island using an 8 mm open-end wrench (tightening torque 2.5 Nm)..
- A In order to be able to assemble the additional socket, the 2 bolts must be indexed. The 2 flat sides of the hexagonal bolt head must be vertical.

#### STEP 3

- A Make sure that the O-ring on the existing island is well seated in its groove.
- • Place the single pneumatic socket with ref. no. GVMAXHDPGB1RB on the existing socket.

#### STEP 4

- **(5)** Tighten the 2 CHC M5x30 screws using a 4 mm Allen key (tightening torque 2.5 Nm).
- 6 Place the O-ring in its groove.
- **7** Set the blank end plate in place.
- ③ Tighten the 3 CHC M2.5x6 screws using a T6 Torx screwdriver (tightening torque 0.45 Nm).

#### STEP 5

• O Mount the GVMAXHD\_R module onto the pneumatic socket.

Note: For an island fitted with a compressed air supply on top (version GVMAXHD \_\_\_RB\_T, see sect. 8.1.2 to adjust the position and the number of compressed air supplies according to the number of modules in the island.

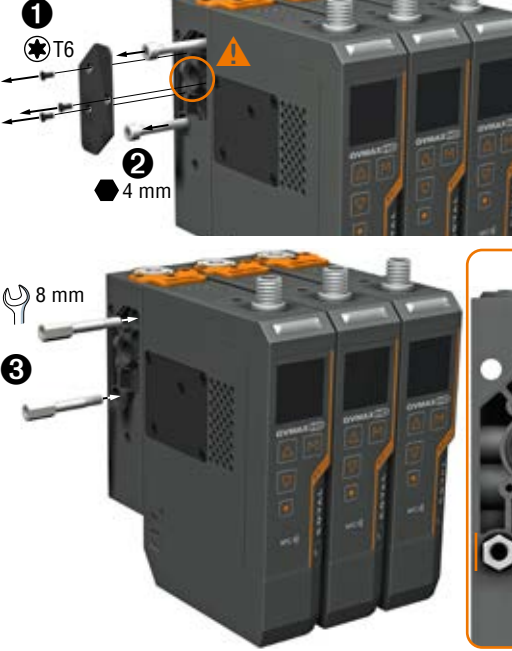

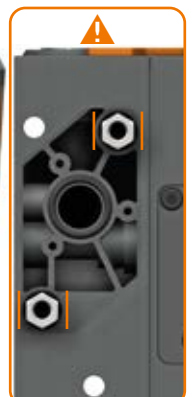

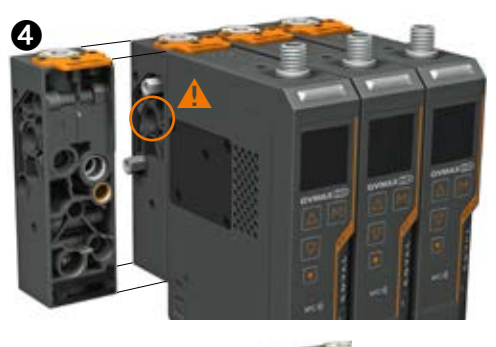

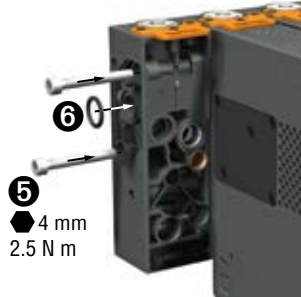

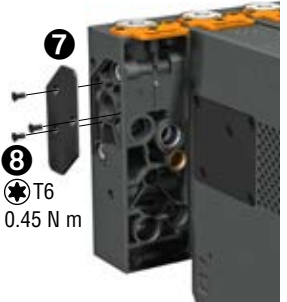

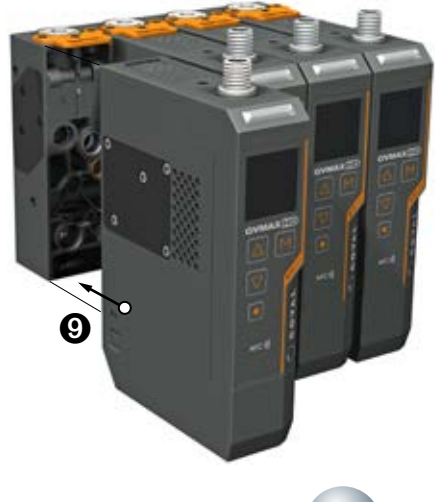

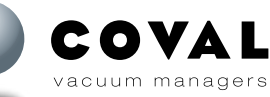

# **14. HMI DETAILS AND FEATURES**

#### 14.1. MAIN SCREEN

#### 14.1.1. Powering on

The following occurs when the device is powered on:

- 1: COVAL logo is displayed (for about 15 seconds).
- 2: Main screen is displayed showing the vacuum level.
- 3: The keyboard is locked by default.

Note: During the startup phase (1), the product is immediately operational in terms of inputs/outputs (suction/blow-off commands, contact outputs). Only the "HMI" part is being initialized during this phase.

#### 14.1.2. Details of the main screen

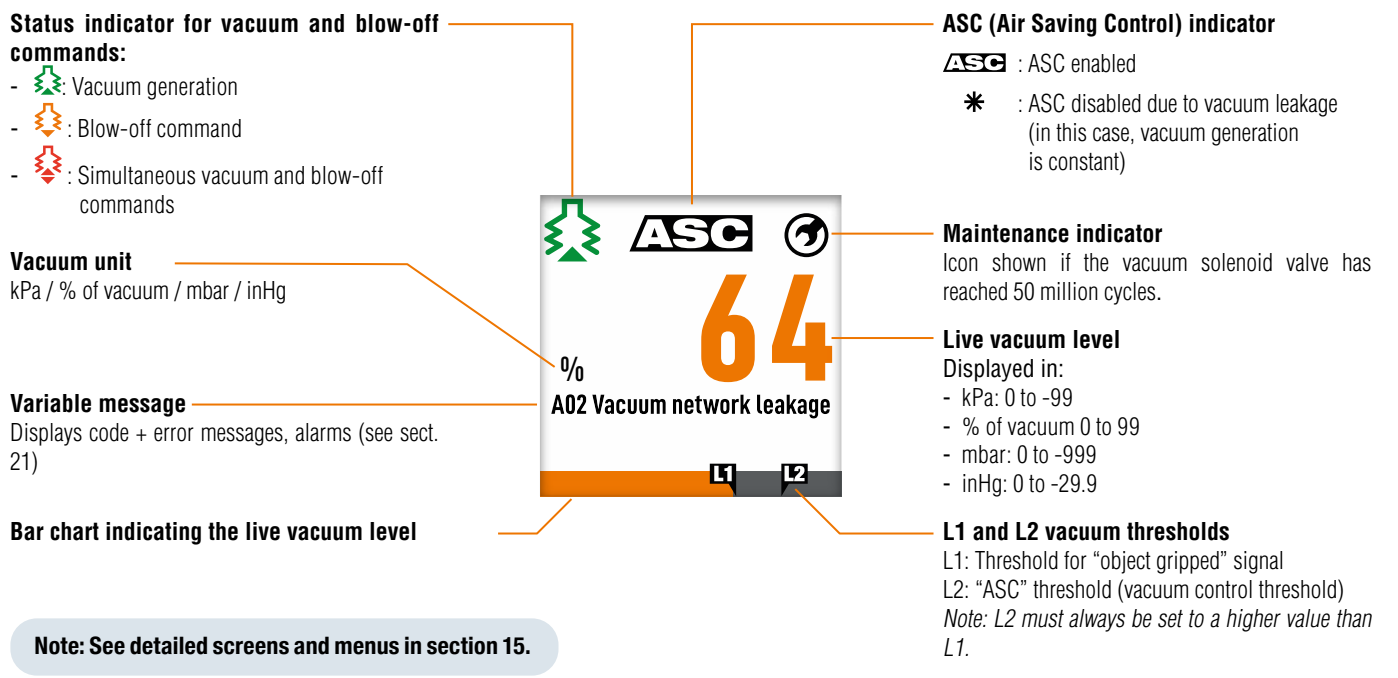

#### 14.1.3. Keypad functions

The keypad consists of 4 keys used to navigate to the various menus/screens and to change the parameters, etc.

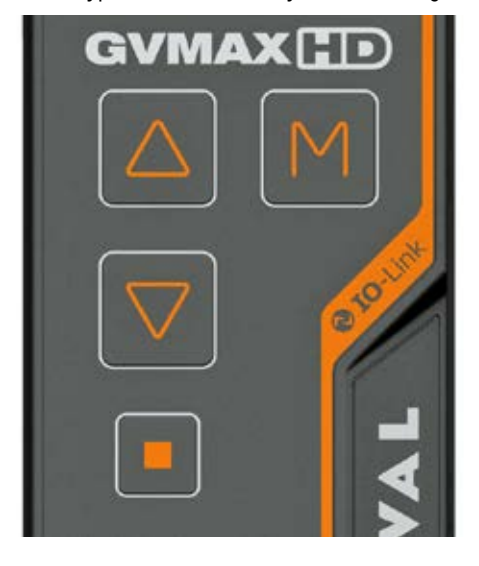

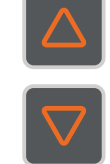

Navigate to screens and menus Increase/decrease values Hold down to quickly scroll through values

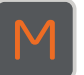

From main screen: access main menu Validate menus and settings

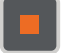

From main screen: access secondary screen From menus: return to previous menu

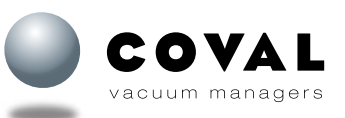

# **15. SUMMARY OF FUNCTIONS**

**15.1. ACCESSING LIVE DIAGNOSTIC DATA** 

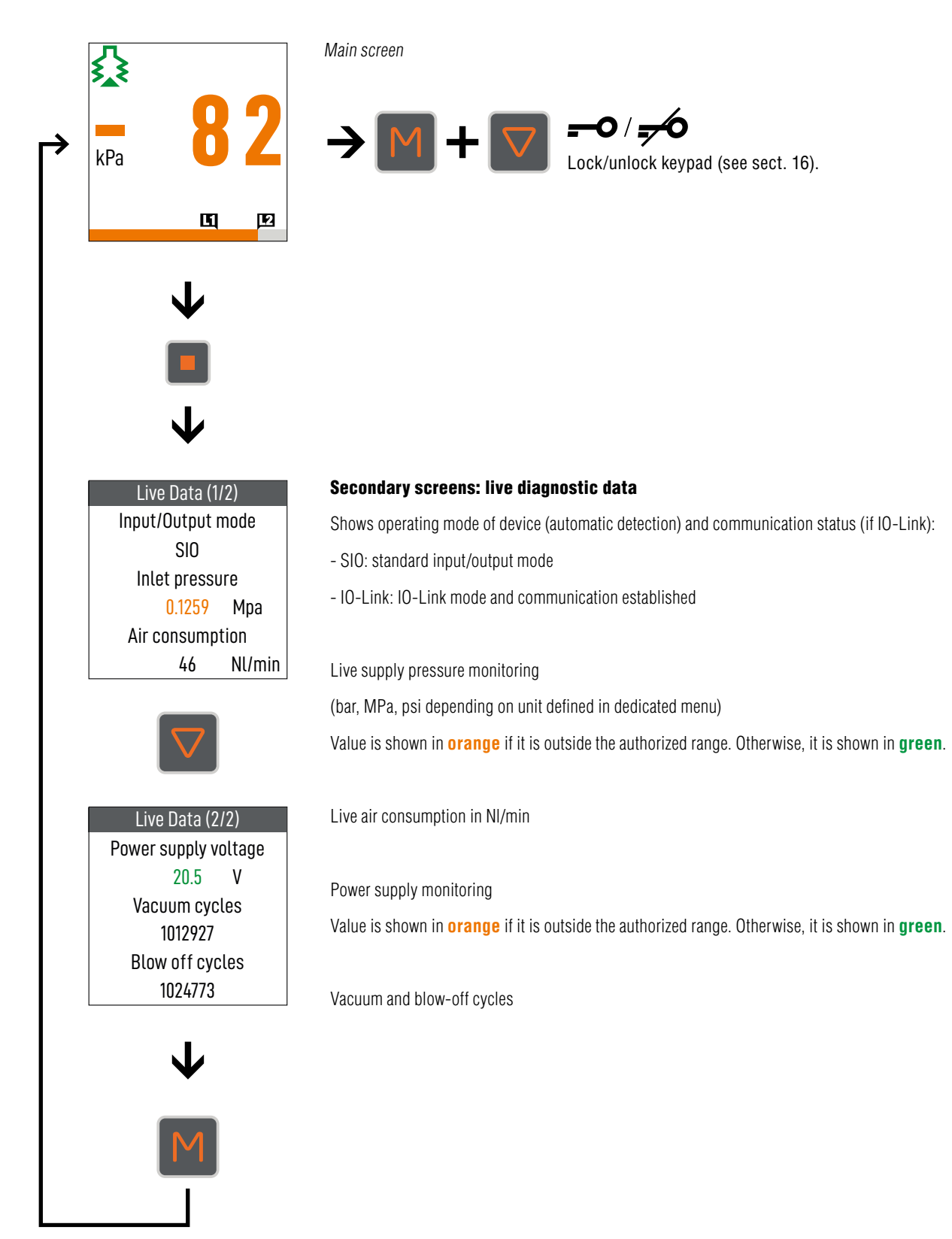

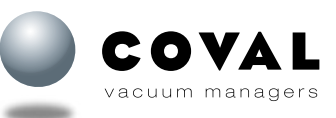

# **GVMAX HD** Heavy Duty Communicating Vacuum Pumps

#### 15.2. MENU TREE

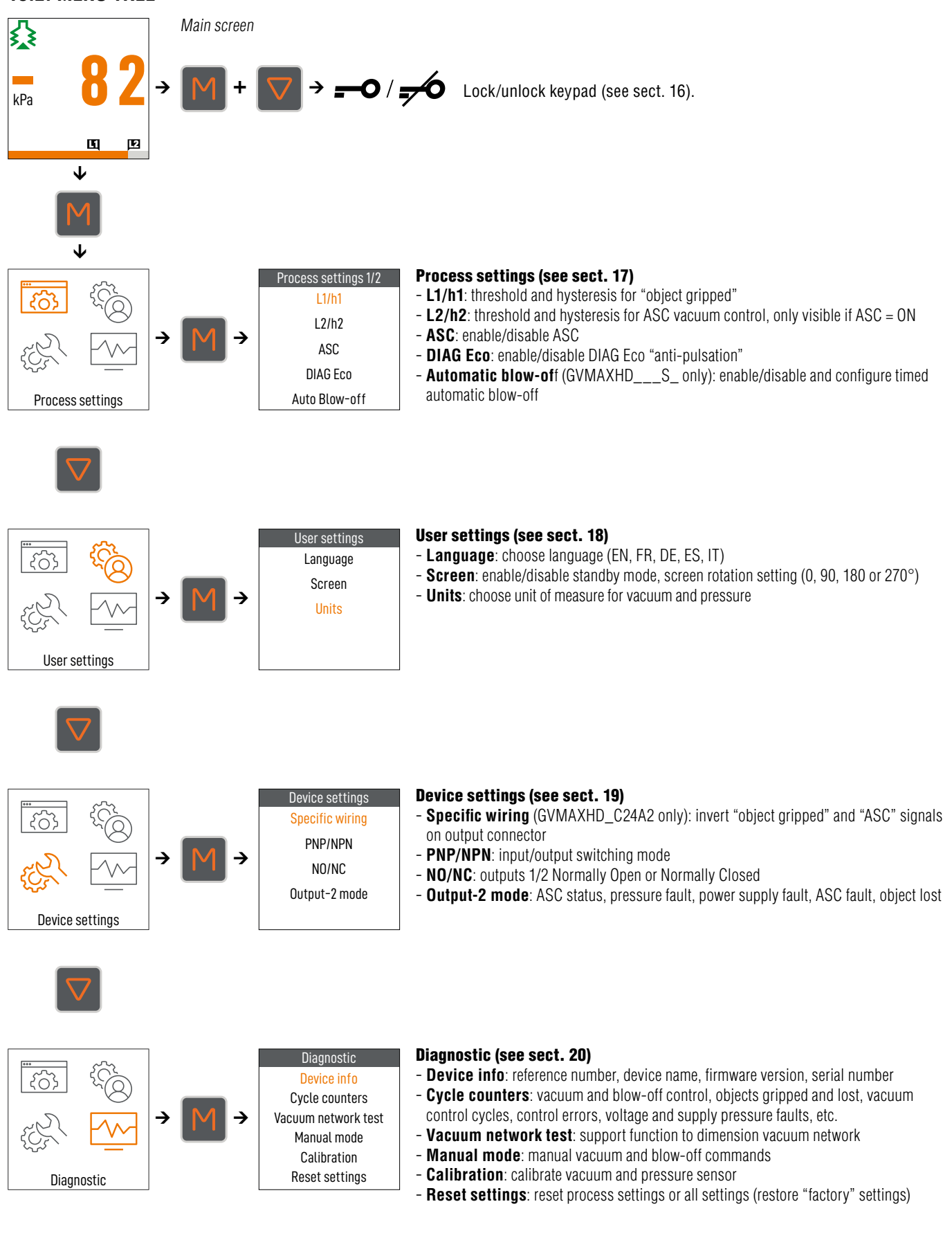

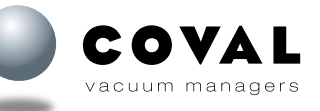

# **16. LOCKING/UNLOCKING THE KEYBOARD**

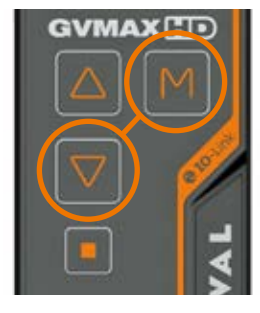

- 1- Simultaneously pressing the M and  $\bigtriangledown$  keys unlocks the keyboard (pressing them again locks it). 2- Pressing the keys will successively display the messages K01 Keyboard locked, M + Down to unlock and K02 Keyboard unlocked.
- 3- The display automatically returns to the vacuum level 0 kPa

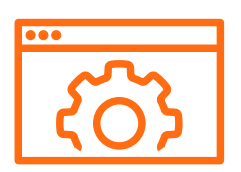

# **17. PROCESS SETTINGS**

| Main<br>menu | Secondary<br>menu | Display<br>conditions | Factory<br>settings          |
|--------------|-------------------|-----------------------|------------------------------|
|              | L1/h1             | Permanent             | L1 = -65 kPa<br>h1 = -10 kPa |
|              | L2/h2             | ASC enabled           | L2 = -75 kPa<br>h2 = -10 kPa |

#### 17.1. SETTING THE THRESHOLDS 1 AND 2 Reminder of the "factory" setting

This initial factory setting is suitable for most applications. **Threshold L1:** 

L1= -65 kPa, vacuum threshold that generates the DO1 "object gripped" signal.

h1 = -10 kPa, L1 hysteresis, drop in vacuum that will make the DO1 signal "object gripped" disappear.

Threshold L2: (only available when the ASC mode is enabled (ON)) L2=-75 kPa, vacuum threshold that triggers the vacuum generation cut-off.

h2=-10 kPa, L2 hysteresis, drop in vacuum that will make vacuum generation resume.

The figure shows a reminder of how this "factory" setting works.

#### Recommendations

The L1 threshold (object gripped) must be lower than the L2 threshold (ASC vacuum control).

Recommended value: Hysteresis from -1 to -20 kPa.

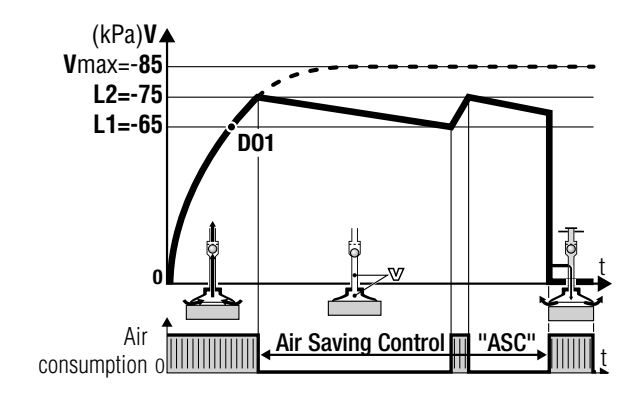

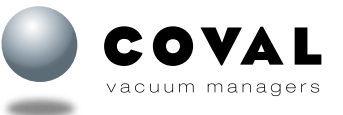

| Main   | Secondary | Display    | Factory  |
|--------|-----------|------------|----------|
| menu   | menu      | conditions | settings |
| දිරිදි | ASC       | Permanent  |          |

# 17.2. DISABLING THE AIR SAVING CONTROL (ASC)

In some cases, as when porous objects are gripped, the smart vacuum control system ASC can be disabled to allow for permanent suction, an operating mode offering no energy savings.

**OPERATING INSTRUCTIONS** 

- ON confirms that the ASC mode is enabled (factory setting).
- OFF confirms that the ASC mode is disabled.

**Note:** When the ASC mode is disabled (OFF), the following settings are no longer accessible:

- Threshold L2
- Diag Eco "anti-pulsation" mode
- Control cycle counter (ASC)
- Control fault counter

Furthermore, the DO2 output is inactive if it is set to "ASC status" mode. (Refer to sect. 19.4 for details on the Output 2 mode)

Refer to sect. 6.3 for details on ASC works.

#### 17.3. DISABLING THE DIAG ECO "ANTI-PULSATION"

**Reminder:** The Air Saving Control (ASC) mode controls the vacuum to reduce compressed air consumption and includes a self-adapting function (DIAG Eco) that analyzes the leakage level in the vacuum network.

The figure opposite shows how the GVMAX HD module adapts the cycle according to the actual production conditions: leaks due to objects, suction cups, etc.

- In this case, cycle 1 handles an airtight object and operates with ASC, leading to optimal energy savings.

- However, a porous object is introduced in cycle 2, which leads to leaks requiring vacuum generation to be resumed in successive bursts.

The unwanted condition is detected automatically and operation carries on, though without ASC vacuum control.

If the DO2 output is set to "ASC fault" mode, a signal is sent and \* replaces ASC on the display, the indicator light on the GVMAX HD turns orange, but production carries on.

The DIAG Eco "anti-pulsation" function can be disabled for certain specific applications:

- ON confirms that DIAG Eco "anti-pulsation" is enabled (factory setting).
- OFF: DIAG Eco "anti-pulsation" is disabled.

# Note: If DIAG Eco "anti-pulsation" is disabled (OFF), the DO2 contact output will be inactive if it is set to "ASC fault" mode.

The maximum number of bounces allowed within the allotted time is set in the "Analysis time" submenu.

Factory setting: 2 bounces max./second (can be set from 1 to 10 bounces).

Analysis time: 1 second (can be set from 1 to 6 seconds)

**Note:** The DIAG Eco "anti-pulsation" function is part of ASC operation (refer to sect. 6.3 for details on how ASC works).

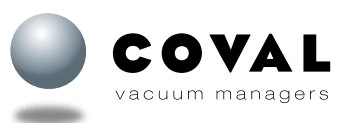

| Main<br>menu                        | Secondary<br>menu    | Display<br>conditions   | Factory<br>settings                                       |
|-------------------------------------|----------------------|-------------------------|-----------------------------------------------------------|
|                                     | DIAG Eco             | ASC enabled             | ON<br>2 bounces<br>1 second                               |
| (kPa) V ▲<br>Vmax = -85<br>L2 = -75 | resumes              | <b>h2</b><br>↓(-10 kPa) |                                                           |
| Air consumed                        | Saving Control (ASC) |                         | Without ASC<br>→ "ASC fault" signal<br>(DO2 configurable) |
| O CYCLE 1                           | <br>⊾_               | GYCLE 2<br>Roughness    | Porosity                                                  |

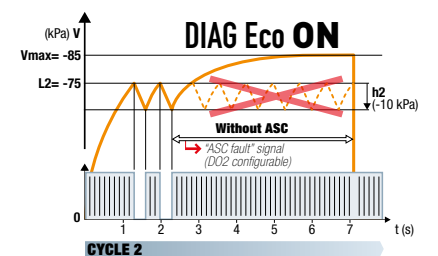

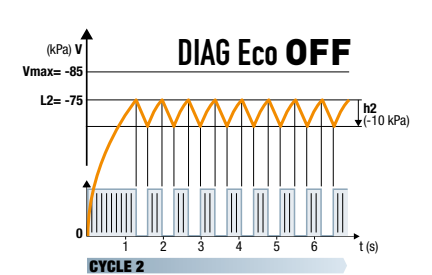

| Main | Secondary        | Display              | Factory  |
|------|------------------|----------------------|----------|
| menu | menu             | conditions           | settings |
|      | Auto<br>Blow-off | GVMAXHD<br>version S |          |

#### 17.4. AUTO BLOW-OFF

Timed automatic blow-off eliminates the need for a Controller output and controls the blow-off as soon as vacuum control is stopped and for a configurable amount of time.

The initial "factory" setting for blow-off is the "blow-off controlled by external signal" option.

This setup is only available for GVMAXHD\_**S**. (Refer to section 9, Electrical connections)

**OFF**: Auto blow-off disabled = blow-off controlled by external signal **ON**: Auto blow-off enabled

If enabled, the duration of the automatic blow-off can be adjusted from 50 to 9999 ms (factory setting 500 ms).

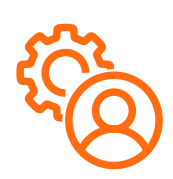

# **18. USER SETTINGS**

| Main              | Secondary | Display    | Factory  |
|-------------------|-----------|------------|----------|
| menu              | menu      | conditions | settings |
| \$ <del>?</del> } | Language  | Permanent  | English  |

| Main            | Secondary | Display    | Factory                           |
|-----------------|-----------|------------|-----------------------------------|
| menu            | menu      | conditions | settings                          |
| 8 <sup>73</sup> | Screen    | Permanent  | Sleep mode:<br>ON<br>Rotation: 0° |

| Main            | Secondary | Display    | Factory  |
|-----------------|-----------|------------|----------|
| menu            | menu      | conditions | settings |
| 0 <sup>33</sup> | Units     | Permanent  |          |

#### 18.1. LANGUAGE

To make the GVMAX HD easier to use and configure, all information, messages and menus are available in the following 5 languages:

- EN: English
- FR: French
- DE: German
- IT: Italian
- ES: Spanish

#### 18.2. SCREEN

The display goes into sleep mode after 10 min. if no external commands are received (suction or blow-off) and no key is pressed on the keyboard.

- ON: Sleep mode enabled
- OFF: Sleep mode disabled

#### Rotation:

To make it easier to read the information displayed on the GVMAX HD's screen, the display on the screen can be rotated according to how the vacuum pump is placed in the facility.

The display rotation can be configured as follows: 0 / 90 / 180 / 270°

#### 18.3. UNITS

The unit of measure to display the vacuum level can be selected from among the following:

- ∎ kPa
- %
- mbar
- inHg

The unit of measure to display the pressure can be selected from among the following:

- MPa
- ∎ bar
- psi

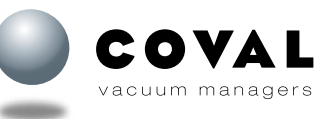

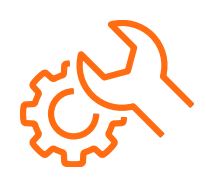

**19. DEVICE SETTINGS** 

| Main | Secondary          | Display          | Factory  |
|------|--------------------|------------------|----------|
| menu | menu               | conditions       | settings |
| £55/ | Specific<br>wiring | GVMAXHD<br>C24A2 | OFF      |

#### **19.1. SPECIFIC WIRING**

To make it easier to integrate the GVMAX HD in facilities, the DO1 "object gripped" signal and the DO2 "ASC status" signal can be inverted on the output connector on the GVMAXHD C24A2 version.

- C24A2 : Two M12 4-pin male connectors

40 •

2 24 V DC blow-off command 3 0 V - GND 4 24 V DC suction command (1)

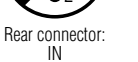

Setting OFF

2 24 V DC ASC status DO2 3 0 V - GND

1 24 V DC

4

Front connector: OUT

Setting ON

🛛 1 | 24 V DC

# 2 24 V DC object gripped DO1 **3** 0 V − GND ♦ 4 24 V DC ASC status DO2 - C/Q

| Main  | Secondary | Display    | Factory  |
|-------|-----------|------------|----------|
| menu  | menu      | conditions | settings |
| 505 C | PNP/NPN   | Permanent  | PNP      |

| Main<br>menu | Secondary<br>menu | Display<br>conditions                               | Factory<br>settings |
|--------------|-------------------|-----------------------------------------------------|---------------------|
|              |                   | Output 1:<br>Permanent                              | Output 1: NO        |
| ξ£λ          | NO/NC             | Output 2:<br>GVMAXHD_<br>C18A1<br>GVMAXHD_<br>C24A2 | Output 2:<br>NO     |

| Main | Secondary        | Display                                | Factory    |
|------|------------------|----------------------------------------|------------|
| menu | menu             | conditions                             | settings   |
| £52  | Output 2<br>mode | GVMAXHD_<br>C18A1<br>GVMAXHD_<br>C24A2 | ASC status |

#### **19.2. INPUT/OUTPUT SWITCHING MODE: PNP OR NPN**

4

Front connector: OUT

Select PNP or NPN to choose the switching mode for inputs (vacuum and blow-off commands) and for outputs (D01/D02).

#### 19.3. NO/NC

The 2 contact outputs (DO1 and DO2) can be set to either NO (Normally Open) mode or NC (Normally Closed) mode. Factory setting:

- DO1 "Object gripped": NO
- DO2 "ASC status": NO

Note: DO2: only for GVMAX HD \_C18A1 and C24A2

#### **19.4. CONFIGURABLE DO2 OUTPUT**

The DO2 contact output can be configured to make available any information useful for your process.

ASC status (24 V DC) indicates that the GVMAX HD vacuum pump handles the vacuum control for the ASC mode. Threshold 2 (L2) active

Or configurable as follows:

- Air pressure fault (lower than 5 bar or greater than 8 bar)
- Power supply fault (lower than 21.6 V or greater than 26.4 V)
- ASC fault
- Grip fault

Note: DO2 only for GVMAXHD \_C18A1 and C24A2.

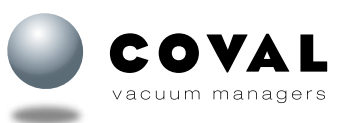

# **GVMAX HD** Heavy Duty Communicating Vacuum Pumps

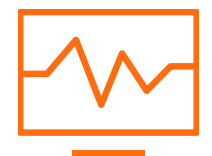

**20. DIAGNOSTIC** 

| Main | Secondary   | Display    | Factory  |
|------|-------------|------------|----------|
| menu | menu        | conditions | settings |
| ES   | Device info | Permanent  |          |

#### 20.1. DEVICE INFO

The information concerning the GVMAX HD are available on the following 3 screens:

#### "Device info" screen 1/3:

The full product ID of the GVMAX HD consists of the following 2 parts:

- Part 1/2: e.g. GVMAXHD90X25
- Part 2/2: e.g. SC24A2XG1F1DR

Example of a full product ID: GVMAXHD90X25SC24A2XG1F1DR

#### "Device info" screen 2/3:

IO firmware version and IO serial number

#### "Device info" screen 3/3:

HMI firmware version and HMI serial number

#### **20.2. CYCLE COUNTERS**

The menu used to access counters consists of 5 screens.

#### Screen 1/5:

- Vacuum commands (int.): Total number of times vacuum solenoid valve activated (external/customer command + automatic commands related to ASC).
- Vacuum commands (ext.): Number of times external vacuum activated (controller command).
- Blow-off commands: Number of times blow-off solenoid valve activated (external command and automatic blow-off).

#### Screen 2/5:

- Gripped parts: Number of parts handled by the vacuum pump.
- Lost parts: Number of parts lost during handling stage.
- ASC cycles: Number of times air saving mode enabled (ASC control), if DO2 set to "ASC control".

#### Screen 3/5:

- ASC faults: Number of control cycles interrupted following leakage on vacuum network (switch to permanent suction) if Diag Eco "anti-pulsation" is enabled.
- Power too high faults: Number of vacuum or blow-off commands that have occurred while the supply voltage was greater than 26.4 V.
- **Power too low faults**: Number of vacuum or blow-off commands that have occurred while the supply voltage was lower than 21.6 V.

#### Screen 4/5:

- Pressure too high faults: Number of vacuum or blow-off commands that have occurred while the pressure was greater than 8 bar.
- Pressure too low faults: Number of vacuum or blow-off commands that have occurred while the pressure was lower than 5 bar.
- Vac. and blow-off cmds: Number of times the vacuum and blow-off commands have been activated simultaneously. To ensure efficient blow-off, vacuum generation must be stopped to set down the object.

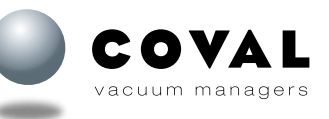

| Main  | Secondary         | Display    | Factory  |
|-------|-------------------|------------|----------|
| menu  | menu              | conditions | settings |
| 455 X | Cycle<br>counters | Permanent  |          |

# **GVMAX HD** Heavy Duty Communicating Vacuum Pumps

| OPERATING INSTRUCTIONS | I | Ì |
|------------------------|---|---|
|------------------------|---|---|

Screen 5/5:

 Blow-off faults: Number of unloading cycles during which blow-off did not work properly (residual vacuum rate after blow-off).

| Main | Secondary         | Display    | Factory  |
|------|-------------------|------------|----------|
| menu | menu              | conditions | settings |
| £252 | Cycle<br>counters | Permanent  |          |

| Main  | Secondary                 | Display    | Factory  |
|-------|---------------------------|------------|----------|
| menu  | menu                      | conditions | settings |
| EST - | Vacuum<br>network<br>test | Permanent  |          |

#### **20.3. VACUUM NETWORK TEST**

The GVMAX HD vacuum pump is equipped with a tool to help with sizing and detecting when the vacuum network is clogged to avoid head losses.

A properly sized vacuum network, i.e. with a minimum of head losses, will help to optimize the evacuation and blow-off times, and increases the performance of your facility.

Head losses are often due to tubes with an inner diameter that is too small in relation to their length and/or to T-fittings that lead to restrictions and do not enable the pump's air intake flow rate to circulate properly.

**Note:** For a reminder of tube diameters and lengths, refer to section 8 Connections.

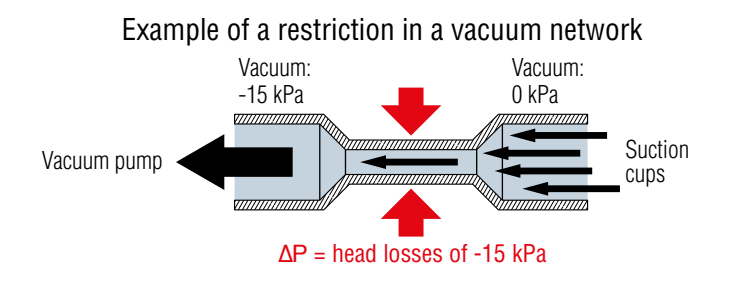

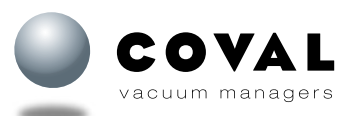

# VACUUM NETWORK TESTING PROCEDURE

#### 1- Vacuum network sizing support

The first time the vacuum pump is installed on the vacuum network, start the Installation check and follow the instructions.

This check is to be performed without the suction cups being in contact with the object to be handled and is used to measure the head losses on the vacuum network.

Once the test has been started, the head loss measurement (reference measurement) is displayed as well as the test results:

- **TEST OK**: head loss < -20 kPa = vacuum network is properly sized
- TEST FAILED: head loss > -20 kPa = vacuum network needs to be optimized

In this case, adjust the lengths and/or inner diameters of the tubes and replace T-fittings with straight or Y-fittings. Once all the changes have been made, restart the test to obtain a correct reference measurement that will be used for the **periodic check**.

#### 2- Periodic check

Note: This function is only available if the test results from the previous step are OK. It can be accessed from the HMI or via IO-Link.

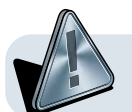

Caution: This function must only be used during periodic maintenance of the facility (not during production) without no objects being gripped.

The **Periodic check** function is used to perform the following operations:

- Unclogging the network by temporarily activating the blow-off command
- · Measuring the current head loss to compare it with the reference measurement

If the value measured during the periodic check exceeds the **reference measurement + tolerance threshold**, the test fails, which indicates the vacuum network is clogged or faulty.

#### **Description from HMI:**

Press M to access the Periodic check menu.

- The tolerance threshold is shown: for example -10 kPa (default value).
- If necessary, adjust the value: range of values from -1 to -20 kPa
- Press M to start the test. The vacuum pump automatically carries out the following cycle:
- Blow-off for 3 seconds to clean the network
- Suction, then wait for 3 seconds
- → Results:
- The measured head loss value is shown in kPa.
- Test OK: The network's head loss value is lower than the reference measurement + tolerance threshold.
- Test failed: If the network's head loss value is greater than the reference measurement + tolerance threshold.

#### **Test results:**

This menu is used to view the results of the last test carried out:

- Reference: Indicates the reference measurement made during step 1 of the Vacuum network test
- Threshold: Indicates the value of the set tolerance threshold
- Last measure: Indicates the value measured during the last periodic check

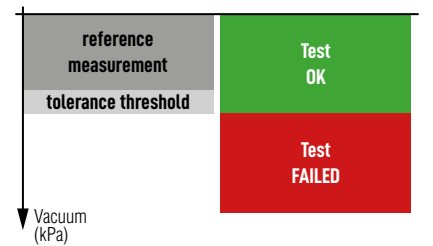

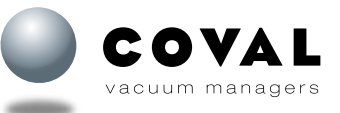

| Main | Secondary      | Display    | Factory  |
|------|----------------|------------|----------|
| menu | menu           | conditions | settings |
| ES   | Manual<br>mode | Permanent  |          |

| Main | Secondary   | Display    | Factory  |
|------|-------------|------------|----------|
| menu | menu        | conditions | settings |
| ξ£λ  | Calibration | Permanent  |          |

# Main<br/>menuSecondary<br/>menuDisplay<br/>conditionsFactory<br/>settingsImage: Secondary menuDisplay<br/>conditionsFactory<br/>settingsImage: Secondary menuPermanent

#### 20.4. MANUAL MODE

The GVMAX HD vacuum pump is equipped with an electronic manual control for the vacuum and blow-off solenoid valves.

Pressing and holding  $\triangle$  once activates the vacuum solenoid valve (green suction cup icon lights up on the main screen), while pressing and holding  $\bigtriangledown$  once activates the blow-off solenoid valve (orange suction cup icon lights up on the main screen).

Wait 10 seconds or press **M** to exit the mode.

#### 20.5. CALIBRATION

#### Vacuum sensor calibration

The calibration procedure may only be performed when the vacuum network is at atmospheric pressure.

**Note:** Zero point correction is only possible within a +/-5% range around atmospheric pressure.

Follow the instructions in the "Vacuum sensor" menu.

#### Pressure sensor calibration

The calibration procedure may only be performed when the compressed air supply pressure is null.

**Note:** Zero point correction is only possible within a +/-5% range around atmospheric pressure.

Follow the instructions in the "Pressure sensor" menu.

#### 20.6. RESET SETTINGS

Various settings on GVMAX HD vacuum pumps can be reset to revert to the "factory settings":

- Process settings
- All settings
- Maintenance status

# 21. EVENTS, ALARMS AND ERROR MESSAGES

Whenever necessary, messages are displayed on the main screen during operation to warn about an event, error or alarm:

# EVENTS

| Message                                                          | Condition for raising                                                                      | Condition for clearing                                                             | Action                                                                                                    |
|------------------------------------------------------------------|--------------------------------------------------------------------------------------------|------------------------------------------------------------------------------------|----------------------------------------------------------------------------------------------------|
| K01<br>Keyboard locked, <b>M</b> + ▽ to<br>unlock                | When you press a button without having unlocked the keyboard                               | This message is cleared automatically after 1 s.                                   | If necessary, unlock the keyboard<br>(see sect. 16)                                                                                               |
| K02<br>Keyboard unlocked                                         | When you press <b>M</b> and $\bigtriangledown$ simultaneously, when the keyboard is locked | This message is cleared automatically after 1 s.                                   | See sect. 16                                                                                                    |
| l01<br>Manual mode, $\triangle$ – vacuum,<br>$\nabla$ – blow-off | Upon confirming the menu<br>Diagnostic/Manual mode                                         | This message is cleared<br>automatically after 10 s or when<br>you change screens. | Pressing and holding $\triangle$ activates<br>the vacuum solenoid valve<br>Pressing and holding $\nabla$ activates<br>the blow-off solenoid valve |

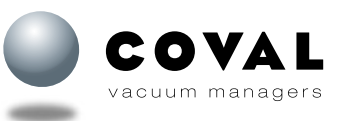

# **GVMAX HD** Heavy Duty Communicating Vacuum Pumps

# ALARMS

| Message                                  | Condition for raising                                                                                                    | Condition for clearing                                                      | Action                                                                                                    |
|------------------------------------------|----------------------------------------------------------------------------------------------------|-----------------------------------------------------------------------------|----------------------------------------------------------------------------------------------------|
| A01 Lost part                            | Suction command active and<br>vacuum level lower than L1-h1.<br>The LED on the vacuum pump's<br>front panel is red.                                                                                                    | Vacuum control is stopped and/or blow-off is activated                      | Check the various parameter<br>settings, the vacuum pump's<br>supply pressure as well as the<br>quality of the vacuum network<br>and the suction cup size in<br>relation to the load being handled.                                                                                                    |
| A02 Vacuum network leakage               | The "ASC" mode has detected vac-<br>uum leakages leading to vacuum<br>generation resuming in succes-<br>sive bursts.<br>The unwanted condition is detect-<br>ed automatically and operation<br>carries on, though without "ASC"<br>vacuum control.<br>The LED on the vacuum pump's<br>front panel is yellow. | Vacuum control is stopped<br>and/or blow-off is activated                   | Check the vacuum network for<br>leakage.<br>Check the suction cups for wear.<br>Make sure the suction cups are<br>properly positioned on the object<br>being handled (clear of any holes<br>that may lead to leakages).<br>Do not handle rough or porous<br>objects unless ASC mode is<br>disabled (see section 15.2). |
| A03 Power supply too high<br>(> 26.4 V)  | Supply voltage higher than 26.4 V                                                                                                    | Supply voltage is set within the recommended voltage range (24 V DC +/-10%) | Use a regulated 24 V DC power supply +/-10%                                                                                                    |
| A04 Power supply too low<br>(< 21.6 V)   | Supply voltage is lower than 21.6 V                                                                                                    | Supply voltage is set within the recommended voltage range (24 V DC +/-10%) | Use a regulated 24 V DC power supply +/-10%                                                                                                    |
| A05 Input pressure too high<br>(> 8 bar) | Supply pressure is greater than<br>8 bar                                                                                                    | Supply pressure is set within the recommended pressure range (5 to 8 bar)   | Check the supply pressure on the compressed air network                                                                                                    |
| A06 Input pressure too low<br>(< 5 bar)  | Supply pressure is lower than 5 bar                                                                                                    | Supply pressure is set within the recommended pressure range (5 to 8 bar)   | Check the supply pressure on the compressed air network                                                                                                    |

# ERRORS

| Message                          | Condition for raising                                                                                                    | Condition for clearing           | Action                                                                                                    |
|----------------------------------|----------------------------------------------------------------------------------------------------|----------------------------------|----------------------------------------------------------------------------------------------------|
| 102<br>Invalid product reference | The reference detected when<br>the product is started corre-<br>sponds to the factory reference<br>"GVMAXHD90X25NC15A1XG1F1DV" | Enter a valid product reference. | Transfer a valid reference number<br>using the COVAL Vacuum Manager<br>mobile application by scanning the<br>datamatrix code on the product or<br>follow the pairing procedure de-<br>scribed in section 24.2.7. |

# 22. IO-LINK PARAMETER SETTINGS

GVMAX HD vacuum pumps feature an IO-Link communications interface based on the IEC 61131-9 standard. This protocol is used to establish a point-to-point link between a sensor/actuator and an IO-Link input/output module called "IO-Link master", which is connected to the programmable logic controller.

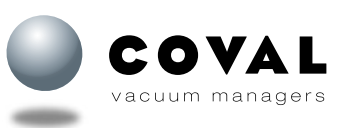

#### 22.1. IO-LINK COMMUNICATION

| IO-Link revision  | 1.1                 | SIO mode                  | Yes     |
|-------------------|---------------------|---------------------------|---------|
| Transmission rate | COM3 - 230.4 kbit/s | Process data input (PDI)  | 6 bytes |
| Min. cycle time   | 1 ms                | Process data output (PDO) | 1 byte  |
|                   |                     |                           |         |

Update of IO Device Description (IODD) file: available for download.

#### 22.2. CYCLICAL DATA (PDI/PDO)

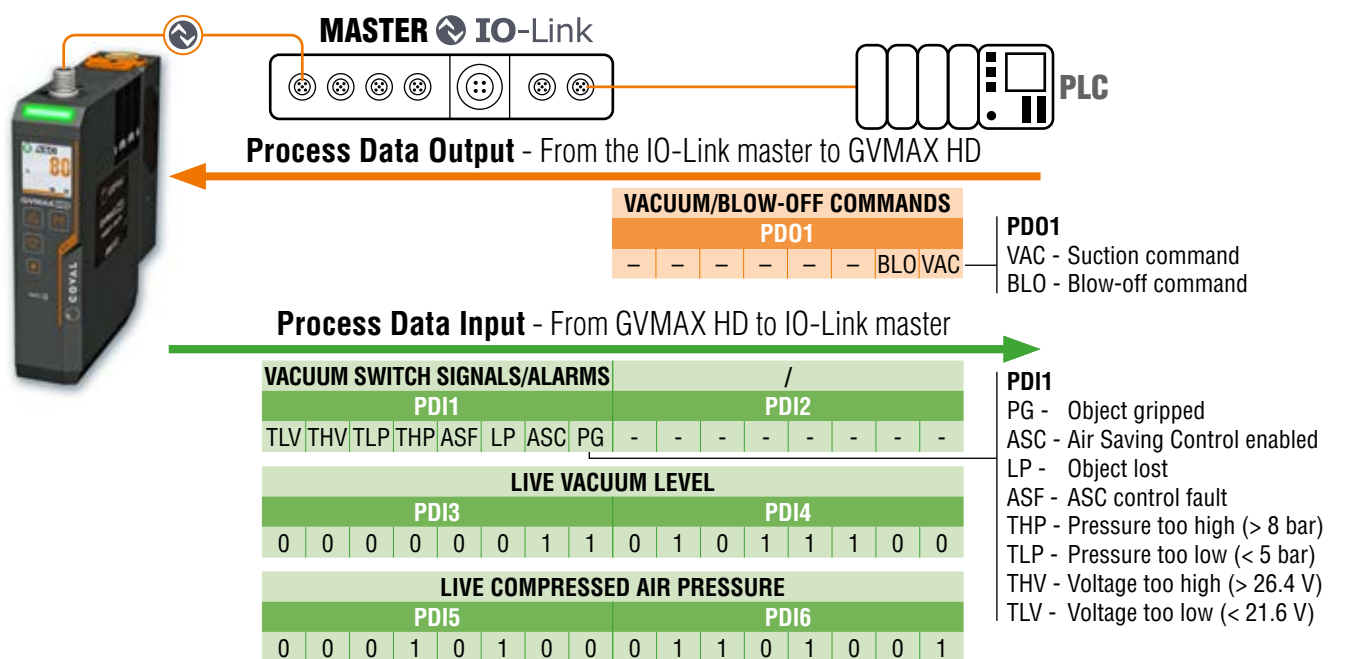

| Process<br>Data | Parameter                     | Bit  | Length<br>(byte) | R/W | Unit | Comment                                                            |
|-----------------|-------------------------------|------|------------------|-----|------|--------------------------------------------------------------------|
|                 | PG - Part gripped (L1)        | 0    | BOOL             | RO  |      | Vacuum level greater than L1 then between L1 and L1-h1             |
|                 | ASC - Air Saving Control (L2) | 1    | BOOL             | RO  |      | Vacuum level greater than L2 then between L2 and L2-h2             |
|                 | LP - Lost Part                | 2    | BOOL             | RO  |      | Vacuum level lower than L1-h1 during part handling                 |
|                 | ASF - Air Saving Failure      | 3    | BOOL             | RO  |      | Vacuum leakages leading to a permanent vacuum state of the ejector |
| 1 DH            | THP - Too High Pressure       | 4    | BOOL             | RO  |      | Compressed air level greater than 8 bar                            |
|                 | TLP - Too Low Pressure        | 5    | BOOL             | RO  |      | Compressed air level lower than 5 bar (dynamic)                    |
|                 | THV - Too High Voltage        | 6    | BOOL             | RO  |      | Power supply voltage greater than 26.4 V                           |
|                 | TLV - Too Low Voltage         | 7    | BOOL             | RO  |      | Power supply voltage lower than 21.6 V (dynamic)                   |
| PDI2            | -                             | 0-7  | 8xB00L           | RO  |      | Not used                                                           |
| PDI3 / PDI4     | Instant vacuum level          | 0-15 | 2                | RO  | mbar | Instantaneous vacuum level (0 to -1013 mbar)                       |
| PDI5 / PDI6     | Instant pressure level        | 0-15 | 2                | RO  | mbar | Instantaneous compressed air pressure level (0 to 10 000 mbar)     |
|                 | VAC - Vacuum command          | 0    | BOOL             | RW  |      | 0: vacuum OFF                                                      |
|                 |                               |      |                  |     |      | 1: Vacuum UN<br>0: Blow-off OFF                                    |
| 1001            | BLO - Blow-off command        | 1    | BOOL             | RW  |      | 1: Blow-off ON                                                     |
|                 | -                             | 2-7  | 6xBOOL           | RW  |      | Not used                                                           |

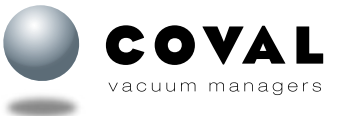

### 22.3. ACYCLICAL DATA

# **IDENTIFICATION**

| Index | Parameter         | Length | <b>B</b> /// | Unitó |                   | Value     | _        | Comment                                      |
|-------|-------------------|--------|--------------|-------|-------------------|-----------|----------|----------------------------------------------|
| (dec) |                   | (byte) | n/ w         | Unite | min               | Typ.      | max      | Comment                                      |
| 7     | Vandar ID         | 0      | D٥           |       |                   | 0x04      |          | $0 \times 0.421 = 0.0001 - 0.0001$           |
| 8     |                   | 2      | ΠU           | _     |                   | 0x21      |          | 000421 = 00000000000000000000000000000000000 |
| 9     |                   |        |              |       |                   | 0x00      |          |                                              |
| 10    | Device ID         | 3      | RO           | _     |                   | 0x20      |          | 0x2001 = GVMAXHD Series                      |
| 11    |                   |        |              |       |                   | 0x01      |          |                                              |
| 16    | Vendor name       | 9      | RO           |       | С                 | COVAL SAS |          |                                              |
| 17    | Vendor text       | 15     | RO           |       | Vacu              | um mana   | agers    |                                              |
| 18    | Product name      | 32     | RO           |       | GVMAX             | (HDX      |          | Full reference                               |
| 19    | Product ID        | 10     | RO           |       | GV                | /MAXHD    | Cxx      | Simplified reference                         |
| 20    | Product text      | 38     | RO           |       | Heavy Du          | uty Vacuu | m Pump   |                                              |
| 21    | Serial number     | 8      | RO           |       | 20420852461000000 |           | 00000    |                                              |
| 22    | Hardware revision | 3      | RO           |       | 1.0               |           |          |                                              |
| 23    | Firmware revision | 22     | RO           |       | io01.05           | .00_hmi(  | 01.05.00 |                                              |

|       | PROCESS SETTINGS                   |        |              |          |          |           |      |                                                                                               |
|-------|------------------------------------|--------|--------------|----------|----------|-----------|------|-----------------------------------------------------------------------------------------------|
| Index | Parameter                          | Length | D/W          | Unitó    |          | Value     |      | Comment                                                                                       |
| (dec) | raiailielei                        | (byte) | n/w          | Unite    | min      | Тур.      | max  | Comment                                                                                       |
| 64    | Gripped product threshold L1       | 2      | RW           | mbar     | 10       | 650       | 999  | Recommendations :                                                                             |
| 65    | Gripping threshold hysteresis h1   | 2      | RW           | mbar     | 0        | 100       | 999  | h1 & h2 ≥ 10                                                                                  |
| 66    | Air Saving threshold L2            | 2      | RW           | mbar     | 10       | 750       | 999  | $L2-h2 \ge L1$                                                                                |
| 67    | Air Saving threshold hysteresis h2 | 2      | RW           | mbar     | 0        | 100       | 999  | L1 > h1 & L2 > h2                                                                             |
| 68    | ASC (Air Saving Control)           | 1      | RW           | _        | 0        | 1         | 1    | 0: OFF / 1: ON                                                                                |
| 69    | DIAG Eco                           | 1      | RW           | _        | 0        | 1         | 1    | 0: OFF / 1: ON                                                                                |
| 70    | DIAG Eco Max. bounces number       | 1      | RW           | -        | 1        | 2         | 10   | The ejector automatically switches to                                                         |
| 71    | Diag Eco analysis time             |        | RW           | sec      | 1        | 1         | 60   | bounces more than "Maximum bounces<br>No." during a period of "DIAG Eco analysis<br>time".    |
| 72    | Automatic blow-off                 | 1      | RW           | _        | 0        | 0         | 1    | 0: OFF / 1: ON                                                                                |
| 73    | Automatic blow-off duration        | 2      | RW           | msec     | 100      | 500       | 9999 | Automatic blowing for a period of 100 to<br>9999 ms as soon as vacuum control is<br>disabled. |
|       |                                    | ▼      | <b>P</b> res | et confi | guratior | ıs 🔻      |      |                                                                                               |
| 74    | CONF1-L1                           | 2      | RW           | mbar     | 10       | 650       | 999  |                                                                                               |
| 75    | CONF1-h1                           | 2      | RW           | mbar     | 0        | 100       | 999  |                                                                                               |
| 76    | CONF1-L2                           | 2      | RW           | mbar     | 10       | 750       | 999  |                                                                                               |
| 77    | CONF1-h2                           | 2      | RW           | mbar     | 0        | 100       | 999  |                                                                                               |
| 78    | CONF2-L1                           | 2      | RW           | mbar     | 10       | 500       | 999  |                                                                                               |
| 79    | CONF2-h1                           | 2      | RW           | mbar     | 0        | 0         | 999  |                                                                                               |
| 80    | CONF2-L2                           | 2      | RW           | mbar     | 10       | 700       | 999  |                                                                                               |
| 81    | CONF2-h2                           | 2      | RW           | mbar     | 0        | 50        | 999  |                                                                                               |
| 2     | Configuration 1 selection          | 1      | WO           | _        | 1        | 162 / 0xA | 2    | Enables the following settings: CONF1-L1/h1/L2/h2                                             |
| 2     | Configuration 2 selection          | 1      | WO           | -        | 1        | 163 / 0xA | 3    | Enables the following settings: CONF2-L1/h1/L2/h2                                             |

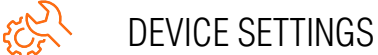

| Index | Paramotor                | Length | D/M  | R/W Unité | Value |      |     | Commont                                            |
|-------|--------------------------|--------|------|-----------|-------|------|-----|----------------------------------------------------|
| (dec) | Falameter                | (byte) | n/ w |           | min   | Typ. | max | Comment                                            |
| 90    | I/O switching type       | 1      | RW   | -         | 0     | 0    | 1   | 0: PNP / 1: NPN                                    |
| 91    | Switching output-1 (D01) | 1      | RW   | _         | 0     | 0    | 1   | 0: NO / 1: NC                                      |
| 92    | Switching output-2 (D02) | 1      | RW   | -         | 0     | 0    | 1   | 0: NO / 1: NC                                      |
| 93    | Specific wiring          | 1      | RW   | -         | 0     | 0    | 1   | 0: OFF / 1: ON (reverse DO1 $\leftrightarrow$ DO2) |

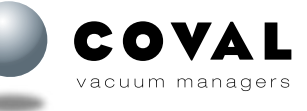

| Indox |                                                    | Longth |       |          |          | Value      |       |                                                                                                    |  |  |
|-------|----------------------------------------------------|--------|-------|----------|----------|------------|-------|----------------------------------------------------------------------------------------------------|--|--|
| (dec) | Parameter                                          | (byte) | R/W   | Unité    | min      | Typ.       | max   | Comment                                                                                                    |  |  |
| 100   | Custom device name                                 | 20     | RW    | -        |          | GVMAXHI    | )     | Free field, 20 characters max.                                                                                                    |  |  |
| 101   | HMI serial number                                  | 20     | RO    | _        | 20420    | 08524610   | 00000 |                                                                                                    |  |  |
|       | ▼ Vacuum network diagnostic feature ▼              |        |       |          |          |            |       |                                                                                                    |  |  |
| 2     | Start vacuum network diagnostic<br>(initial check) | 1      | WO    |          |          | 164 / 0xA4 | 4     | The vacuum network diagnostic feature<br>aims to periodically measure the vacuum<br>drop to compare it to the initial measure-<br>ment done when commissioning the ejector. |  |  |
| 2     | Start vacuum network diagnostic (periodic check)   | 1      | WO    |          |          | 165 / 0xA8 | ō     | An alarm is triggered when the measured vacuum drop is greater or equal to Vacu-<br>um drop reference (index 103) + Allowed vacuum drop threshold (index 105).              |  |  |
| 102   | Last test result                                   | 1      | R0    | -        | 0        | 0          | 2     | 0: Test not done<br>1: Test failed<br>2: Test OK                                                                                                    |  |  |
| 103   | Vacuum drop reference                              | 2      | R0    | mbar     | 0        | 0          | 999   | Vacuum drop measured when<br>commissioning the ejector<br>(Initial check : Index 2 / 164d).<br>Shall be $\leq$ 200 mbar to get "Test OK" result.                            |  |  |
| 104   | Last vacuum drop measured value                    | 2      | RO    | mbar     | 0        | 0          | 999   |                                                                                                    |  |  |
| 105   | Allowed vacuum drop threshold                      | 2      | RW    | mbar     | 10       | 100        | 200   | Defines the allowed margin of vacuum<br>drop before triggering the "Clogged<br>vacuum network" alarm.                                                                       |  |  |
|       |                                                    |        | V C   | ycles co | ounters  | ▼          |       |                                                                                                    |  |  |
| 110   | External vacuum commands counter                   | 4      | RO    | -        | 0        | 0          | 1E+08 |                                                                                                    |  |  |
| 111   | Internal vacuum commands counter                   | 4      | RO    | -        | 0        | 0          | 1E+08 |                                                                                                    |  |  |
| 112   | Blow-off commands counter                          | 4      | RO    | -        | 0        | 0          | 1E+08 |                                                                                                    |  |  |
| 113   | Grip counter                                       | 4      | RO    | -        | 0        | 0          | 1E+08 |                                                                                                    |  |  |
| 114   | Grip faults counter                                | 4      | RO    | _        | 0        | 0          | 1E+08 |                                                                                                    |  |  |
| 115   | ASC counter                                        | 4      | RO    | -        | 0        | 0          | 1E+08 |                                                                                                    |  |  |
| 116   | ASC faults counter                                 | 4      | RO    | -        | 0        | 0          | 1E+08 |                                                                                                    |  |  |
| 117   | Power supply too high faults counter               | 4      | RO    | -        | 0        | 0          | 1E+08 |                                                                                                    |  |  |
| 118   | Power supply too low faults counter                | 4      | RO    | -        | 0        | 0          | 1E+08 |                                                                                                    |  |  |
| 119   | Vacuum and blow-off at the same time<br>counter    | 4      | RO    | _        | 0        | 0          | 1E+08 |                                                                                                    |  |  |
| 120   | Pressure too high faults counter                   | 4      | RO    | -        | 0        | 0          | 1E+08 |                                                                                                    |  |  |
| 121   | Pressure too low faults counter                    | 4      | RO    | -        | 0        | 0          | 1E+08 |                                                                                                    |  |  |
| 122   | Blow-off faults counter                            | 4      | RO    | -        | 0        | 0          | 1E+08 |                                                                                                    |  |  |
|       |                                                    |        | V Ser | isors ca | libratio | n 🔻        |       |                                                                                                    |  |  |
| 2     | Vacuum sensor calibration                          | 1      | WO    | _        |          | 160 / 0xA0 | )     |                                                                                                    |  |  |
| 2     | Pressure sensor calibration                        | 1      | WO    | -        |          | 161 / 0xA  | 1     |                                                                                                    |  |  |
|       |                                                    |        | ▼ Fa  | actory s | ettings  | ▼          |       |                                                                                                    |  |  |
| 2     | Reset Process settings                             | 1      | WO    | -        |          | 166 / 0xA6 | 3     |                                                                                                    |  |  |
| 2     | Reset all settings                                 | 1      | W0    | _        |          | 130 / 0x82 | 2     |                                                                                                    |  |  |

DIAGNOSTIC

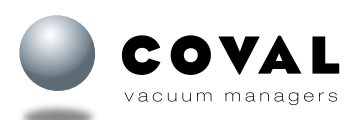

# 23. NFC

#### 23.1. TECHNICAL DATA

GVMAX HD vacuum pumps include Near Field Communication (NFC) technology that enables shortrange wireless data transfers between two devices.

The GVMAX HD and the remote HMI both include an NFC tag that gives mobile devices read and/or write access to the diagnostic data and pump settings, provided they feature this technology and have the COVAL Vacuum Manager mobile app installed (available on App Store and Google Play).

#### 23.2. USING NFC

Proceed as follows for efficient use and optimal connection between devices:

- Locate the NFC antenna on your mobile device

• When prompted by the app (initial connection or settings update), place your mobile device as parallel as possible to the front panel of the GVMAX HD making sure to align the NFC antennas

GVMAX HD data can be read or written regardless of whether the vacuum pump is switched on or off. However, firmware updates require the pump to be switched on.

#### 23.3. FUNCTIONALITY

The NFC wireless technology integrated in the GVMAX HD together with the COVAL Vacuum Manager application allow you to access and make changes to all the configuration and diagnostic functions using your mobile devices.

#### Additional functions:

- Read/write settings with the device powered off or on
- Copy settings from one GVMAX HD to another
- Save up to 5 setting configurations
- COVAL support: Send a report specifying the settings and diagnostic data to COVAL for technical support.

### 23.4. DOWNLOADING THE COVAL VACUUM MANAGER NFC APP

Mobile apps available:

- Android, version 8.1 and higher.
- iOS, version 13 and higher.

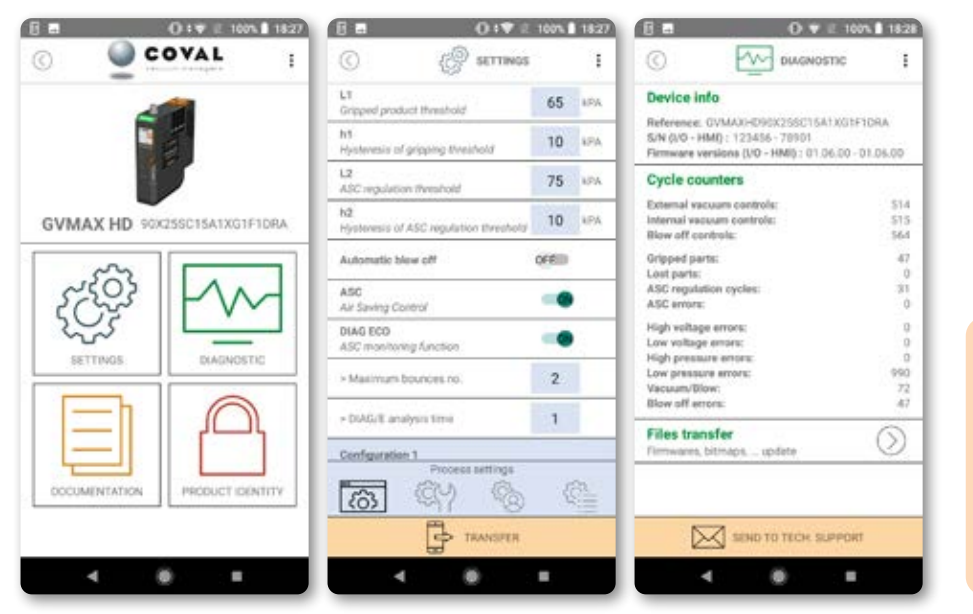

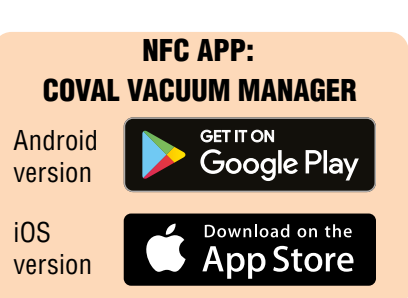

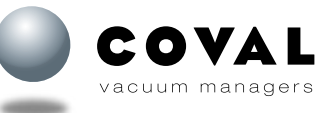

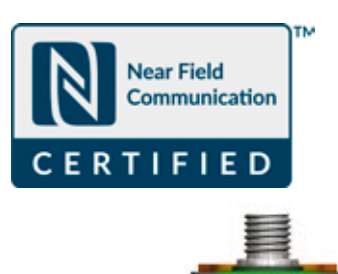

ATTA

GVMAX []]

NFC ID

COVAL

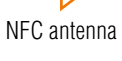

ATTO

COVAL

#### **24. MAINTENANCE** 24.1. TROUBLESHOOTING

| Failure                                                                        | Possible cause                                                                | Remedy                                                                                                    |  |  |
|--------------------------------------------------------------------------------|-------------------------------------------------------------------------------|----------------------------------------------------------------------------------------------------|--|--|
| The vacuum pump does not                                                       | No supply voltage or power supply defective.                                  | Check the electrical connection and the pin assignment on the M12 $\ensuremath{connector}(s)$                                                           |  |  |
| work.                                                                          | No compressed air supply                                                      | Check the compressed air supply                                                                                                    |  |  |
|                                                                                | A filter is clogged in the facility.                                          | Clean or replace the filter grid of the Vacuum connection. If the facility includes an additional vacuum filter, clean or replace the filter cartridge. |  |  |
| The vacuum level is not correct.                                               | Vacuum check valve clogged.                                                   | Clean or replace the vacuum check valve.                                                                                                    |  |  |
| The vacuum build-up is too<br>slow                                             | Leakage in the vacuum network                                                 | Check the fittings and tubes.                                                                                                    |  |  |
| The vacuum pump is quickly                                                     | Suction cup leakage                                                           | Check the suction cup.                                                                                                    |  |  |
| switching on and off.                                                          | Pressure too low                                                              | Increase the pressure (refer to technical data).                                                                                                    |  |  |
|                                                                                | Inner diameter of tubes too small                                             | See recommendations for tube diameters                                                                                                    |  |  |
| Cannot hold the payload in                                                     | Vacuum level too low                                                          | Check the values of thresholds 1 and 2.                                                                                                    |  |  |
| place.                                                                         | Suction cup too small or insufficient number of suction cups                  | Choose a larger suction cup and/or increase the number of suction cups.                                                                                 |  |  |
| The Venturi pump is running<br>permanently (no vacuum<br>control).             | L2 threshold set to a higher value than what the vacuum pump is able to reach | Reduce the value of the L2 vacuum control threshold or revert to factory settings.                                                                      |  |  |
| The vacuum decreases in the network, but Venturi pump does not switch back on. | The h2 hysteresis value is too high                                           | Check the values of the L2 threshold and reduce the h2 hystere-<br>sis if necessary.                                                                    |  |  |
| Saraan is off                                                                  | Screen is in sleep mode (if sleep mode is ON)                                 | Press on a key on the keyboard, send a suction or blow-off com-<br>mand or disable the sleep mode (see sect. 18.2).                                     |  |  |
|                                                                                | Power supply and/or electrical connec-<br>tion not correct                    | Check the electrical connection and the pin assignment on the M12 $\ensuremath{connector}(s)$                                                           |  |  |
| The screen shows a message<br>(events, alarms or error<br>messages)            |                                                                               | See section 21.                                                                                                    |  |  |

Establish the frequency of maintenance activities based on the cycle rates, the environment, and the type of load. To carry out maintenance work on version VA GVMAX HD vacuum pumps, the compressed air supply must be shut off.

For vacuum pump versions equipped with the SMART SWAP quick-mounting system (GVMAX HD versions RA and RB), you can disconnect the GVMAX HD module from its pneumatic socket while it is pressurized.

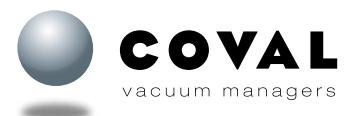

#### 24.2. MAINTENANCE PROCEDURES

**24.2.1. Cleaning the filter grid on the compressed air supply** (mark  $\fbox$  on pneumatic socket).

#### → For standalone vacuum pump version (GVMAXHD-VA / RA) → For version T island (GVMAXHD...RB\_T)

- O Loosen the G3/8" fitting on the pneumatic socket to access the filter grid.
- **2** Use a slotted screwdriver. Turn counterclockwise.
- 3 Clean the protective grid.
- 4 Dry the grid.
- **(b)** Reassemble the grid by screwing clockwise.
- 6 Mount the G3/8" fitting back onto the pneumatic socket.

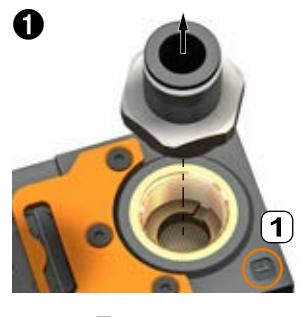

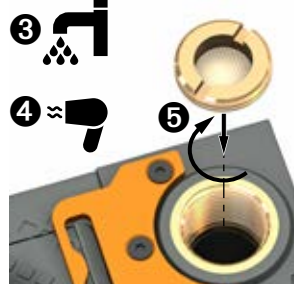

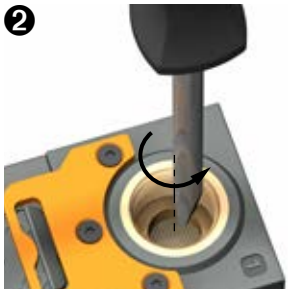

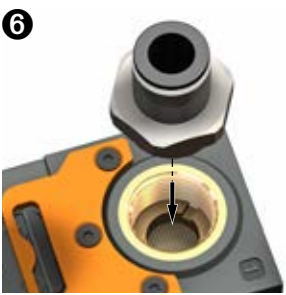

#### → For version L (GVMAXHD...RB\_L) and version R (GVMAXHD...RB\_R) islands

• The Remove the 2 CHC M5x40 screws from the end plate, which comprises the pressure connection and the filter grid, using a 4 mm Allen key.

A If necessary, reposition the O-ring in its groove on the island's socket.

- 2 Clean the protective grid.
- 3 Dry the grid.
- 4 Set the end plate in place.
- **(b)** Tighten the 2 CHC M5x40 screws using a 4 mm Allen key (tightening torque 2.5 Nm).

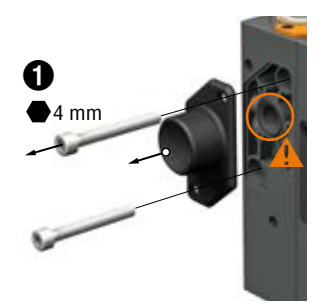

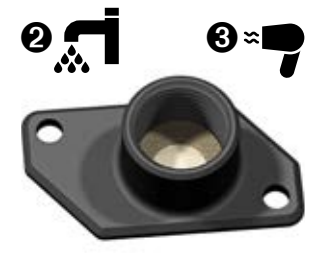

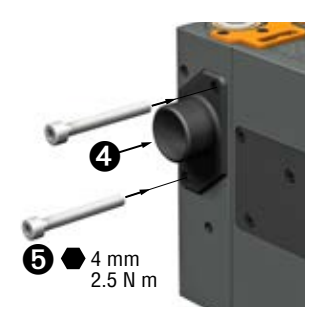

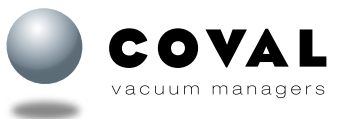

# **24.2.2. Cleaning the filter grid on the "vacuum" connection** (mark (2) on the pneumatic socket).

- • Loosen the G3/8" fitting on the pneumatic socket to access the filter grid.
- 2 Use a slotted screwdriver. Turn counterclockwise.
- 3 Clean the protective grid.
- 4 Dry the grid.
- **(b)** Reassemble the grid by screwing clockwise.
- 6 Mount the G3/8" fitting back onto the pneumatic socket.

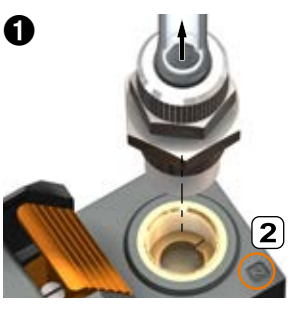

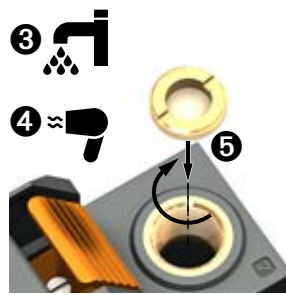

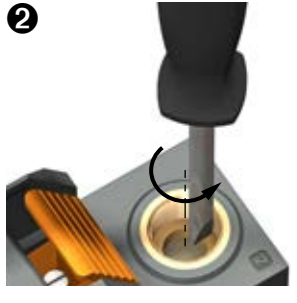

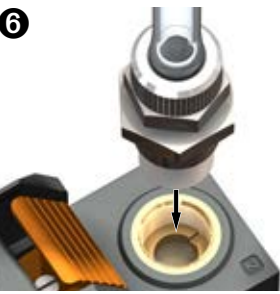

#### 24.2.3. Removing the silencer

#### (ref. no.: 80005237)

The silencer on the GVMAX HD module is open and does not require any maintenance. However, it is sometimes necessary to remove it to gain easy access to the Vacuum connection or to replace it if it has suffered damage.

The silencer can be removed without using any tools.

Note: As the silencer is made up of porous material, we do not recommend cleaning it.

#### **1** To remove the silencer, proceed as follows:

- Press on either side of the silencer (square marks).
- Pull down.
  - A The front end of the silencer is held in place by a magnet.

#### **2** To put the silencer back in place, proceed as follows:

- Make sure to properly position the clips on the silencer opposite the notches on the body.
- Push up to snap the silencer onto the GVMAX HD's body

A Check to make sure that the front side is in contact with the magnet.

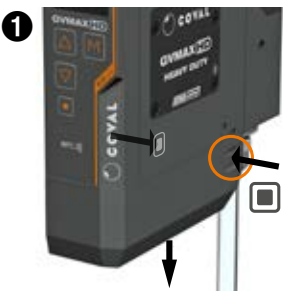

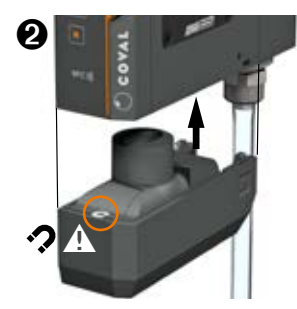

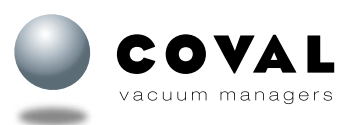

#### 24.2.4. Replacing the solenoid valves

To remove the solenoid valves, it is essential to separate the GVMAX HD module from its socket.

→ Version GVMAXHD...VA (Version with pneumatic socket screwed onto the GVMAX HD module.) Remove the 2 rear screws from the socket to be able to remove the GVMAX HD module.

→ Version GVMAXHD...RA/RB1/2/3/4 (Version with SMART SWAP quick-mounting system, see details in sect. 11.) Make sure the release tab is not blocked. Simultaneously press on the release tab ① at the rear of the silencer and on the upper part ② of the GVMAX HD module, then pull on the GVMAX HD module to separate it from its socket.

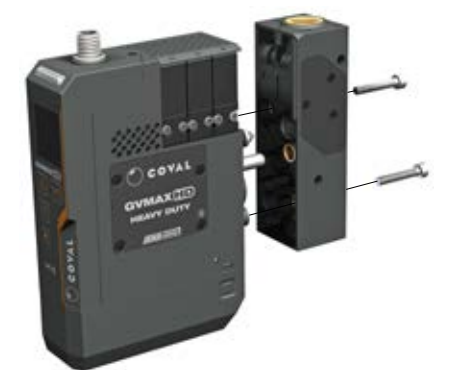

- • Remove the CHC M3x18 screws that hold in place the solenoid valve(s) to be replaced (use a 2.5 mm hexagon bit socket).
- ② Slide a small screwdriver into the slot behind the solenoid valves to unsnap the solenoid valve(s) to be replaced.

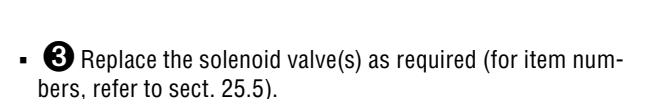

**A** Caution: Make sure to properly place the pins of the solenoid valves in the respective holes by pressing slightly.

- 4 Tighten the CHC M3x18 screws (tightening torque 2.5 Nm)...
- (5) Mount the GVMAX HD module back onto the pneumatic socket.

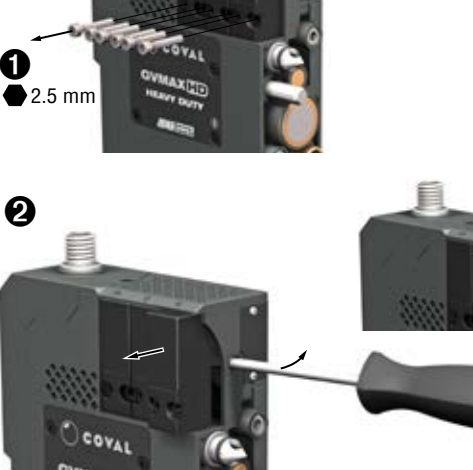

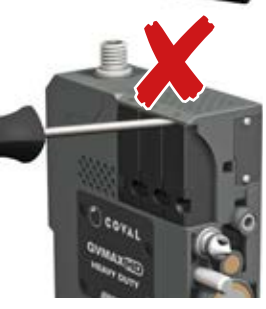

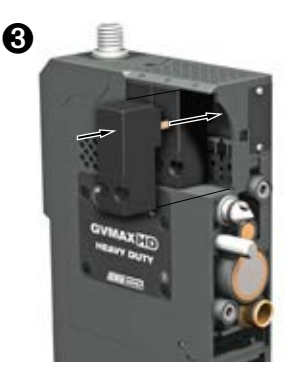

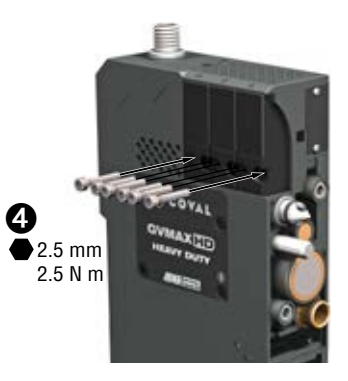

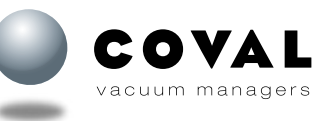

# GVMAX HD Heavy Duty Communicating Vacuum Pumps

#### 24.2.5. Replacing the "Vacuum" check valve

Use the maintenance kit (item no. 80005598), which includes the vacuum check valve, the membrane, and the gaskets, to perform the maintenance of the vacuum check valve and control valves (see sect. 24.2.6).

- • Remove the 4 FHC M3x6 screws from the end plate, mark <sup>(B)</sup>, using a 2 mm hexagon bit socket.
- 2 Remove the vacuum check valve (mark 1) as well as the 2 gaskets (marks 2 and 3)
- 3 Replace the vacuum check valve by placing it onto the 2 spurs

A Note the valve direction: the mobile part of the check valve must be in contact with the valve seat

- 4 Remove and replace the 2 gasket seals (marks 2 and 3) A Make sure that the gasket seals are properly placed in their groove.
- **5** Set the end plate in place (mark  $^{\textcircled{B}}$ ).
- 6 Tighten the 4 FHC M3x6 screws using a 2 mm hexagon bit socket (tightening torque 2.5 Nm).

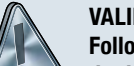

#### **VALIDATION TEST**

Following maintenance work on the vacuum check valve, it is necessary to make sure that the vacuum pump is airtight. To do this, follow the instructions below:

- Note: This test must be carried out with the GVMAX HD module on its pneumatic socket.
- Connect the compressed air and pressurize.
- Connect the M12 connector(s).
- Seal the Vacuum output (G3/8"-F fitting) using a G3/8"-M plug. Make sure the assembly is airtight by using a plug with an 0-ring or Teflon tape.
- Activate vacuum generation on the vacuum pump.
- The ASC icon should appear on the vacuum pump's screen and the pump should be in vacuum control mode. There should be no air consumption and no pulsation.

The loss of vacuum should be less than -2 kPa after 10 seconds.

If the loss of vacuum is lower than the above value: The pump is airtight and you may use it in your facility.

If the loss of vacuum is greater than this value, check to make sure that the G3/8" plug is airtight and also check the gasket seals as well as the position of the vacuum check valve.

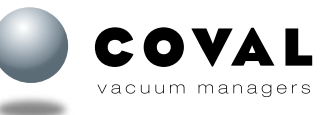

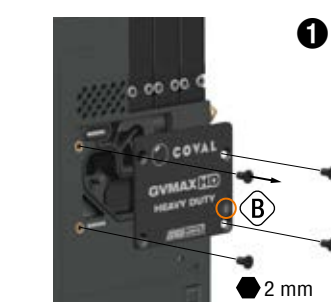

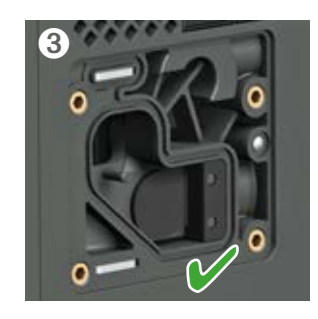

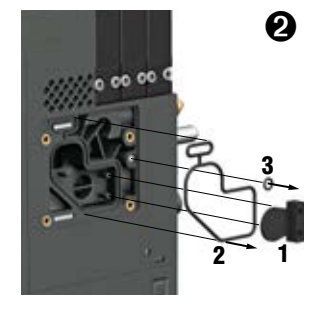

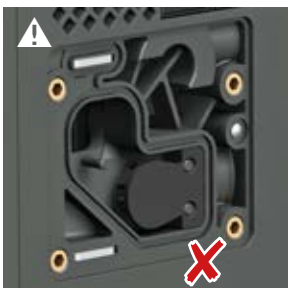

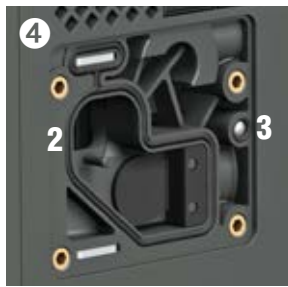

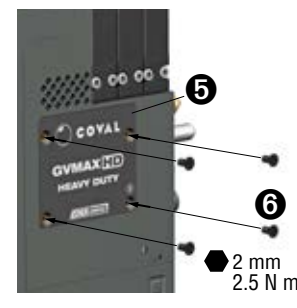

# OPERATING INSTRUCTIONS

#### 24.2.6. Replacing the membrane of the control valves

Use the maintenance kit (ref. no. 80005598) comprising the vacuum check valve, the membrane and the gaskets to perform the maintenance of the vacuum check valve and control valves.

- • Remove the 5 CHC M3x6 screws using a 2 mm hexagon bit socket.
- 2 Remove the end plate.
  - A Caution, the gaskets may be stuck to the end plate.
- ③ Remove the membrane (mark 1) as well as the gasket seals (marks 2 and 3).
- • Clean the upper surfaces of the 2 control valves using a soft cloth and a degreasing agent..
- **(b)** Place the new gaskets in their respective groove (marks **2** and **3**).
- 2 mm

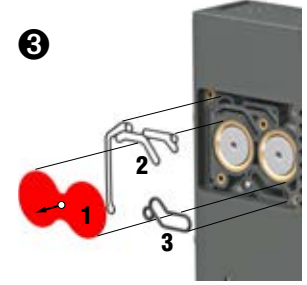

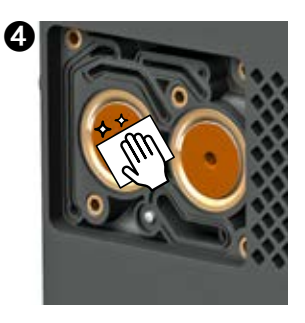

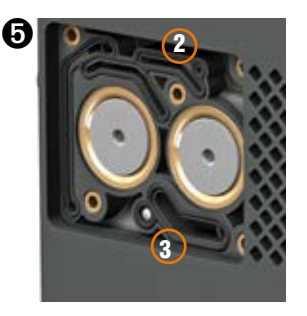

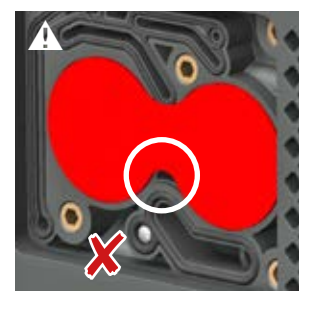

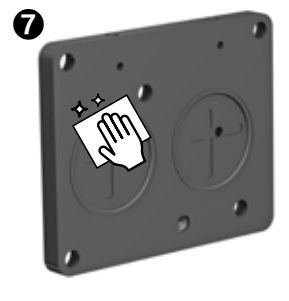

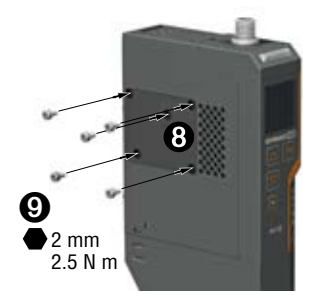

• 6 Replace the membrane.

A Pay attention to the direction of the membrane: make sure that the membrane perfectly fits into its groove.

- O Clean the end plate.
- ③ Set the end plate in place making sure that the membrane and gaskets are in their respective grooves.
- **O** Tighten the 4 CHC M3x6 screws using a 2 mm hexagon bit socket (tightening torque 2.5 Nm).

#### 24.2.7. Replacing the front panel

For the item number, see sect. 25.3.

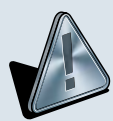

To replace the front panel of the GVMAX HD, make sure that the compressed air network is not pressurized and that the M12 connector(s) has (have) been disconnected.

- ① Remove the upper screw using a T6 Torx screwdriver.
- 2 Remove the silencer (see sect. 24.2.3).
- 3 Remove the 2 lower screws using a T6 Torx screwdriver.
- • Remove the front panel by pulling it carefully towards the front.

• • Prior to mounting the new front panel, make sure that the gasket seal of the electrical connector is properly placed in its groove.

A Pay attention to the direction of the gasket seal!

• **6** Position the new front panel on the body of the GVMAX HD module by placing the female connector opposite the male connector.

Note: be careful with the gasket seal!

- Push the front panel by sliding it onto the body until the electrical connector is connected and the front panel rests against the body.
- (3) Tighten the 2 lower screws using a T6 Torx screwdriver (tightening torque 0.45 Nm).
- **9** Tighten the upper screw using a T6 Torx screwdriver (tightening torque 0.45 Nm)
- O Mount the silencer back in place (see sect. 24.2.3).

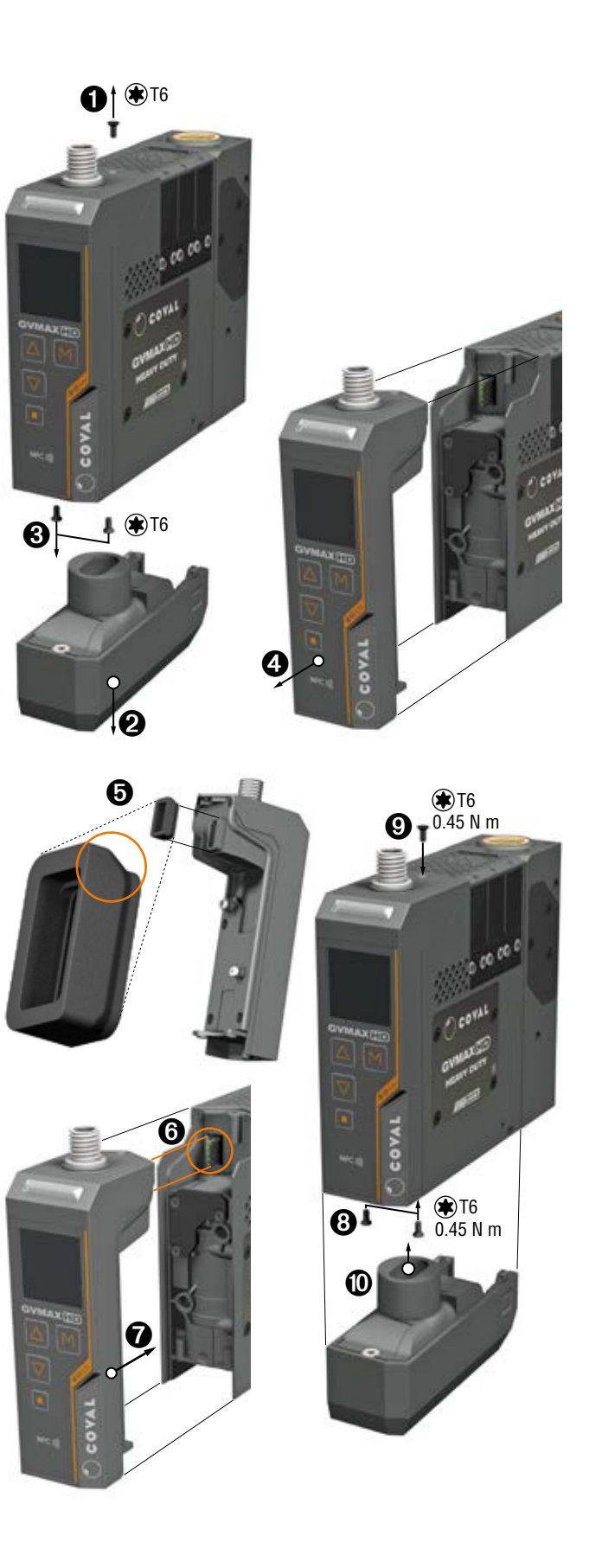

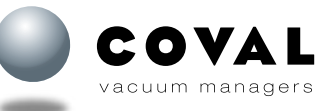

# CONFIGURING THE NEW FRONT PANEL

#### Version GVMAXHD\_\_\_C25A5

Replacement front panels for versions C25A5 are configured at the factory and can be used immediately without requiring any specific settings.

#### Versions GVMAX HD\_\_\_C15, C18 and C24

After having replaced the front panel of your GVMAX HD, it must be configured for it to work with the GVMAX HD you own. Configuring the front panel involves pairing it with the GVMAX HD vacuum pump and specifying the pump's full product ID.

Note: Prior to starting, locate the nameplate of the vacuum pump to get the product ID. Example: GVMAXHD90X25LC15A1XG1F1DV

There are 2 different ways to pair the front panel with the GVMAX HD vacuum pump:

#### Configuring with the HMI:

Perform the pairing by entering the product ID of the GVMAX HD vacuum pump directly in the HMI.

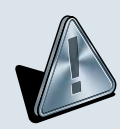

During the pairing procedure, only use the M,  $\triangle$  and  $\nabla$  keys to select the values, confirm and switch menus/screens. Do not use the **u** key. Otherwise, you will be redirected to the main screen without defining the pump's product ID and the following message will be displayed: 102 Invalid product reference. Should this banen, the front papel will need to be reset to restart the pairing procedure.

Should this happen, the front panel will need to be reset to restart the pairing procedure.

Follow the instructions below to enter the product ID of the GVMAX HD:

- Connect the vacuum pump to power.
- The COVAL logo is displayed during the initialization phase.
- The **Product ID** screen is displayed: Product type GVMAXHD.
- Follow the steps to define the pump's product ID by choosing the values in the various screens.
- To confirm the information and/or move on to the next screen, press M.

#### Definition of the product ID:

| Example: | GVMAXHD 90 X | 25 | L | C15A1 | X | G1 | <b>F1</b> | D | V |  |
|----------|--------------|----|---|-------|---|----|-----------|---|---|--|
|          |              | 25 | S | C15A1 | X |    | F1        |   | V |  |
|          |              | 30 | V | C18A1 | Р |    | F2        |   | R |  |
|          |              |    | L | C24A2 | N |    |           |   |   |  |
|          |              |    |   | C24A3 |   | -  |           |   |   |  |
|          |              |    |   | C24A4 |   |    |           |   |   |  |
|          |              |    |   | C24A5 |   |    |           |   |   |  |

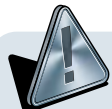

After having paired the front panel with the vacuum pump, we recommend that you check the reference number that is registered with the one shown on the pump's nameplate (see sect. 20.1 to find the pump's reference number).

If a reference number error is detected, the front panel must be reset.

RESETTING PROCEDURE:

- Disconnect the front panel from the power supply.
- Press and hold riangle and riangle, then connect the front panel to power. Keep the 2 buttons pressed until the COVAL logo disappears from the screen.
  - → The front panel is reset. Restart the pairing procedure.

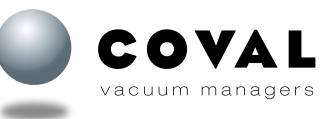

#### Configuring with the mobile application:

Download the COVAL Vacuum Manager application on a mobile device equipped with NFC functionality and then enter the identification data.

#### **Reminder:**

The COVAL Vacuum Manager mobile application is available on the following devices:

- Android, à partir de la version 8.1.
- iOS, à partir de la version 13.

See sect. 23.4

Follow the instructions below to enter the product ID of the GVMAX HD:

- Connect the vacuum pump to power.
- The COVAL logo is displayed during the initialization phase.
- The Product ID screen is displayed: Product type GVMAXHD.
- Press the 
   key to return to the main screen.
- Start the COVAL Vacuum Manager application on the mobile device and confirm by tapping OK.
- Connect the mobile device to the vacuum pump by moving it closer to the NFC antenna on the front panel of the vacuum pump (the antenna is located next to the NFC logo).
- Once the transfer is done, move the mobile device away from the front panel.
- Access the Product Identity menu on the mobile device.
- Access the datamatrix scanning function.
- Scan the datamatrix code on the vacuum pump's nameplate.
- Check the product ID that is displayed.
- Tap Transfer.
- Move the mobile device closer to the vacuum pump's NFC antenna to transfer the reference.
- Once the transfer has been carried out, the message **Transfer completed successfully** will be shown in the application.

#### Note: Entering the reference via NFC can also be done with the device powered off..

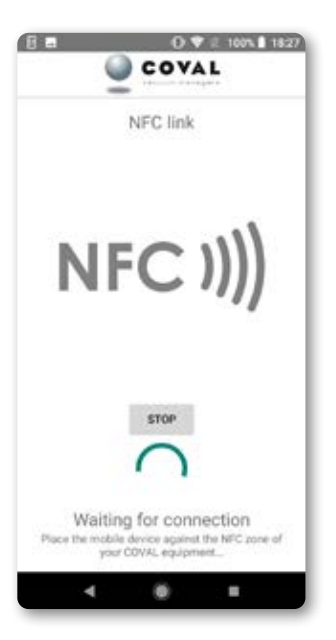

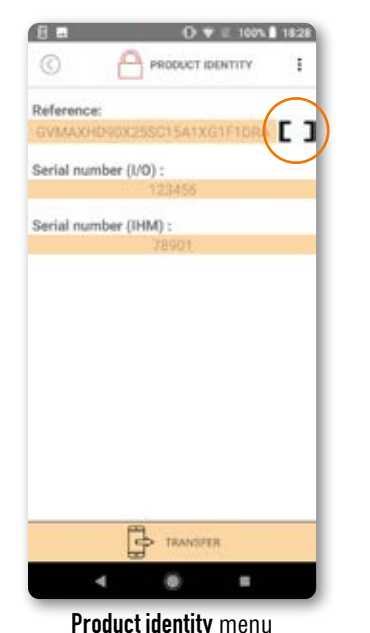

Access to datamatrix scanning function

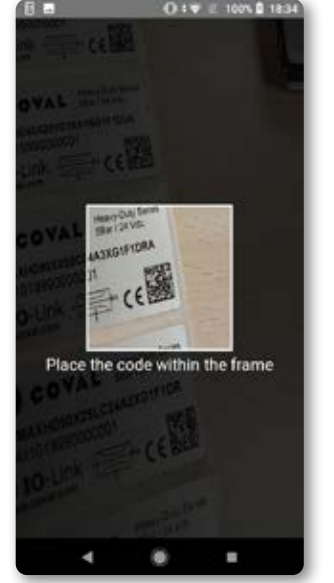

Scan the datamatrix code

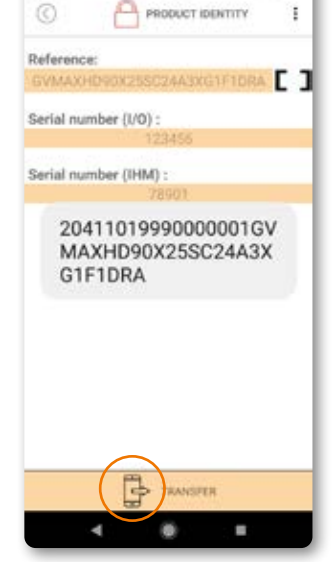

TH-I

0 : V E 100% 0 18:34

Check the reference no. Transfer

After having paired the front panel with the vacuum pump, we recommend that you check the reference number that is registered with the one shown on the pump's nameplate (see sect. 20.1 to find the pump's reference number).

If a reference number error is detected, follow the procedure for entering the reference number via NFC described below one more time or follow the manual entry procedure described in the previous section.

#### **RESETTING PROCEDURE:**

- Disconnect the front panel from the power supply.
- Press and hold riangle and riangle, then connect the front panel to power. Keep the 2 buttons pressed until the COVAL logo disappears from the screen.
  - → The front panel is reset. Restart the pairing procedure.

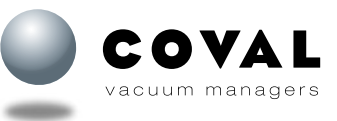

vacuum managers

# **25. SPARE PARTS**

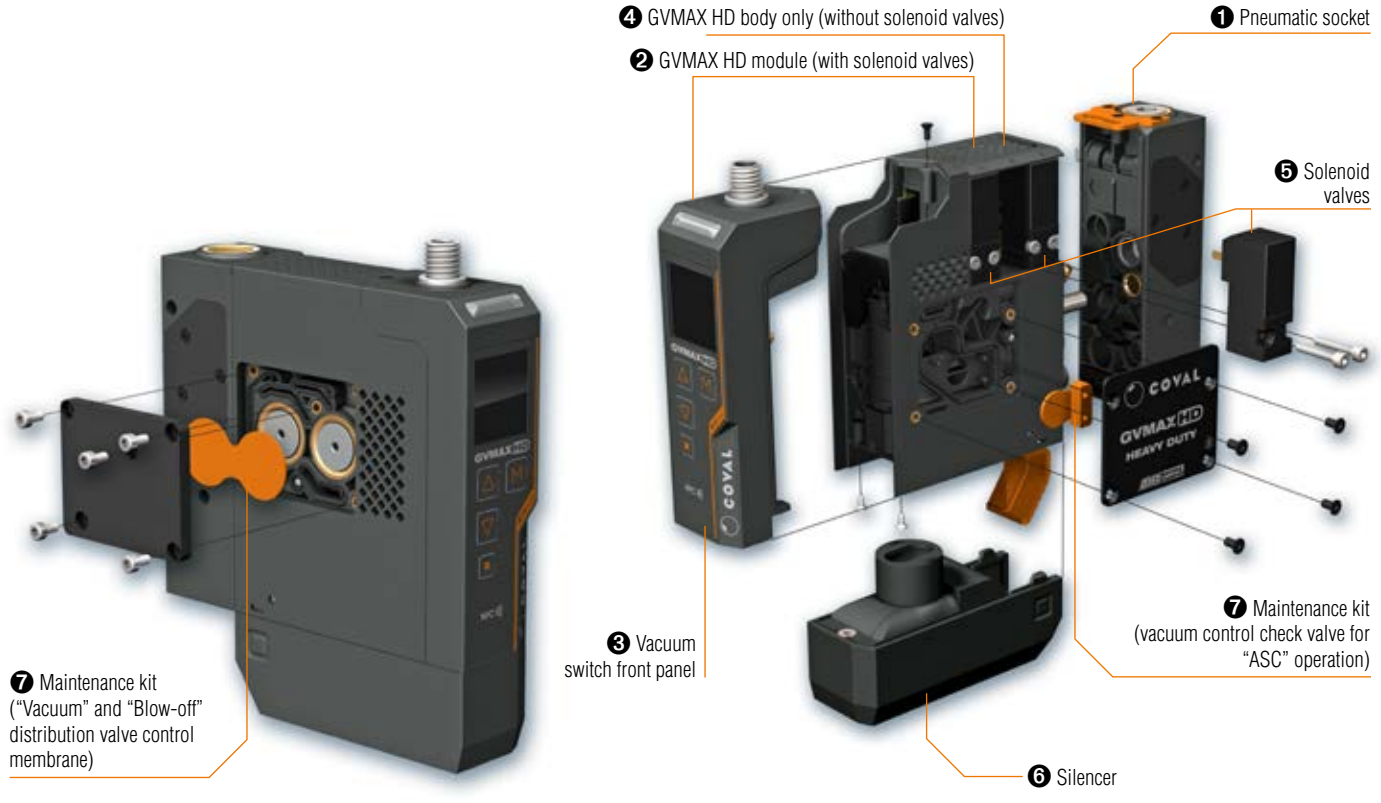

## **O** PNEUMATIC SOCKET

(item code depends on GVMAX HD model)

| For model                        | ltem code     |   |
|----------------------------------|---------------|---|
| GVMAXHD90XXG1_DVA                | GVMAXHDPBG1VA | R |
| GVMAXHD90XXG1_DRA                | GVMAXHDPBG1RA | R |
| GVMAXHD90XXG1_D <b>RB1/2/3/4</b> | GVMAXHDPBG1RB | 2 |

#### ACCESSORIES

| Designation                  | ltem code | $(\bigcirc)$ |
|------------------------------|-----------|--------------|
| 350 µm filter screen - G3/8" | 80005035  |              |

### **SETS OF ENDS FOR ISLANDS**

| Désignation                                                                                                    | Code article |
|----------------------------------------------------------------------------------------------------|--------------|
| <ul> <li>Full set of ends for island (version R) includes the following:</li> <li>Right end plate with G1/2"-F pressure connection + 350 µm filter grid + 2 tie rods length 34 mm.</li> <li>Blank end plate on left side + end plate fastening screws.</li> <li>2 connection screws CHC M5x30.</li> </ul>               | 80005594     |
| <ul> <li>Full set of ends for island (version L) includes the following:</li> <li>Left end plate with G1/2"-F pressure connection + 350 µm filter grid + 2 connection screws CHC M5x40.</li> <li>Blank end plate on right side + end plate fastening screws.</li> <li>2 tie rods length 29 mm and 2 M5 nuts.</li> </ul> | 80005413     |
| <ul> <li>Full set of ends for island (version T) includes the following:</li> <li>2 blank end plates + end plate fastening screws.</li> <li>2 connection screws CHC M5x30.</li> <li>2 tie rods length 29 mm and 2 M5 nuts.</li> </ul>                                                                                   | 80005960     |
| C                                                                                                    | οναι         |

# **GVMAX HD** Heavy Duty Communicating Vacuum Pumps

**2** GVMAX HD MODULE (reference number to be selected according to the characteristics)

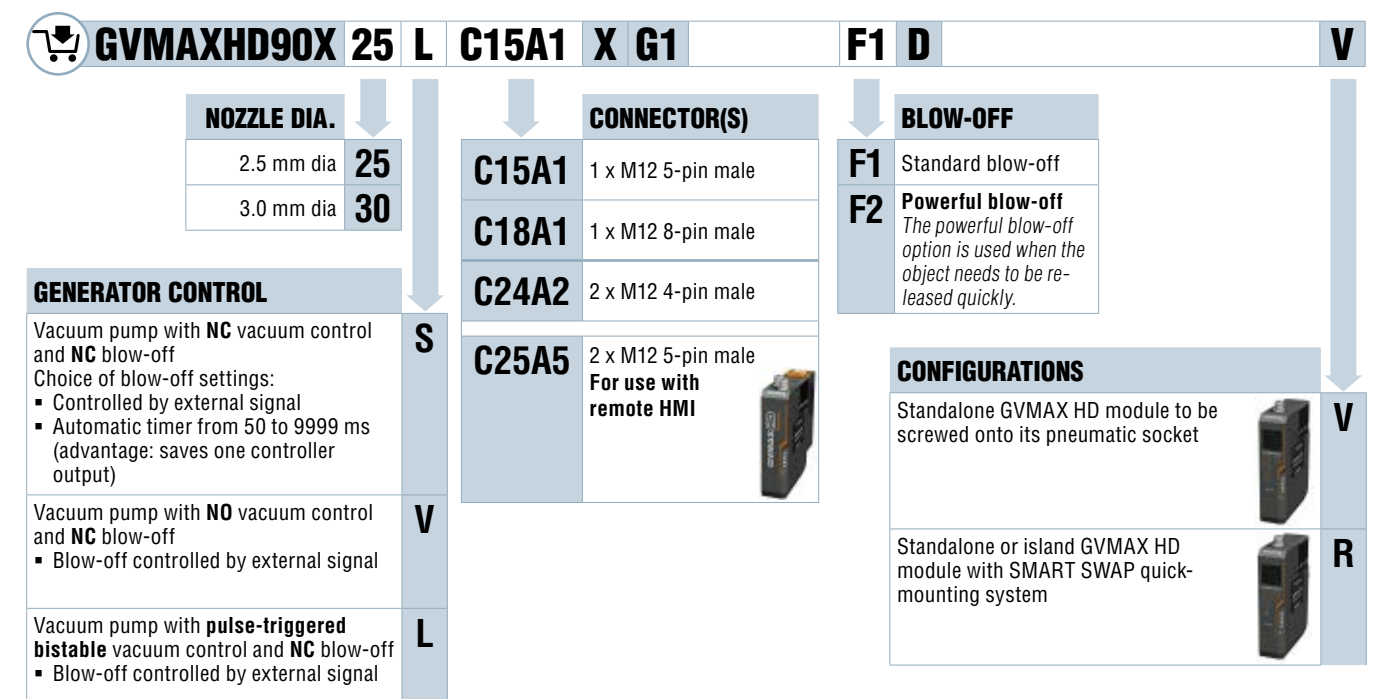

#### S FRONT PANEL WITH VACUUM SWITCH/CONNECTORS FOR GVMAX HD

#### Front panel with vacuum switch/connectors for GVMAX HD versions C15 – C18 – C24

| For model                     | Designation                    | Item code     |
|-------------------------------|--------------------------------|---------------|
| GVMAXHD90X <b>C15A1</b> XG1_D | 1 x M12 – 5-pin male connector | GVMAXHDCPC15D |
| GVMAXHD90XC18A1XG1_D          | 1 x M12 – 8-pin male connector | GVMAXHDCPC18D |
| GVMAXHD90X <b>C24A2</b> XG1_D | 2 x M12 – 4-pin male connector | GVMAXHDCPC24D |

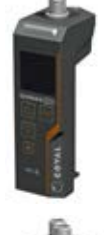

#### Front panel with vacuum switch/connectors for GVMAXHD Version C25A5 For model Designation Item code GVMAXHD90X25LC25A5XG1F1DR GVMAXHDCP25LC25A5XG1F1DR 2 x M12 – 5-pin male connector GVMAXHD90X25LC25A5XG1F1DV 2 x M12 – 5-pin male connector GVMAXHDCP25LC25A5XG1F1DV GVMAXHD90X25LC25A5XG1F2DR 2 x M12 – 5-pin male connector GVMAXHDCP25LC25A5XG1F2DR GVMAXHD90X25LC25A5XG1F2DV 2 x M12 - 5-pin male connector GVMAXHDCP25LC25A5XG1F2DV GVMAXHD90X25SC25A5XG1F1DR 2 x M12 - 5-pin male connector GVMAXHDCP25SC25A5XG1F1DR GVMAXHD90X25SC25A5XG1F1DV 2 x M12 – 5-pin male connector GVMAXHDCP25SC25A5XG1F1DV GVMAXHD90X25SC25A5XG1F2DR 2 x M12 – 5-pin male connector GVMAXHDCP25SC25A5XG1F2DR GVMAXHD90X25SC25A5XG1F2DV 2 x M12 – 5-pin male connector GVMAXHDCP25SC25A5XG1F2DV GVMAXHD90X25VC25A5XG1F1DR 2 x M12 – 5-pin male connector GVMAXHDCP25VC25A5XG1F1DR GVMAXHD90X25VC25A5XG1F1DV 2 x M12 – 5-pin male connector GVMAXHDCP25VC25A5XG1F1DV GVMAXHD90X25VC25A5XG1F2DR 2 x M12 – 5-pin male connector GVMAXHDCP25VC25A5XG1F2DR GVMAXHD90X25VC25A5XG1F2DV 2 x M12 – 5-pin male connector GVMAXHDCP25VC25A5XG1F2DV GVMAXHD90X30LC25A5XG1F1DR 2 x M12 – 5-pin male connector GVMAXHDCP30LC25A5XG1F1DR GVMAXHD90X30LC25A5XG1F1DV 2 x M12 – 5-pin male connector GVMAXHDCP30LC25A5XG1F1DV GVMAXHD90X30LC25A5XG1F2DR 2 x M12 – 5-pin male connector GVMAXHDCP30LC25A5XG1F2DR GVMAXHD90X30LC25A5XG1F2DV 2 x M12 – 5-pin male connector GVMAXHDCP30LC25A5XG1F2DV GVMAXHD90X30SC25A5XG1F1DR 2 x M12 – 5-pin male connector GVMAXHDCP30SC25A5XG1F1DR 2 x M12 – 5-pin male connector GVMAXHDCP30SC25A5XG1F1DV GVMAXHD90X30SC25A5XG1F1DV GVMAXHD90X30SC25A5XG1F2DR 2 x M12 – 5-pin male connector GVMAXHDCP30SC25A5XG1F2DR GVMAXHD90X30SC25A5XG1F2DV 2 x M12 – 5-pin male connector GVMAXHDCP30SC25A5XG1F2DV

2 x M12 – 5-pin male connector

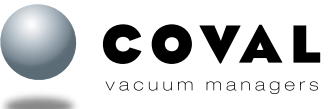

| www. | cova | l.com |
|------|------|-------|

GVMAXHD90X30VC25A5XG1F1DR

GVMAXHD90X30VC25A5XG1F1DV

GVMAXHD90X30VC25A5XG1F2DR

GVMAXHD90X30VC25A5XG1F2DV

2 x M12 - 5-pin male connector GVMAXHDCP30VC25A5XG1F1DV

2 x M12 – 5-pin male connector GVMAXHDCP30VC25A5XG1F2DR

2 x M12 – 5-pin male connector GVMAXHDCP30VC25A5XG1F2DV

GVMAXHDCP30VC25A5XG1F1DR

## **4** BODY FOR GVMAX HD

| For model                                       | Designation                                                                            | Item code         |
|-------------------------------------------------|----------------------------------------------------------------------------------------|-------------------|
| GVMAXHD90X25_XG1_F1DV_                          | 2.5 mm nozzle dia, standard blow-off, screwed standalone version                       | GVMAXHDMB90X25F1V |
| GVMAXHD90X25XG1_F2DV_                           | 2.5 mm nozzle dia, powerful blow-off, screwed standalone version                       | GVMAXHDMB90X25F2V |
| GVMAXHD90X25XG1_F1DR_                           | 2.5 mm nozzle dia, standard blow-off, version with SMART SWAP<br>quick-mounting system | GVMAXHDMB90X25F1R |
| GVMAXHD90X25XG1_F2DR_                           | 2.5 mm nozzle dia, powerful blow-off, version with SMART SWAP<br>quick-mounting system | GVMAXHDMB90X25F2R |
| GVMAXHD90X <b>30</b> XG1_ <b>F1</b> DV_         | 3.0 mm nozzle dia, standard blow-off, screwed standalone version                       | GVMAXHDMB90X30F1V |
| GVMAXHD90X30XG1_F2DV_                           | 3.0 mm nozzle dia, powerful blow-off, screwed standalone version                       | GVMAXHDMB90X30F2V |
| GVMAXHD90X <b>30</b> XG1 <b>_F1</b> D <b>R_</b> | 3.0 mm nozzle dia, standard blow-off, version with SMART SWAP<br>quick-mounting system | GVMAXHDMB90X30F1R |
| GVMAXHD90X <b>30</b> XG1 <b>_F2</b> D <b>R_</b> | 3.0 mm nozzle dia, powerful blow-off, version with SMART SWAP<br>quick-mounting system | GVMAXHDMB90X30F2R |

### **O** SOLENOID VALVES FOR GVMAX HD

#### DETAILS ON SOLENOID VALVE POSITIONS AND FUNCTIONS ACCORDING TO GVMAX HD VERSION

| Version G | /MAXHD90X_ <b>S</b> |  |
|-----------|---------------------|--|
| Position  | Function            |  |

- 1 NC solenoid valve: vacuum control + vacuum regulation
- 2 Solenoid valve: pressure distribution
- 3 NC solenoid valve: blow-off control

#### Version GVMAXHD90X\_V...

- Position Function
  - 1 NO solenoid valve: vacuum control + vacuum regulation
- 2 Solenoid valve: pressure distribution
- 3 NC solenoid valve: blow-off control

#### Version GVMAXHD90X\_L...

 Position
 Function

 1
 NO solenoid valve: controls vacuum regulation

 2
 Latch solenoid valve: vacuum control

 3
 NC solenoid valve: blow-off control

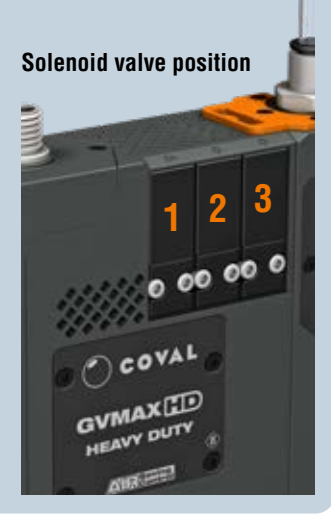

|           |                                                           | Position     |   |              |   |   |              |   |   |   |
|-----------|-----------------------------------------------------------|--------------|---|--------------|---|---|--------------|---|---|---|
|           |                                                           | GVMAXHD90X_S |   | GVMAXHD90X_V |   |   | GVMAXHD90X_L |   |   |   |
| ltem code | Designation                                               | 1            | 2 | 3            | 1 | 2 | 3            | 1 | 2 | 3 |
| 80004627  | NC - 3/2 - 24V - Solenoid valve - 8 mm center distances   | ×            |   | ×            |   |   | ×            |   |   | × |
| 80004628  | NO - 3/2 - 24V - Solenoid valve - 8 mm center distances   |              |   |              | × |   |              | × |   |   |
| 80004629  | LATCH- 3/2 - 24V - Solenoid valve - 8 mm center distances |              |   |              |   |   |              |   | × |   |
| 80005018  | Pressure distribution pilot                               |              | × |              |   | × |              |   |   |   |

## **6** SILENCER

| Designation   | ltem code | - |
|---------------|-----------|---|
| Open silencer | 80005237  |   |

## **7** MAINTENANCE KIT

| Designation                                                                                                    | ltem code |
|----------------------------------------------------------------------------------------------------|-----------|
| Maintenance kit including 1 non return valve, 1 diaphragm for control valves, 1 form seal for the front panel and 1 set of O-rings and form seals. | 80005598  |

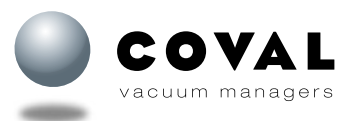

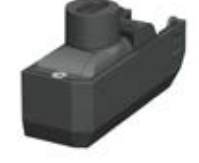

# **26. GLOSSARY**

- HMI: Human-machine interface
- I/O: Input/Output
- SIO: Standard input/output
- DO : Digital output
- SDCI: Single-drop digital communication interface, commonly known as IO-Link
- C/Q: Connection for communication or switching signal
- Digital I/O:
  - DO: Digital output
  - DI: Digital input
- IODD: IO device description, a file that provides all the properties required to establish the communication and the parameters to establish the desired function of a sensor or actuator
- Acyclical data: Data transmitted from the controller only following a request (e.g. settings data, diagnostic data)
- Cyclical data: Data automatically transmitted by the controller at regular intervals (processing data, changes to values)
- COMx: IO-Link communication transmission rate (COM1: 4.8 kbit/s, COM2: 38.4 kbit/s, COM3: 230.4 kbit/s)

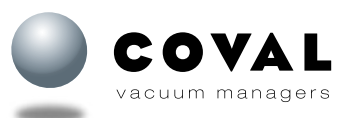

# **27. WARRANTY**

We provide a warranty for this product and for any COVAL spare parts in accordance with our general terms of sale (GTS). The exclusive use of COVAL spare parts is a condition required to ensure the product's flawless operation and we will not be held liable for any damage resulting from the use of spare parts or accessories that are not made by COVAL.

Wearing parts are excluded from the warranty.

# 28. RECYCLING

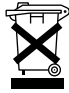

Waste from electrical and electronic equipment (WEEE) is a category of waste consisting of equipment at the end of its life cycle that uses electricity or electromagnetic fields to operate and designed to be used at a voltage that does not exceed 1000 volts for alternating current and 1500 volts for direct current.

GVMAX HD vacuum pumps are products that fall under this category of waste.

Waste from electrical and electronic equipment (WEEE) requires separately collection and recycling according to the European directive 2012/19/EU and to French legislation: decree no. 2014-928 from 19 August 2014.

For France: COVAL is a member of ECOSYSTEM for the collection, decontamination and recycling of professional WEEE. If you own any COVAL WEEE products, contact ECOSYSTEM who will collect and treat the products. (Collection only applies to France)

https://www.ecosystem.eco/

### **29. EC DECLARATION**

COVAL, the manufacturer, confirms that the product "GVMAX HD vacuum pump" described in this manual meets the following applicable EC directives:

- 2014/30/EC Electromagnetic Compatibility (EMC)
- · 2011/65/EC Directive on the restriction of the use of certain hazardous substances in electrical and electronic equipment

The following harmonized standards have been applied:

- IEC 61000-6-2:2016 Electromagnetic Compatibility (EMC) Immunity standard for industrial environments
- IEC 61000-6-4:2006/A1:2010 Electromagnetic Compatibility (EMC) Emission standard for industrial environments
- EN 61000-4-2:2009 Electromagnetic Compatibility (EMC) Part 4-2: Testing and measurement techniques Electrostatic discharge immunity test

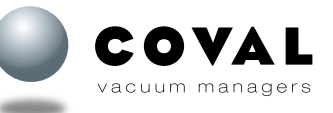

# **30. CERTIFICATES/TESTS**

|                           |                                                                                                    | NF EN 61000-4-2 (2008)<br>Electrostatic discharges (ESD)                                           |           |  |  |
|---------------------------|----------------------------------------------------------------------------------------------------|----------------------------------------------------------------------------------------------------|-----------|--|--|
|                           |                                                                                                    | NF EN 61000-4-3 (2006) + A1(2008) + A2 (2011)<br>Radiated, radio-frequency, electromagnetic fields |           |  |  |
|                           | EC 61000-6-2 (2016)<br>Electromagnetic Compatibility (EMC).<br>Generic standards – Immunity standard for | NF EN 61000-4-4 (2012)<br>Electrical fast transients (bursts)                                      |           |  |  |
| EMC                       | industrial environments                                                                                  | NF EN 61000-4-6 (2013)<br>Conducted disturbances, induced by radio-frequency<br>fields             |           |  |  |
|                           |                                                                                                    | NF EN61000-4-8 (2009)<br>Magnetic fields                                                           |           |  |  |
|                           | IEC 61000-6-4 (2007) + A1(2010)<br>Electromagnetic Compatibility (EMC).                                  | NF EN 55011 (2016)<br>Émissions conduites                                                          |           |  |  |
|                           | Generic standards – Emission standard for industrial environments                                        | NF EN 55011 (2016)<br>Émissions rayonnées                                                          |           |  |  |
| Degrees of                | NF EN 60529 (2014)                                                                                       |                                                                                                    | IP 65     |  |  |
| protection                | NF EN 60 068-2-75 (2015)                                                                                 |                                                                                                    |           |  |  |
| Temperature<br>variations | IEC 60068-2-14 (2009)                                                                                    |                                                                                                    | 0°C +50°C |  |  |
| Humidity                  | IEC 60068-2-30 (2005)                                                                                    |                                                                                                    | 0 à 95%   |  |  |
| Vibrations                | NF EN 60068-2-6 (2008)                                                                                   |                                                                                                    | 5 g       |  |  |
| Shocks                    | NF EN 60068-2-6 (2008)                                                                                   |                                                                                                    | 15 g      |  |  |

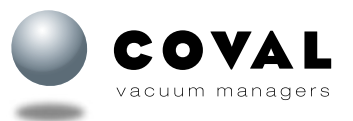

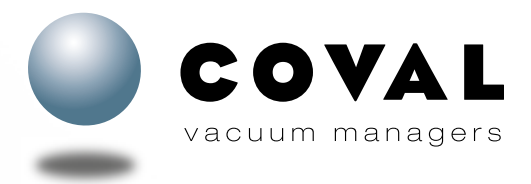

#### A TECHNOLOGICAL PARTNER ON A GLOBAL SCALE

Located in the southeast region of France, COVAL conceives, manufactures and globally distributes high performance, advanced vacuum automation components and systems for industrial applications in all branches.

COVAL is an ISO 9001: V2015 certified company which offers innovative solutions integrating reliable and optimized components with intelligent functionalities. The focus is to provide the most personalized and economic solution to a given application while assuring a significant improvement in the productivity and the safety for the vacuum users around the world.

COVAL has an ambition for technical excellence and innovation. As a specialist in vacuum automation, COVAL is reputed for offering reliable, personalized, cost effective and productive solutions. The references of COVAL can be found in several industrial sectors (Packaging, Automotive Industry, Plastic, Graphic, Aeronautic...) where vacuum handling is important for high efficiency and productivity.

COVAL markets its products and services all over Europe, in the United States and South America through its subsidiaries and authorized distribution network. COVAL strives to provide customer driven solutions and gives the best possible treatment to satisfy all its clients.

For all enquiries from Australia, Africa and Asia kindly contact COVAL head office in France.

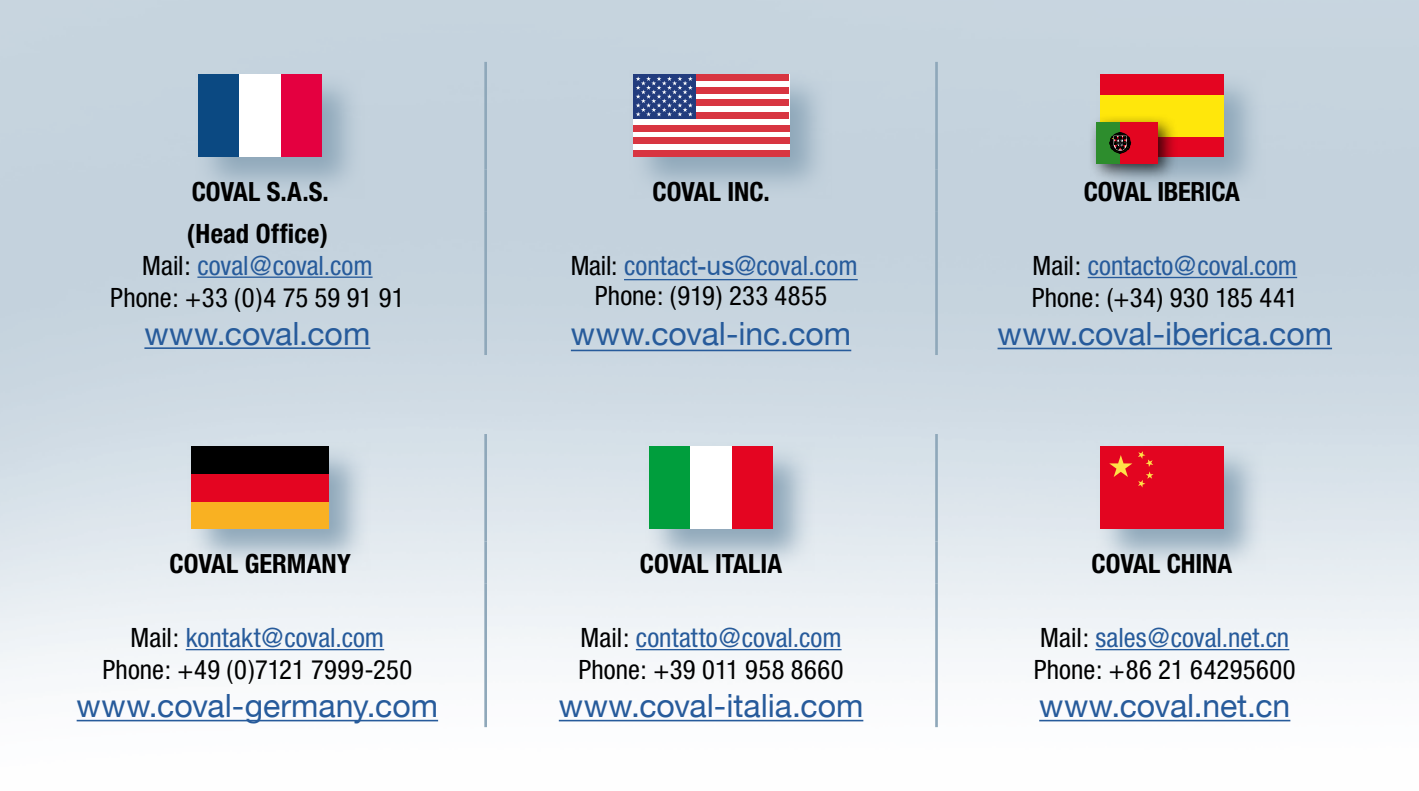

# **ADVANCED VACUUM SOLUTIONS**